EN - User's manual

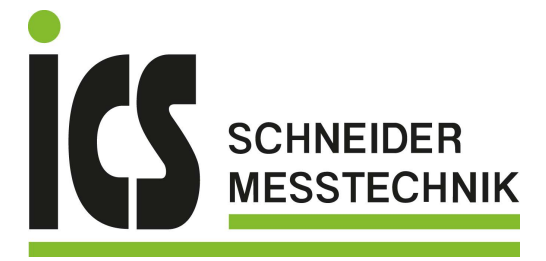

# CA 6161 CA 6163

# 0

# Machine and panel tester

Measure up

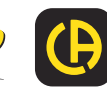

ICS Schneider Messtechnik GmbH Briesestraße 59 D-16562 Hohen Neuendorf / OT Bergfelde Tel.: 03303 / 50 40 66 Fax.: 03303 / 50 40 68 info@ics-schneider.de www.ics-schneider.de

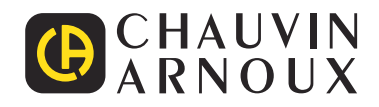

You have just purchased a CA 6161 or CA 6163 machine and panel tester and we thank you for your trust.

For best results from your instrument:

- **read** this user manual carefully,
- **comply** with the precautions for use.

| Â               | WARNING, risk of DANGER! The operator must refer to these instructions whenever this danger symbol appears.                                                                                                    |
|-----------------|----------------------------------------------------------------------------------------------------|
| Â               | CAUTION, risk of electric shock. The voltage applied to parts marked with this symbol may be hazardous.                                                                                                    |
|                 | Instrument protected by double insulation.                                                                                                    |
| ĊĈ              | Current clamp.                                                                                                    |
| <b>₽</b>        | USB plug.                                                                                                    |
| i               | Useful information or tip.                                                                                                    |
| <i>Examples</i> | Chauvin Arnoux has designed this instrument in the context of a global Eco-Design approach. A life cycle analysis was carried out to master and optimise the impact of this product on the environment. More precisely, the product exceeds the requirements of regulations as regards recycling and valuation. |
| TE S            | The product is declared recyclable following an analysis of the life cycle in accordance with standard ISO 14040.                                                                                                    |
| CE              | The CE marking indicates compliance with the European Low Voltage Directive (2014/35/EU), the Electromagnetic Compatibility Directive (2014/30/EU), the Directive on Radioelectric Equipment (2014/53/EU) and the Directive on the Restriction of Hazardous Substances (RoHS, 2011/65/EU and 2015/863/EU).      |
| UK<br>CA        | The UKCA marking certifies that the product is in compliance with the requirements applicable in the United Kingdom as regards Low Voltage, Electromagnetic Compatibility, and Restriction of Hazardous Substances.                                                                                             |
| X               | The rubbish bin with a line through it means that in the European Union, the product must undergo selective disposal in compliance with Directive WEEE 2012/19/EU.                                                                                                    |

### **Definition of measurement categories**

- Measurement category IV corresponds to measurements taken at the source of low-voltage installations. Example: power feeds, meters and protection devices.
- Measurement category III corresponds to measurements on building installations.
   Example: distribution panel, circuit-breakers, stationary machines or fixed industrial devices.
- Measurement category II corresponds to measurements taken on circuits directly connected to low-voltage installations. Example: power supply to domestic appliances and portable tools.

# **PRECAUTIONS FOR USE**

This instrument complies with the safety standard IEC/EN 61010-2-034 or BS EN 61010-2-034.

Failure to observe the precautions for use may create a risk of electric shock, fire, explosion, and/or destruction of the instrument and of the installations.

- The operator and/or the responsible authority must carefully read and clearly understand the various precautions to be taken in use. Sound knowledge and a keen awareness of electrical hazards are essential when using this instrument.
- If you use this instrument other than as specified, the protection it provides may be compromised, thereby endangering you.
- Do not use the instrument on networks whose voltage or category exceeds those mentioned.
- Do not use the instrument if it seems to be damaged, incomplete, or poorly closed.
- Before each use, check the condition of the insulation on the leads, housing, and accessories. Any item whose insulation is deteriorated (even partially) must be set aside for repair or scrapping.
- Before using your instrument, check that it is completely dry. If it is wet, it must be thoroughly dried before it can be connected or used.
- Keep your hands away from the terminals of the instrument.
- Use only the leads and accessories supplied. The use of leads (or accessories) of a lower voltage or category limits the voltage or category of the combined instrument and leads (or accessories) to that of the leads (or accessories).
- When handling the leads, test probes, and crocodile clips, keep your fingers behind the physical guard.
- Do not perform continuity, insulation measurements and dielectric tests on live installations.
- Use personal protection equipment systematically.
- All troubleshooting and metrological checks must be performed by competent and accredited personnel.

# CONTENTS

| 1. COMMISSIONING                            | 5               |
|---------------------------------------------|-----------------|
| 1.1. CA 6161 delivery condition             | 5               |
| 1.2. CA 6163 delivery condition             | 6               |
| 1.3. Accessories                            | 7               |
| 1.4. Spares                                 | 7               |
| 1.5. Choice of language                     | 8               |
| 2. INSTRUMENT PRESENTATION                  | 9               |
| 2.1. CA 6161                                | 9               |
| 2.2. Opening the cover                      | 9               |
| 2.3. CA 6163                                | 10              |
| 2.4. Keys                                   | 10              |
| 2.5. Instrument features                    | 11              |
| 2.6. Display                                | 11              |
| 2.7. Connectors                             | 12              |
| 2.8. Terminals                              | 12              |
| 3. CONFIGURATION                            | 13              |
| 3.1. General                                | 13              |
| 3.2. Starting up                            | 13              |
| 3.3. Screen calibration                     | 14              |
| 3.4. User profiles                          | 14              |
| 3.5. Configuring the instrument             | 16              |
| 4. USE                                      | 18              |
| 4.1. Keys                                   | 18              |
| 4.2. Visual inspection                      | 18              |
| 4.3. Sound signal                           | 19              |
| 4.4. Instrument temperature                 | 19              |
| 4.5. Connection                             | 19              |
| 4.6. Start / Stop button                    | 20              |
| 4.7. Measurement duration                   | 20              |
| 4.8. Continuity measurement                 | 21              |
| 4.9. Insulation measurement resistance      | 28              |
| 4.10. Dielectric test                       | 32              |
| 4.11. Differential test (RCD)               | 41              |
| 4.12. Loop impedance measurement (Zs)       | 49              |
| 4.13. Line impedance measurement (ZI)       | 54              |
| 4.14. Power measurement                     | 58              |
| 4.15. Power and leakage current measurement | ~~              |
| (CA 6163)                                   | 63              |
| 4.16. Leakage current measurement           | 67              |
| 4.17. Contact current measurement (CA 6163) | / 3             |
| 4.18. Phase rotation                        | / ð             |
| 4.19. Discharge line                        | 01              |
|                                             | 00<br><b>70</b> |
| 5.1 Drintor                                 | 0/              |
| 5.2 Barcode reader                          | 07              |
| 5.3 PEID receiver                           | 07              |
| 5.4 Wiring extension connectors             | 07              |
| 5.5 Lamp tower                              | <br>80          |
| 5.6 Pedal                                   |                 |
| 5.7 Door Checker                            |                 |
| 6 MEMORY FUNCTION                           | 90              |
| 6.1 Memory organisation                     |                 |
| 6.2. Saving a measurement                   |                 |
| 6.3. Review of recordings                   |                 |
| 6.4. Memory management                      | 94              |
| 6.5. Errors                                 | 94              |
| 7. MTT APPLICATION SOFTWARE                 | 95              |
| 7.1. Get MTT                                | 95              |
| 7.2. Install MTT                            | 95              |
| 7.3. Using MTT                              | 95              |
|                                             |                 |

| 8. TECHNICAL CHARACTERISTICS                 | 96  |
|----------------------------------------------|-----|
| 8.1. General terms of reference              |     |
| 8.2. Electrical characteristics              |     |
| 8.3. Variations in the field of use          | 107 |
| 8.4. Power supply                            | 111 |
| 8.5. Environmental conditions                | 111 |
| 8.6. Communication                           | 112 |
| 8.7. Mechanical characteristics              | 112 |
| 8.8. Compliance with international standards | 112 |
| 8.9. Electromagnetic compatibility (EMC)     | 112 |
| 8.10. Radio emissions                        | 112 |
| 8.11. GPL code                               | 112 |
| 9. MAINTENANCE                               | 113 |
| 9.1. Cleaning                                | 113 |
| 9.2. Fuse replacement                        | 113 |
| 9.3. Replacement of the TEST SOCKET          | 114 |
| 9.4. Storing the instrument                  | 115 |
| 9.5. Resetting the instrument                | 115 |
| 9.6. Updating the embedded software          | 115 |
| 9.7. Calibrating the instrument              | 117 |
| 9.8. Memory check                            | 119 |
| 10. WARRANTY                                 | 120 |
| 11. APPENDIX                                 | 121 |
| 11.1. Definition of symbols                  | 121 |
| 11.2. Earth connection diagrams              | 124 |
| 11.3. Fuse table                             | 125 |

### 1.1. CA 6161 DELIVERY CONDITION

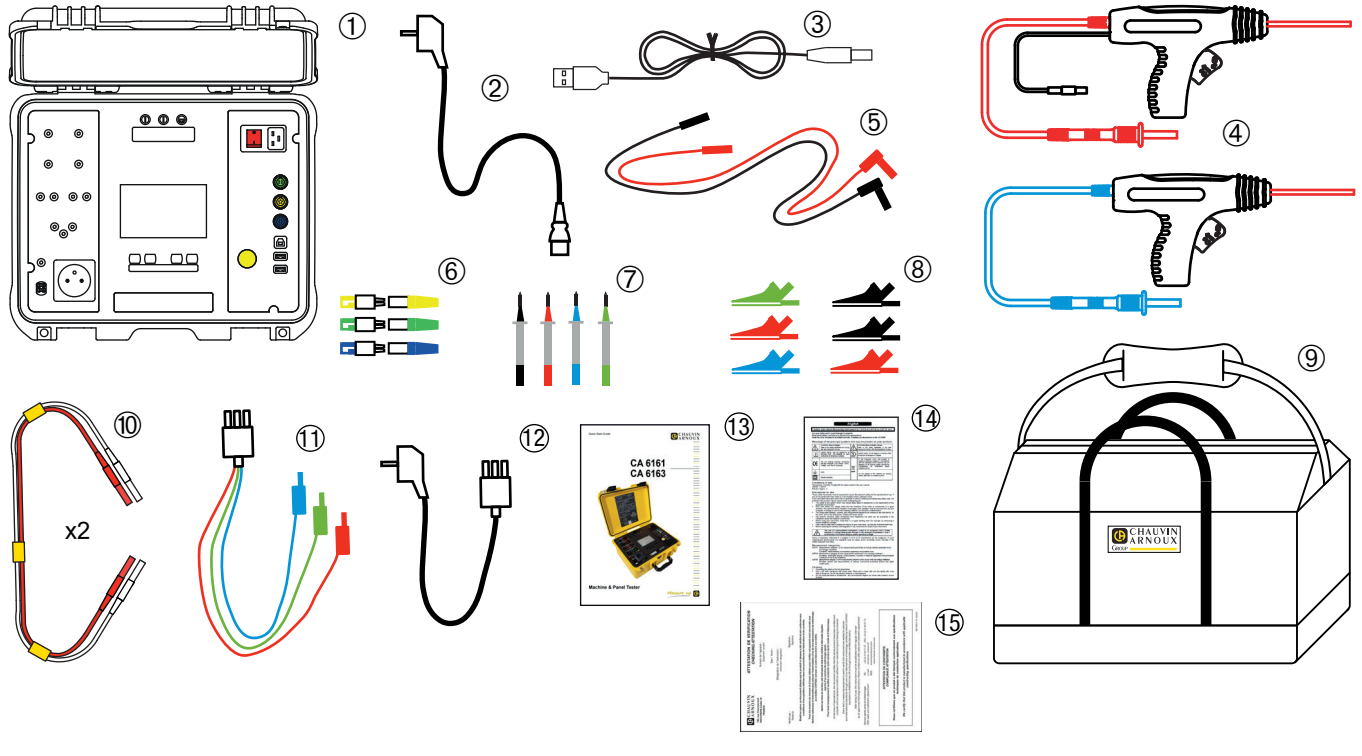

Figure 1

- (1) One CA 6161
- (2) One C19 Schuko power cord, length 2.5 m.
- 3 One USB A/B cord.
- (4) Two high voltage pistols (red and blue) with a 3 m cable.
- (5) Two right-angled safety cords (red and black), length 3 m.
- 6 Three extension connectors (green, yellow, blue)
- (7) Four test probes (black, red, green and blue).
- 8 Six crocodile clips (2 red, 2 black, 1 green and 1 blue).
- (9) One carrying case.
- 10 Two dual continuity cords, length 3 m.
- (1) One tripod cord 3 safety cords, length 2.5 m.
- (12) One tripod cord Schuko, length 2.5 m.
- (13) One multilingual quick start guide.
- (14) One multilingual safety data sheet
- (15) One test report.

### 1.2. CA 6163 DELIVERY CONDITION

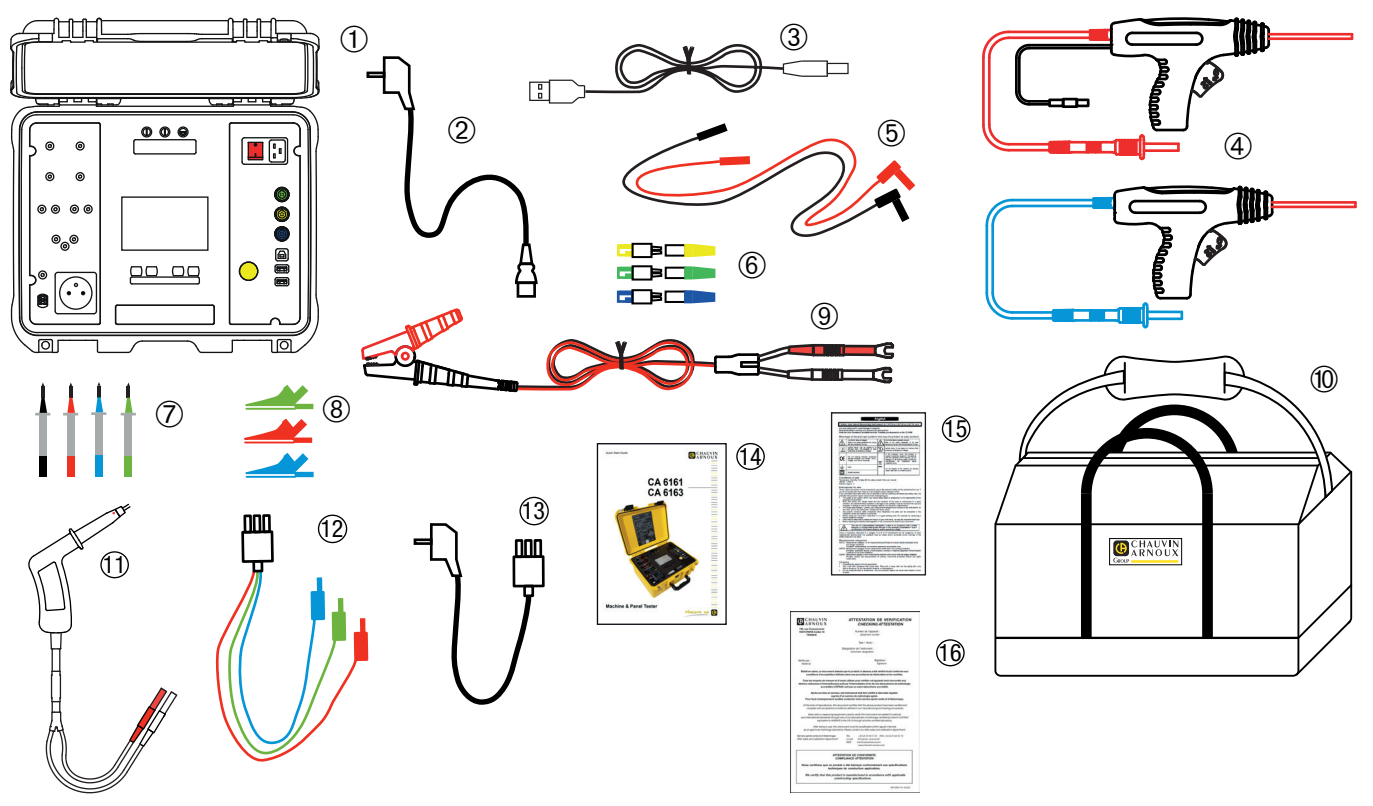

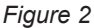

- (1) One CA 6163
- (2) One C19 Schuko power cord, length 2.5 m.
- (3) One USB A/B cord
- (4) Two high voltage pistols (red and blue) with a 3 m cable.
- (5) Two right-angled safety cords (red and black), length 3 m.
- (6) Three extension connectors (green, yellow, blue)
- (7) Four test probes (black, red, green and blue).
- (8) Three crocodile clips (red, green, blue)
- (9) One Kelvin 25 A crocodile clip with a 2.5 m cable.
- One carrying case.
- (1) A Kelvin 25 A pistol with a 3 m cable.
- (12) One tripod cord 3 safety cords, length 2.5 m.
- (13) One tripod cord Schuko, length 2.5 m.
- (14) One multilingual quick start guide.
- (15) One multilingual safety data sheet
- (16) One test report.

### **1.3. ACCESSORIES**

Pedal for foot control, with 10 m cable.

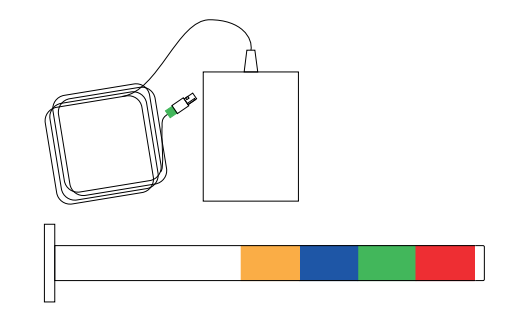

- 4-colour signal lamp tower with 5 m cable.
- Set of two high voltage pistols (red and blue) with a 15 m cable.

Ľ20

- Kelvin 25 A pistol with a 6 m cable.
- Label printer.
- 2D (QR code) barcode reader.
- Three-phase adapter 16 A banana plugs.
- G72 clamp.
- RFID (Radio Frequency IDentification) reader.

Set of 100 125 kHz RFID tags.

### 1.4. SPARES

- Set of two high voltage pistols (red and blue) with a 3 m cable.
- Kelvin 25 A pistol with a 3 m cable.
- Sets of two 10 A Kelvin pistols with a 2.5 m cable.
- 25A Kelvin crocodile clip with 2.5m cable.
- Three extension connectors.
- Three crocodile clips (red, green and blue).
- Three test probes (red, green and blue).
- Two crocodile clips (red and black).
- Two test probes (red and black).
- Tripod cord 3 safety cords.
- Tripod cord Schuko.
- USB A/B cord.
- C19 power cord.
- Carrying case

For accessories and spares, check out our Web site: <u>www.chauvin-arnoux.com</u>

### **1.5. CHOICE OF LANGUAGE**

then Language.

The language installed by default is that of the country where the instrument is shipped.

However, you can change this language. There are more than 15 languages available.

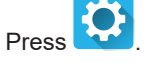

Press

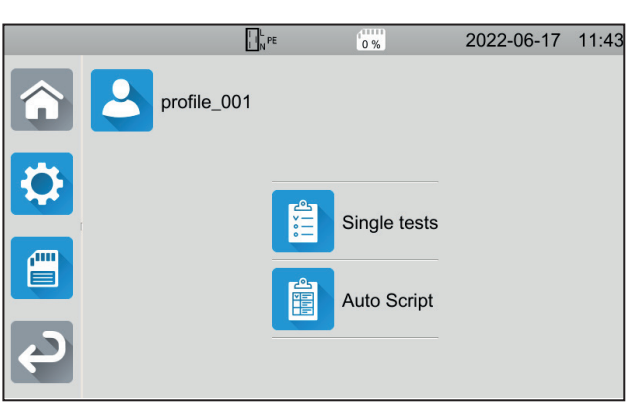

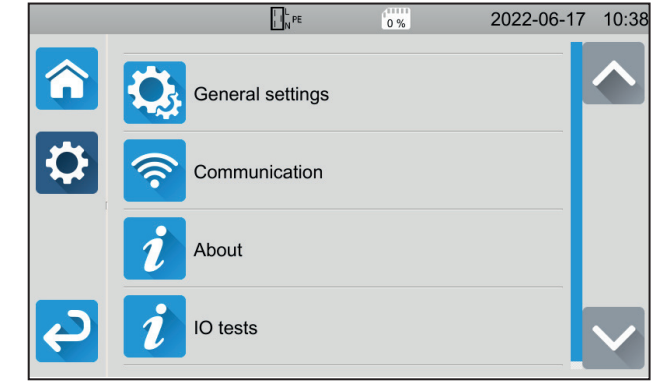

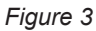

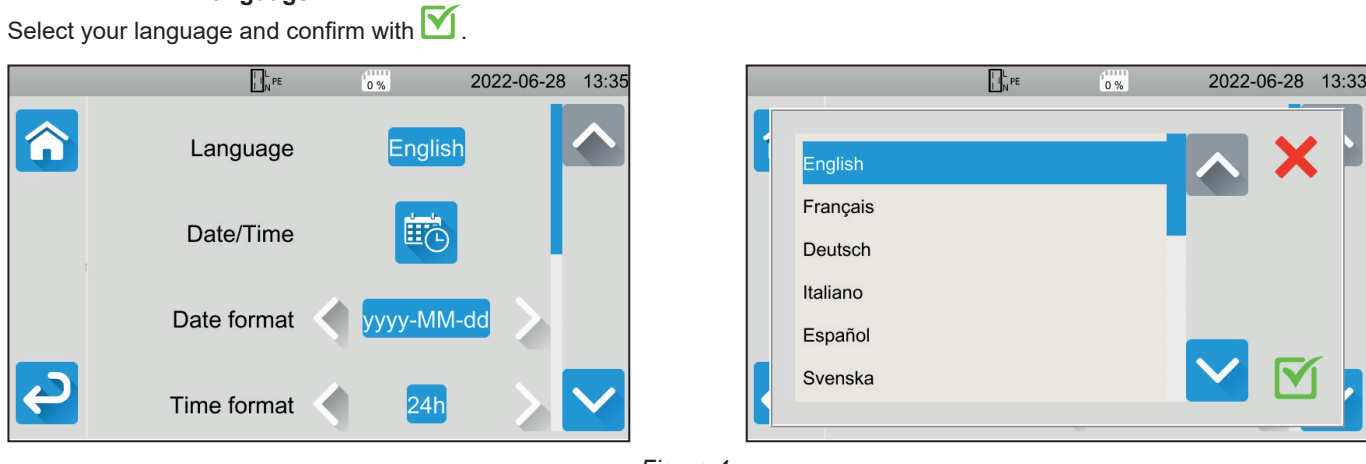

Figure 4

Press 2 times on to go back to the main menu.

# 2. INSTRUMENT PRESENTATION

### 2.1. CA 6161

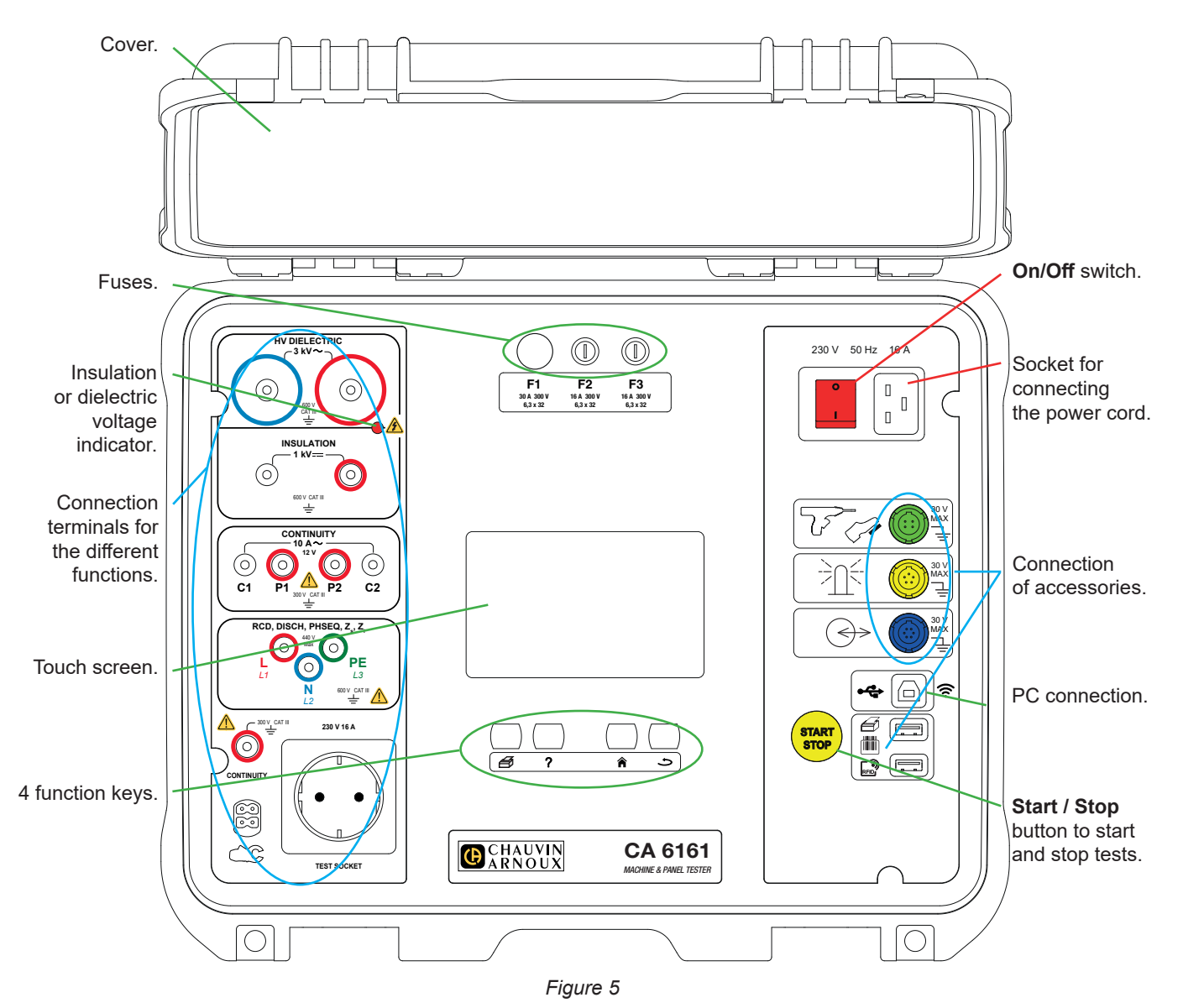

### 2.2. OPENING THE COVER

To open the cover, lower the latches and then lift the case closures.

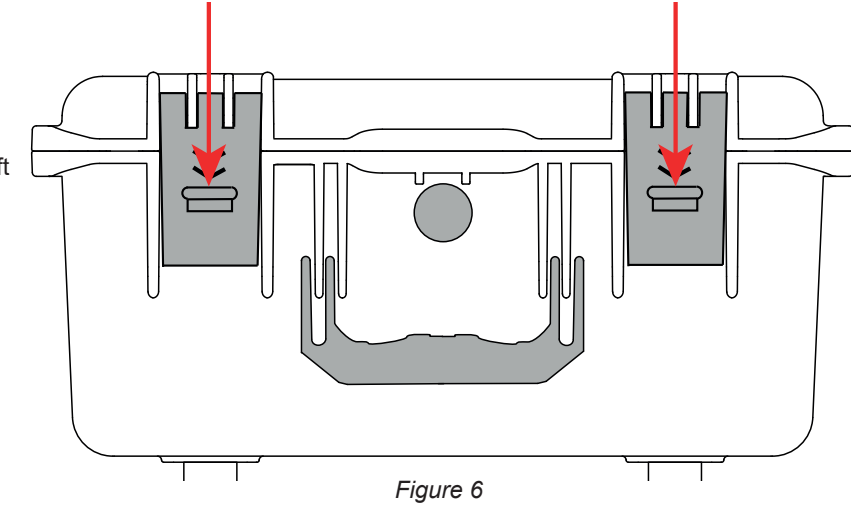

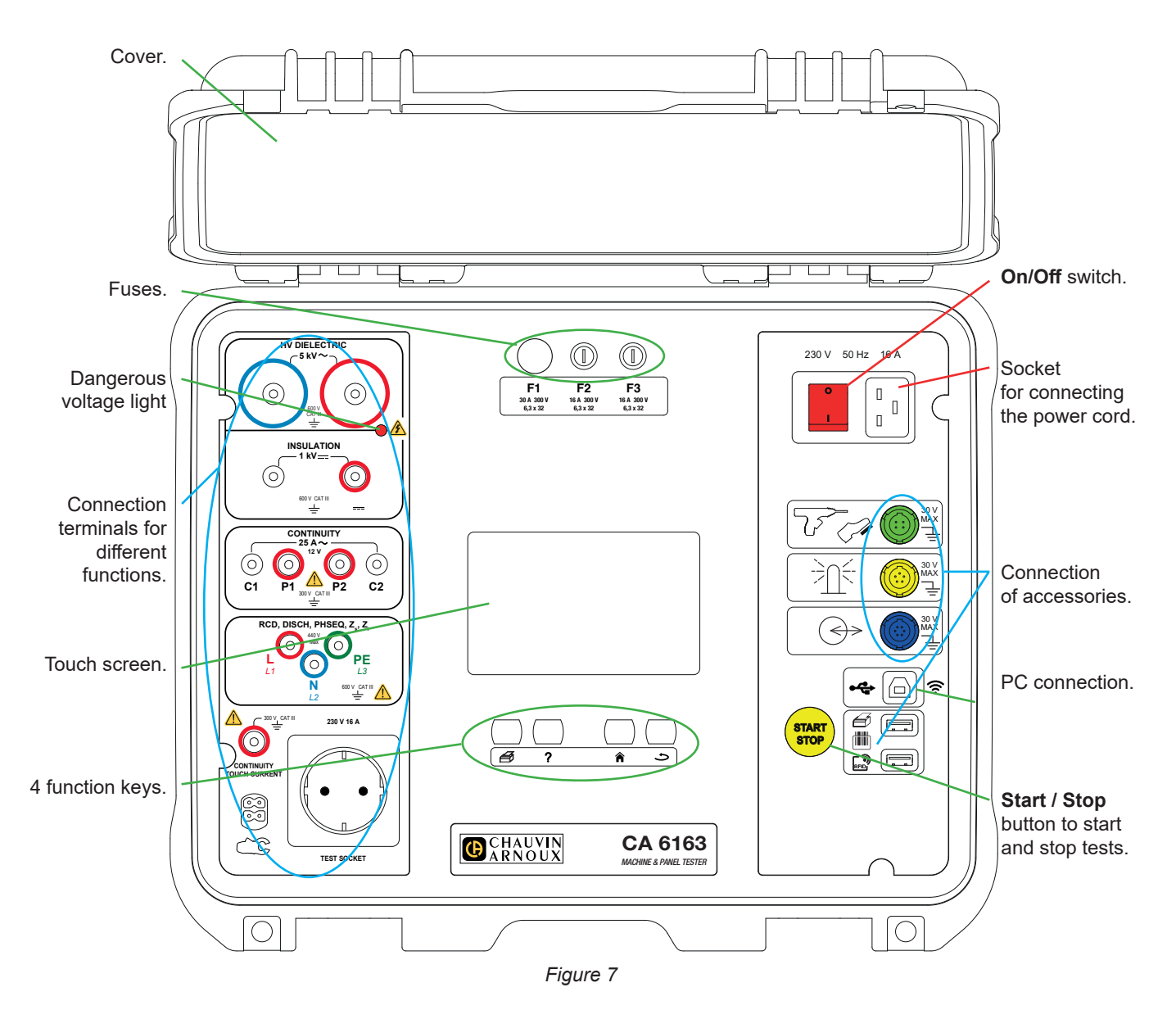

### 2.4. KEYS

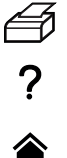

To print a label for the current measurement or Auto Script.

To display help corresponding to the current function. To calibrate the touch screen (long press).

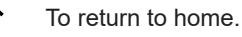

To go up one level.

### 2.5. INSTRUMENT FEATURES

The CA 6161 and CA 6163 machine and panel controllers are portable measuring instruments with a colour resistive graphic touchscreen, powered by the mains.

These instruments are intended to check the electrical safety of portable electrical equipment, machines and electrical panels. They make it possible to check and certify a new device at the end of manufacturing, to periodically check that it is not dangerous for users or, during maintenance operations, to check it before authorising its use.

Machine and panel controllers make it possible to:

- make continuity measurements up to 100 mA, 200 mA and 10 A, and up to 25 A for the CA 6163 only,
- make insulation measurements up to 100 V, 250 V, 500 V and 1000 V,
- conduct a dielectric test (up to 3000 V for the CA 6161 and up to 5350 V for the CA 6163) with a fixed voltage or a voltage which gradually increases,
- test AC, A, B or F type circuit breakers or differential switches,
- make loop impedance measurements with or without tripping,
- make line impedance measurements,
- make power measurements (with or without the optional G72 current clamp),
- measure direct leakage currents, differential leakage currents or leakage currents by the substitution method (CA 6163) with the optional G72 current clamp,
- measure contact leakage currents (CA 6163),
- measure discharge time,
- know the direction of phase rotation on three-phase networks.

To ensure user safety, dielectric tests that generate dangerous voltage require entering a password.

The sound signal makes it possible to check that the measurements are correct without having to look at the display.

### 2.6. DISPLAY

The display is a colour graphic touch screen.

- Before the measurements, it allows displaying and modifying the parameters that will be used.
- After the measurement, it displays the result and indicates whether the measurement is valid or not.

Below is an example of a display:

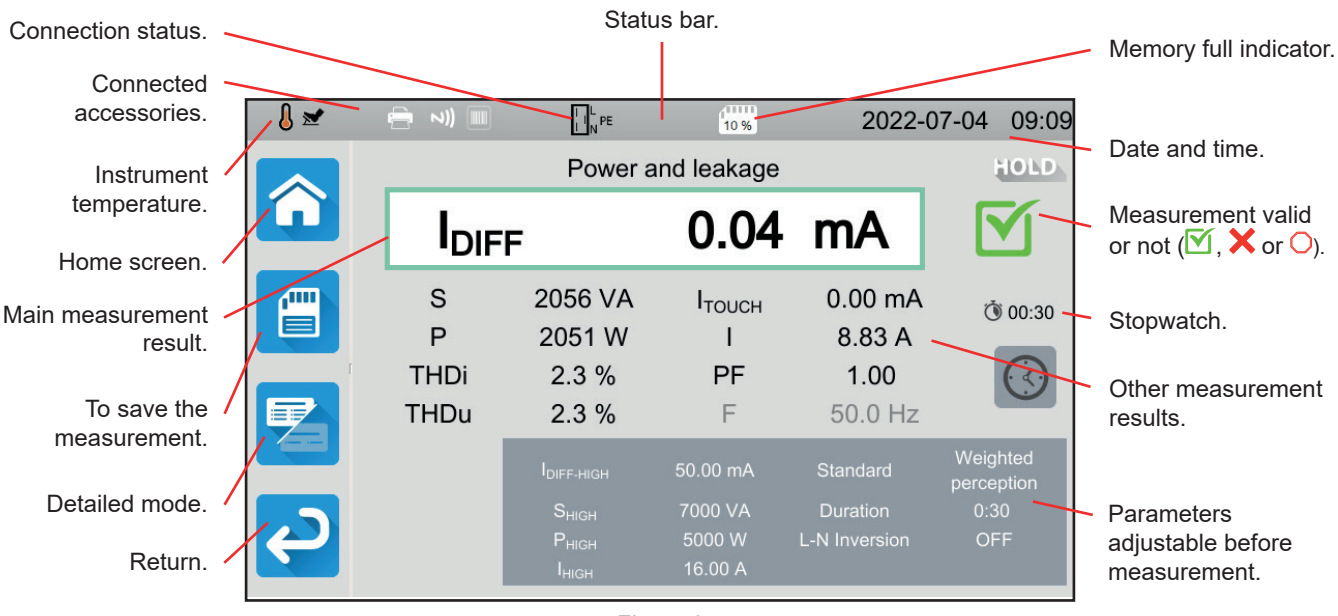

Figure 8

### 2.7. CONNECTORS

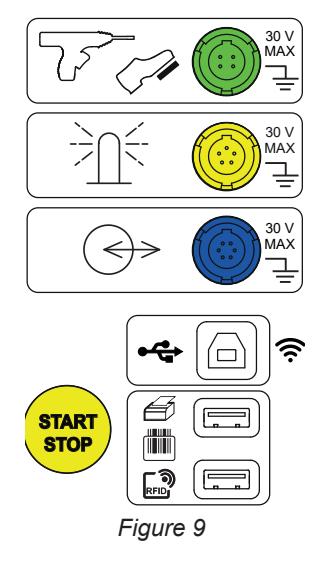

### 2.8. TERMINALS

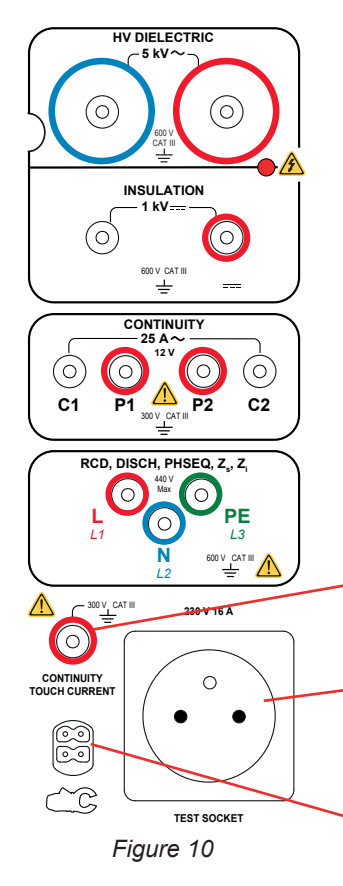

Specific green 4-point socket for connecting the dielectric pistol control or the foot control pedal (optional).

Specific yellow 5-point socket to connect the signal lamp tower (optional).

Specific blue 6-point socket for connecting the door closure checker.

USB type B socket to connect to a PC in order to be able to transfer recorded data or update firmware.

2 USB type A sockets to connect printer, barcode reader or RFID receiver.

2 safety terminals to connect high voltage pistols for dielectric tests.

2 safety terminals for connecting safety leads for insulation measurements.

4 safety terminals for connecting Kelvin pistols and/or Kelvin crocodile clips for continuity measurements.

3 safety terminals to connect the tripod cord for measurements on the mains, in an electrical panel or in a control panel.

1 safety terminal to connect a safety lead for continuity measurements on terminals and contact current measurements (CA 6163).

1 Schuko socket to connect the power cord of the instrument to be tested for continuity, insulation, power or discharge time measurements. This plug can be replaced by a plug suitable for your country.

1 specific 4-point connector for connecting the current clamp (optional) for current measurements.

### 3.1. GENERAL

When leaving the factory, the instrument is configured in such a way that it can be used without having to modify the parameters. For most measurements, you just need to select the measurement function and press the **Start / Stop** button.

However, you have the option to configure the instrument and the measurements.

### **3.1.1. CONFIGURATION**

When configuring measurements, most of the time, you have the choice between:

- confirm by pressing ∑,
- or exit without saving by pressing  $\times$  or the  $\bigcirc$  key.

When confirming is not required, it is not possible to cancel. The configuration must be changed again.

### 3.1.2. HELP

In addition to an intuitive interface, the instrument offers maximum help with use.

- Help is accessed by the ? key. It indicates the connection diagrams to be made for each function.
- Error messages appear when the TEST button is pressed, and sometimes before, to report connection errors, measurement configuration errors, measurement range overruns, defective installations tested, etc.

### 3.2. STARTING UP

Connect the mains lead between the instrument socket and the mains. The instrument can only operate on TT or TN networks (see § 11.2).

The power supply network must be protected by a differential circuit breaker in accordance with the electrical installation.

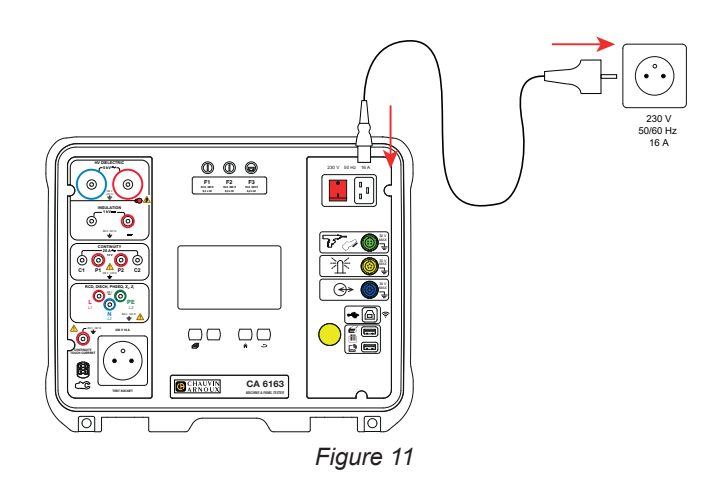

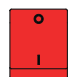

Press the **On / Off** switch. It lights up to indicate that the mains voltage is indeed present. The **Start / Stop** button also lights up. If the instrument does not start, check fuses F2 and F3 (see § 9.2).

At start-up, the instrument checks:

- that the mains voltage is correct, i.e. it is between 207 and 253 V,
- the frequency is correct, i.e. it is between 45 and 55 Hz,
- that the protective conductor (PE) is correctly connected.

If the voltage or frequency are not correct, the instrument signals this and measurements are not allowed.

If the PE is not connected or if the distribution network is an IT network, the instrument signals this but the measurements are still authorised.

If the phase and the neutral are reversed, the instrument indicates this but measurements are still authorised.

### **3.3. SCREEN CALIBRATION**

At first start up, the instrument will ask you to calibrate the touch screen.

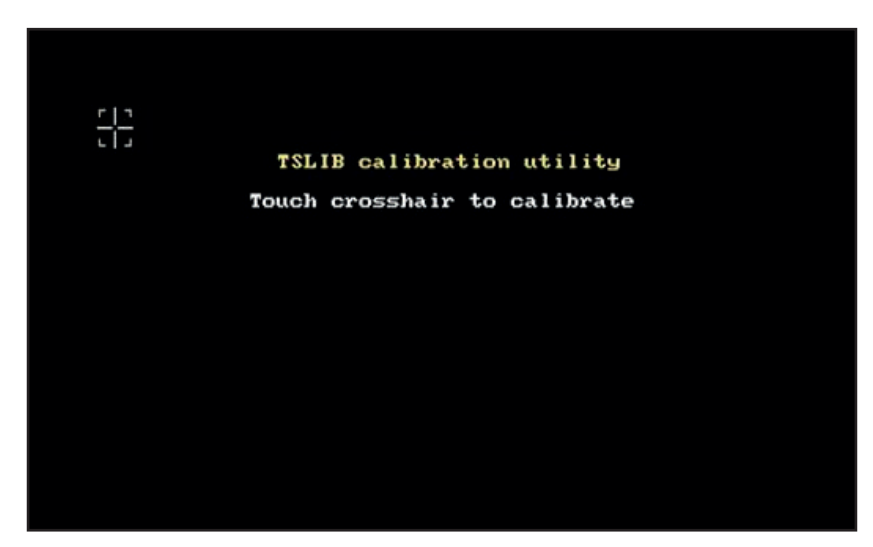

Figure 12

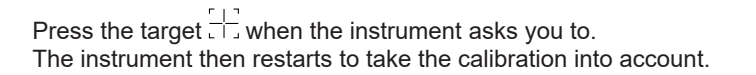

When you want to recalibrate the screen, press and hold the help key ?.

### 3.4. USER PROFILES

The home screen is displayed:

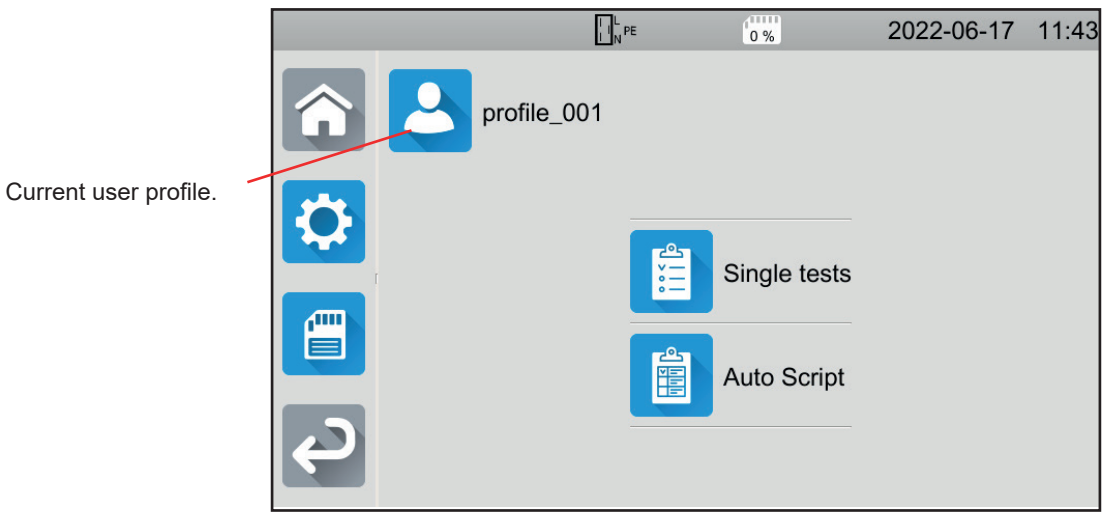

Figure 13

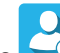

The instrument allows several user profiles to be managed. Press 52 to enter the user menu.

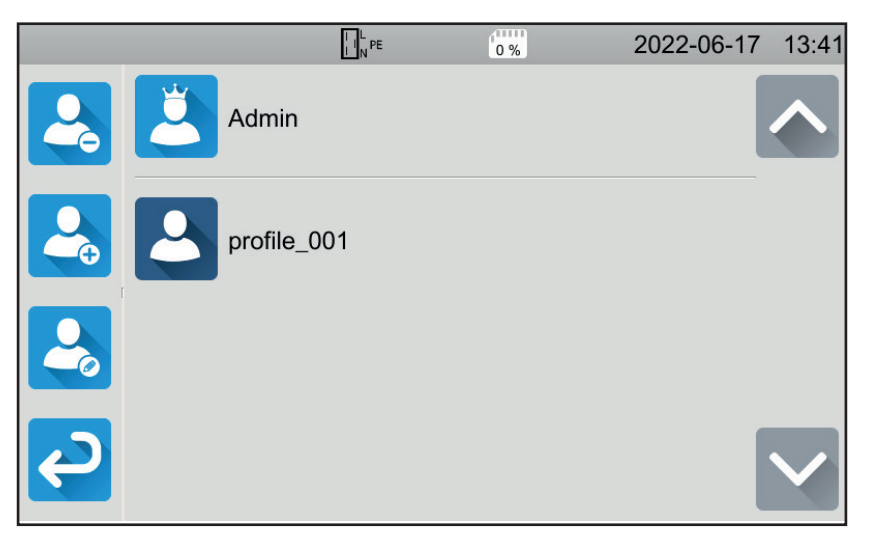

Figure 14

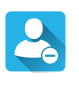

To delete a user. Only the administrator can do this and this action is protected by a non-modifiable password: admin@1234.

To create a new user.

To modify a user. Select the user to be modified before pressing this key.

On first use of the instrument, create your user profile. Then each time you restart the instrument, you will find your settings again.

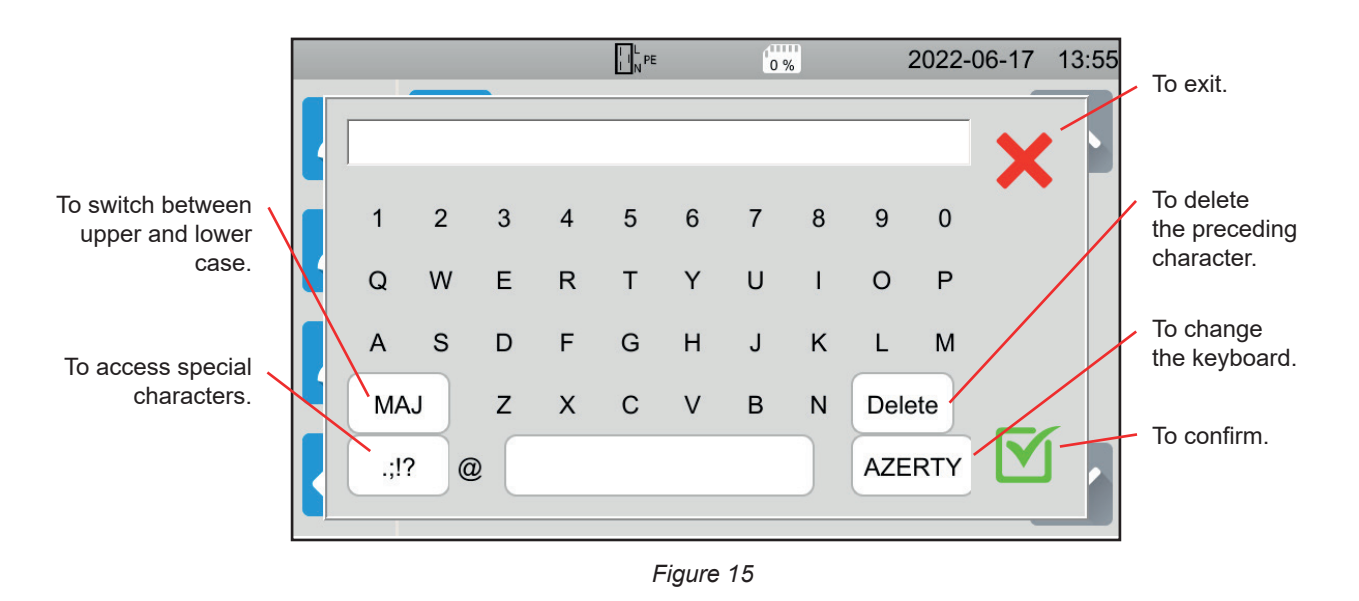

Multiple user profiles can be created. Each can have a different language.

The administrator profile (Admin password admin@1234) makes it possible to configure some specific functions such as the door checker and the password for performing dielectric tests.

### **3.5. CONFIGURING THE INSTRUMENT**

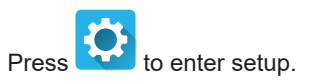

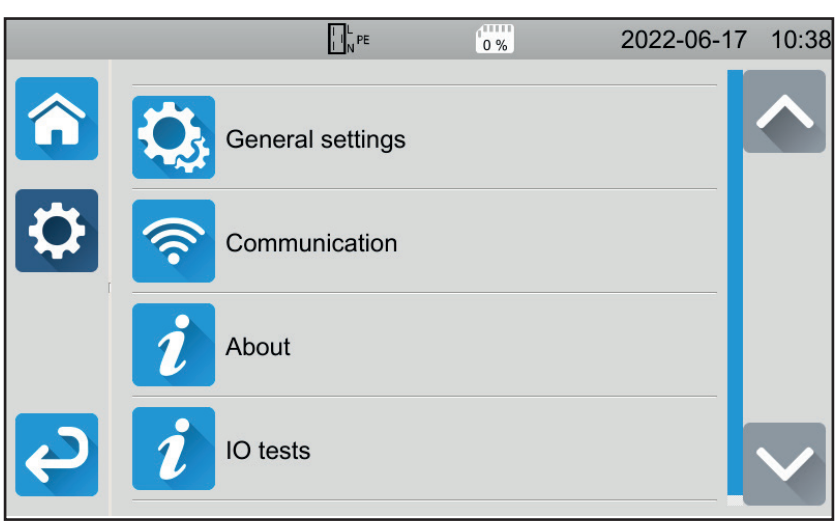

Figure 16

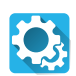

To enter the instrument's general configuration.

The general configuration makes it possible to:

- select the language,
- set the date and time as well as their formats,
- enable or disable the touch screen sound,
- enable or disable notifications, i.e. alarms,
- adjust screen brightness,
- indicate the status of the door checker for dielectric tests. Activation or deactivation is done in the administrator profile (see § 4.10.3).

To configure communication with the instrument:

- to connect to wifi,
- to indicate what accessories are connected.

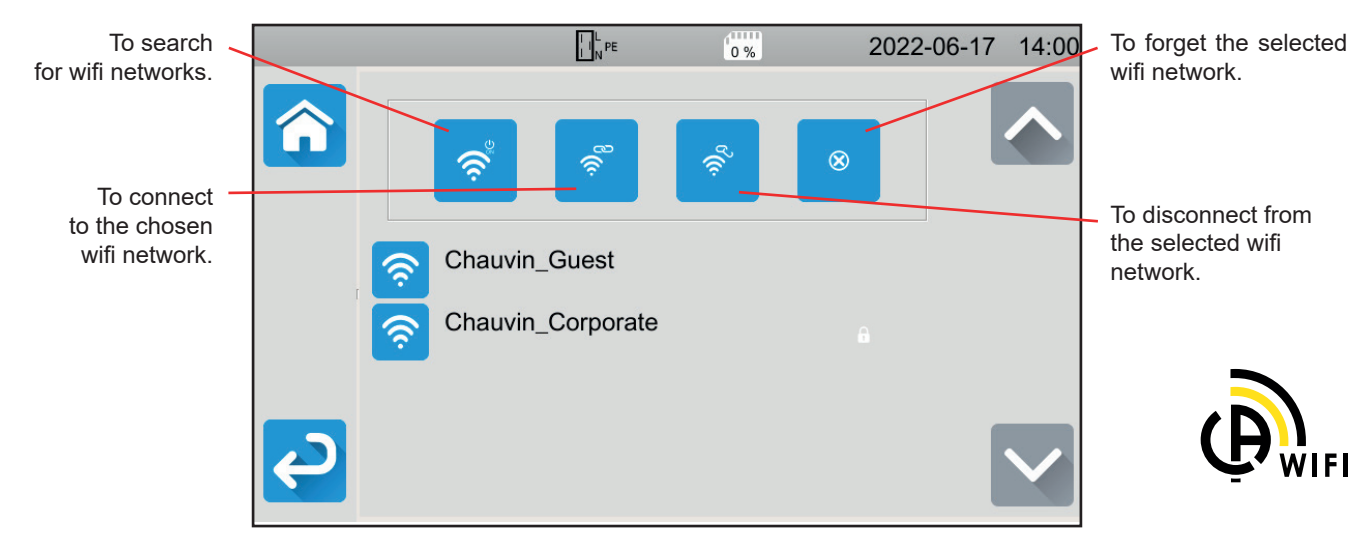

Figure 17

Searching for wifi networks can take several minutes.

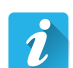

### About

- To display information about the instrument, including:
- model,
- firmware versions,
- wired card versions,
- Warranty number,
- wifi IP address,
- wifi mac address.

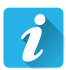

### Peripherals test

To check for accessories plugged into the connectors:

- foot control pedal,
- signal lamp tower,
- door closed checker,
- To check the operation of the Start / Stop button:
- ∎ green,
- ∎ red,
- off.

### 4.1. KEYS

Also at any time, you can press the **n** key to return to home or the **b** key to move up a level.

During a measurement, you can press the **?** help key to help you with the connection.

### **4.2. VISUAL INSPECTION**

Before carrying out tests on your machine, you must visually inspect it to verify that it does not present a hazard.

|                                      | : |                           | ā |
|--------------------------------------|---|---------------------------|---|
| On the home screen, press Unit tests | • | , then Visual inspections |   |

The following screen is displayed:

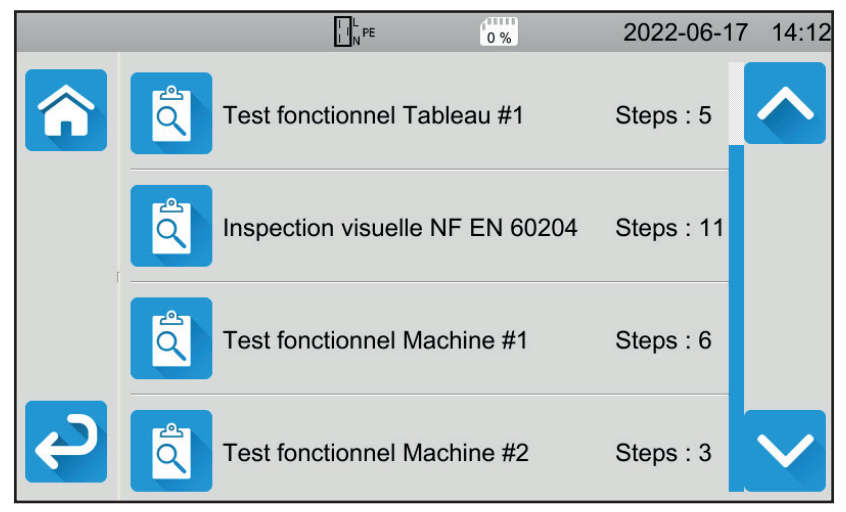

Figure 18

A visual inspection has a number of headings, each containing several sub-levels.

If you choose the first heading, the following screen is displayed:

|        | NPE 0%                                                     | 2022-06-17 14:13 |
|--------|------------------------------------------------------------|------------------|
|        | Test fonctionnel Tableau #1                                |                  |
|        | Régulateurs, détecteurs de température                     |                  |
|        | DDR et autres dispositifs de<br>déconnexion                |                  |
|        | Fonctionnement des dispositifs fonctionnels de déconnexion |                  |
| ج<br>۲ | Parties tournantes, moteurs,                               |                  |

Figure 19

For each heading and sub-level, visual inspection consists of indicating whether the test is passed  $\mathbf{M}$ , or not **X**, or not applicable. Press the blue square until you get the desired value.

|                | NPE 0%                                                     | 2022-06-17 14:14 |
|----------------|------------------------------------------------------------|------------------|
|                | Test fonctionnel Tableau #1                                |                  |
|                | Régulateurs, détecteurs de température                     |                  |
|                | DDR et autres dispositifs de déconnexion                   | N/A              |
|                | Fonctionnement des dispositifs fonctionnels de déconnexion | ×                |
| <mark>ک</mark> | Parties tournantes, moteurs,                               |                  |

Figure 20

The overall status of the visual inspection is a logical function of whether or not the headings and sub-levels are validated.

Typical inspection libraries (according to EN 60204-1 or EN 61439-1) are present in the instrument. You can personalise them using the MTT application software.

### 4.3. SOUND SIGNAL

The sound signal tells you:

- that the measurement is valid,
- that the measurement is not valid,
- that the measurement has been interrupted,
- that the measurement is outside the measurement range,
- that the measurement has been saved,
- when measuring continuity, that the measurement is below the defined threshold.

### 4.4. INSTRUMENT TEMPERATURE

During continuity measurement, loop or line impedance measurement, differential test or dielectric test, the instrument can generate high currents. Its internal temperature then rises.

When the instrument is too hot to operate properly, it indicates this by displaying a symbol in the status bar.

- U: The instrument temperature is high, but measurements are still possible.
- U: the temperature of the instrument is too high and measurements are no longer possible.

### 4.5. CONNECTION

i

The status bar at the top of the display indicates the connection status of the instrument:

- □ L and N are not reversed and PE is connected.
- □ □ L<sup>N</sup><sup>FE</sup>: L and N reversed and PE connected.
- Literation cannot be determined.

For the instrument to work properly, the PE must be connected.

### 4.6. START / STOP BUTTON

You can only press the Start / Stop button when it is green.

If the button **Start / Stop** is blinking red, conditions do not allow the measurement to be made. Press the **Start / Stop** button and an error message will let you to correct your connection.

For example, to remove the voltages present for power-off measurements or to connect to the mains for live measurements. Once the problem has been corrected, the **Start / Stop** button turns green and you can start the measurement.

For certain measurements (insulation, dielectric), press and hold for several seconds.

During measurement, the Start / Stop button turns red then, at the end of the measurement, it turns off.

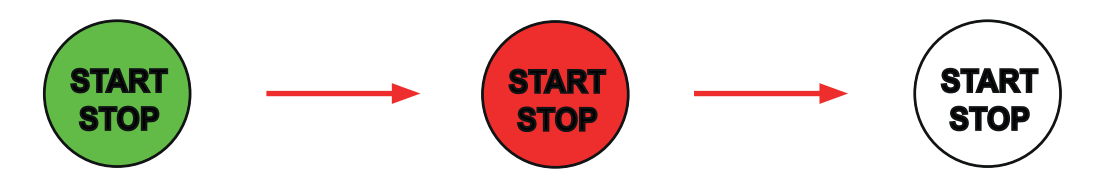

### **4.7. MEASUREMENT DURATION**

For each measurement, you can define its stop criterion:

- AUTO the measurement will last the time required for its completion.
- the measurement will last for the time you have programmed.
- the measurement duration is manual. You start and stop it by pressing the Start / Stop button.

### 4.8. CONTINUITY MEASUREMENT

The continuity measurement is made with the power off. It can be done with 2 or 4 wires. It is used to check the connection between the metal frame of the machine or all the accessible metal parts and the protective conductor (PE).

To comply with standard IEC 61557, measurements must be made at a minimum of 200 mA.

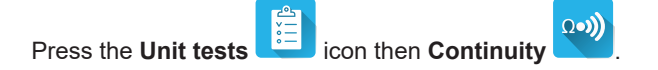

### 4.8.1. DESCRIPTION OF THE MEASURING PRINCIPLE

For continuity measurements, the instrument generates an alternating current at mains frequency between the terminals C1 and C2. It then measures the voltage present between these two terminals and deduces the value of R = V / I. In the case of a 4-wire measurement, the voltage measurement is made between terminals P1 and P2.

### 4.8.2. CONNECTION

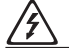

Continuity measurements must be done with power off.

Connect the machine to be tested to the instrument. There are several options for this.

### 4.8.2.1. 2-wire continuity measurement

- Select the External terminals connection
- Connect a safety lead between the terminal **C1** of the instrument and the protective conductor of the machine.
- Connect the other safety lead between the terminal **C2** of the instrument and the frame of the machine.

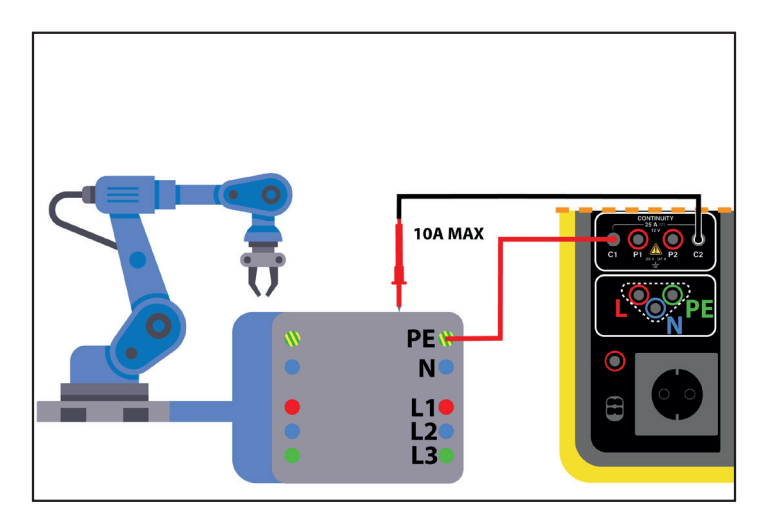

Figure 21

### 4.8.2.2. 4-wire continuity measurement

This measurement ensures better accuracy since the resistance of the leads is not included in the measurement.

Select the External Terminals connection.

### For the CA 6161:

- Connect a double continuity cord to terminals C1 and P1 of the instrument and connect it to the protective conductor of the machine using 2 crocodile clips.
- Connect the other double continuity cord to terminals C2 and P2 of the instrument and connect it to the frame of the machine using 2 crocodile clips.

### For the CA 6163:

- Connect a Kelvin crocodile clip to terminals C1 and P1 of the instrument and then connect it to the protective conductor of the machine.
- Connect a Kelvin pistol to terminals C2 and P2 of the instrument then maintain the contact on the frame of the machine.

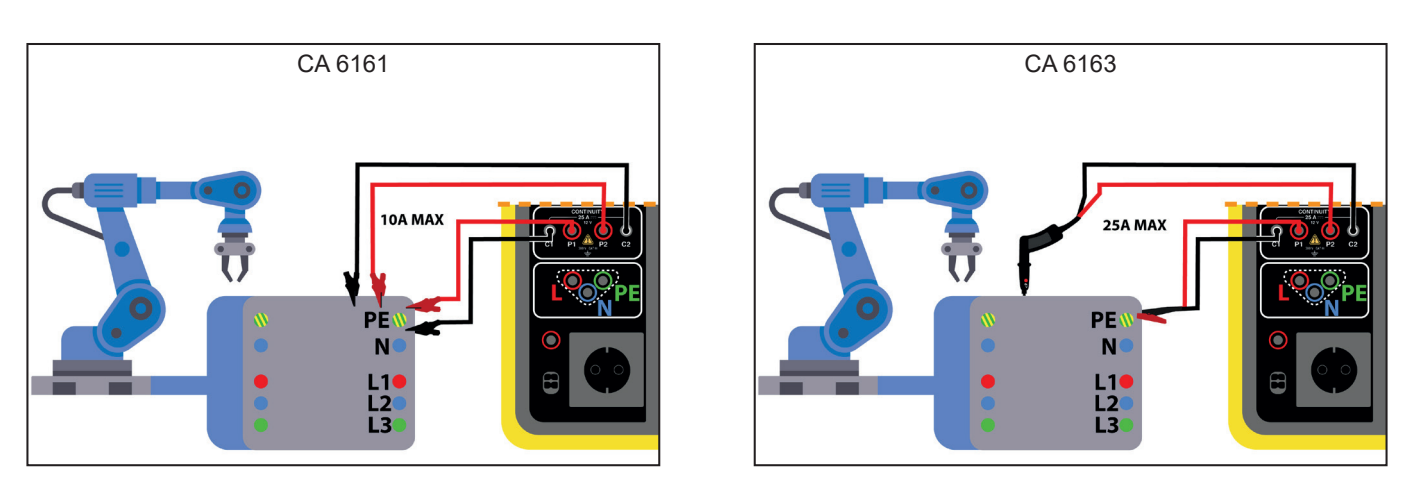

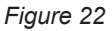

### 4.8.2.3. Measurement via the test socket

If the machine has a Schuko type mains socket, you can use that of the instrument to connect the protective conductor. The measurement current cannot exceed 10 A.

- Select the Test socket connection
- Connect the mains plug of the machine to the TEST SOCKET of the instrument.
- Connect a safety lead between the **CONTINUITY** terminal of the instrument and the frame of the machine.

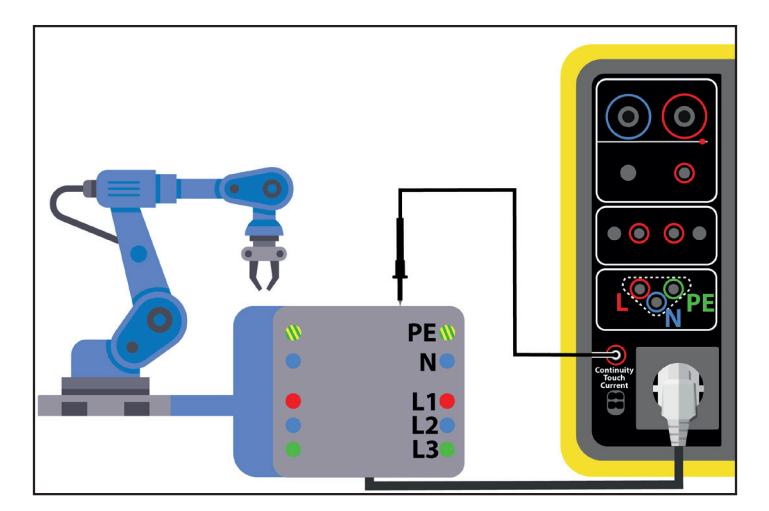

Figure 23

### **4.8.3. MEASUREMENT CONFIGURATION**

The following screen is displayed:

mode

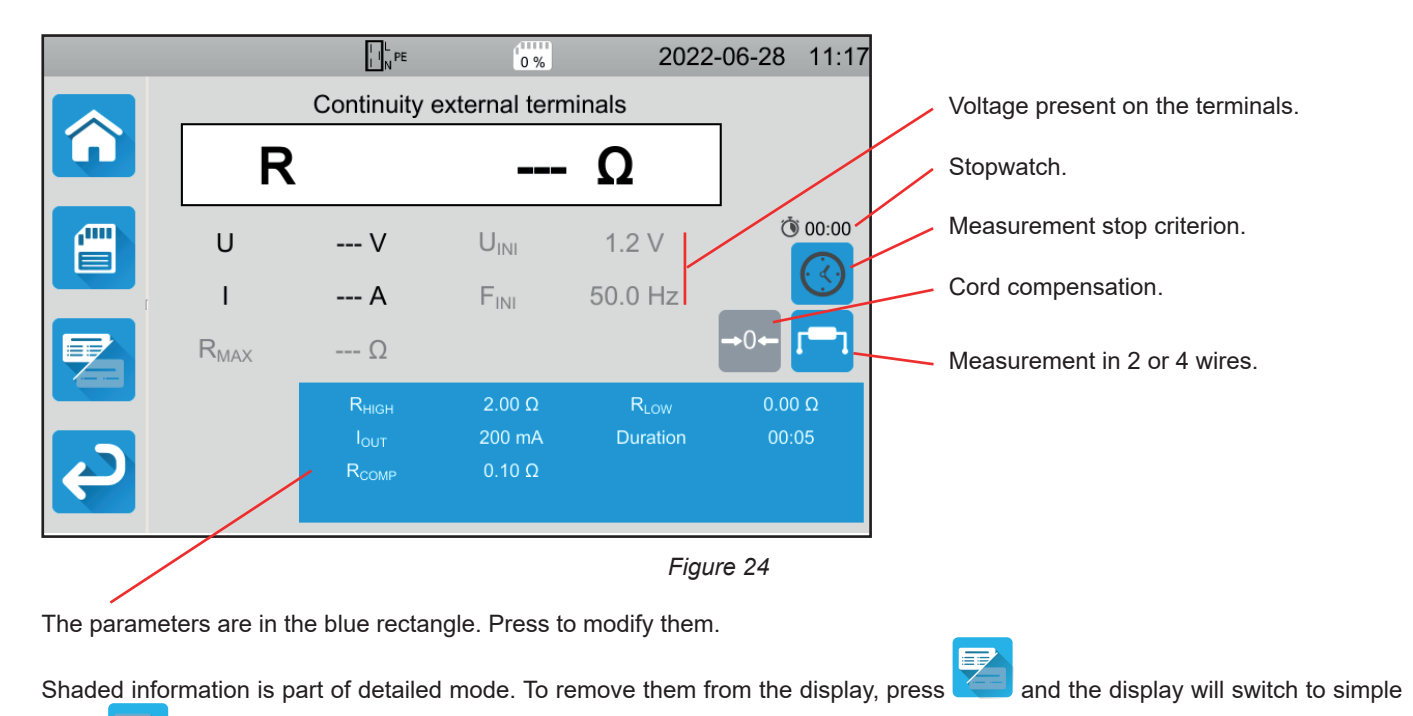

In the case of continuity on the test socket, the following screen is displayed:

|                  | L N PE                                                     | 0 %                                                                                                    | 202                                                                                                    | 2-06-28 14:40                                                                                                    |
|------------------|------------------------------------------------------------|----------------------------------------------------------------------------------------------------|----------------------------------------------------------------------------------------------------|----------------------------------------------------------------------------------------------------|
| ·                | Continuity                                                 | TEST SO                                                                                                    | CKET                                                                                                    | _                                                                                                    |
| R                |                                                            |                                                                                                    | - Ω                                                                                                    |                                                                                                    |
| U                | V                                                          | U <sub>INI</sub>                                                                                               | 0.0 V                                                                                                    | ٥٥:00<br>ريم                                                                                                    |
| I                | A                                                          | $F_{INI}$                                                                                                    | 0.0 Hz                                                                                                    |                                                                                                    |
| R <sub>MAX</sub> | Ω                                                          |                                                                                                    |                                                                                                    | →0←                                                                                                    |
|                  | R <sub>high</sub><br>I <sub>out</sub><br>R <sub>comp</sub> | 120.0 Ω<br>100 mA<br>0.00 Ω                                                                                    | R <sub>LOW</sub><br>Duration                                                                                                    | 0.00 Ω<br>00:05                                                                                                    |
|                  | U<br>I<br>R <sub>MAX</sub>                                 | Continuity<br>Continuity<br>U V<br>I Α<br>R <sub>MAX</sub> Ω<br>R <sub>HIGH</sub><br>IouT<br>R <sub>COMP</sub> | Image: Description         Image: Description         Image: | Image: Description of the second second |

Figure 25

This is the same screen as for the External terminals connection but without the 2-wire / 4-wire choice.

RHIGH = maximum value of the continuity resistance. You can also choose MIN for the minimum value, MAX for the maximum value or OFF to give no upper limit. If the measurement is higher than RHIGH, it will be declared invalid.

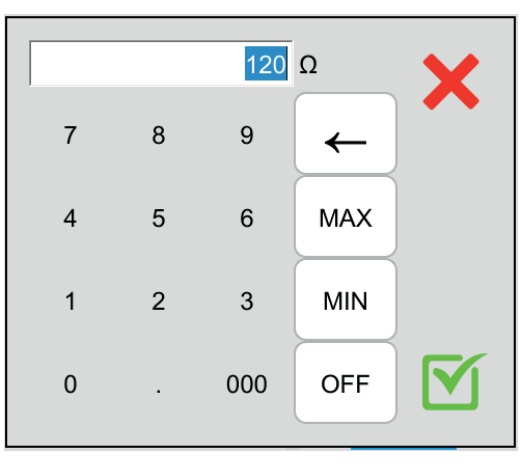

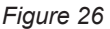

- RLOW = minimum value of the continuity resistance. You can also choose MIN for the minimum value, MAX for the maximum value or OFF to give no lower limit. If the measurement is less than RLow, it will be declared invalid.
- IOUT = measurement current value: 100 mA, 200 mA or 10 A, or 25 A (for the CA 6163 only, but not on the TEST SOCKET of the instrument). The high currents allow a very low continuity resistance measurement. The values of RHIGH and RLOW depend on the value of the measuring current.

| Measurement current lout | 100 mA  | 200 mA | 10 A    | 25 A (CA 6163) |
|--------------------------|---------|--------|---------|----------------|
| Rнigh                    | 120.0 Ω | 60.0 Ω | 0.500 Ω | 0.400 Ω        |
| RLOW                     | 0.00 Ω  | 0.00 Ω | 0.000 Ω | 0.000 Ω        |

2-wire or 4-wire measurement

You can also make this choice by pressing the

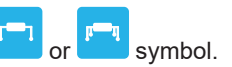

 $\Delta$ U TEST = only available for 4-wire measurements with a current of 10 A. This is the maximum value of the voltage as a function of the cable sectional area. You can activate it. The cable sectional area must then be entered.

| Sectional are<br>(mm <sup>2</sup> ) | 0.5 | 0.75 | 1   | 1.5 | 2.5 | 4   | ≥ 6 |
|-------------------------------------|-----|------|-----|-----|-----|-----|-----|
| ΔU test (V)                         | 5.0 | 5.0  | 3.3 | 2.6 | 1.9 | 1.4 | 1.0 |

Stop Criterion: The measurement stops either manually or at the end of the defined duration.

You can also make this choice by pressing the 🧐 symbol.

- the measurement will last for the time you have programmed.
- the measurement duration is manual. You start and stop it by pressing the Start / Stop button.
- Duration: duration of the measurement in seconds in the case of a measurement with a programmed duration. You can also
  choose MIN for the minimum time, MAX for the maximum time or OFF for a manual measurement.
- RCOMP is used to compensate for the value of the resistance of the measurement leads, only for a 2-wire measurement or a measurement on the test socket. You can manually enter a value (between 0 and 5 Ω for currents of 100 or 200 mA and between 0 and 0.3 Ω for currents of 10 and 25 A) or measure the resistance of the leads and enter it into the instrument to apply it to all measurements.

### 4.8.4. CORD COMPENSATION

When measuring 2-wire continuity on the **external terminals** or when measuring on the **test socket**, to obtain a more precise measurement, you can subtract the resistance of the leads from the measurement.

Short circuit the test leads according to one of the two diagrams below (depending on the connection).

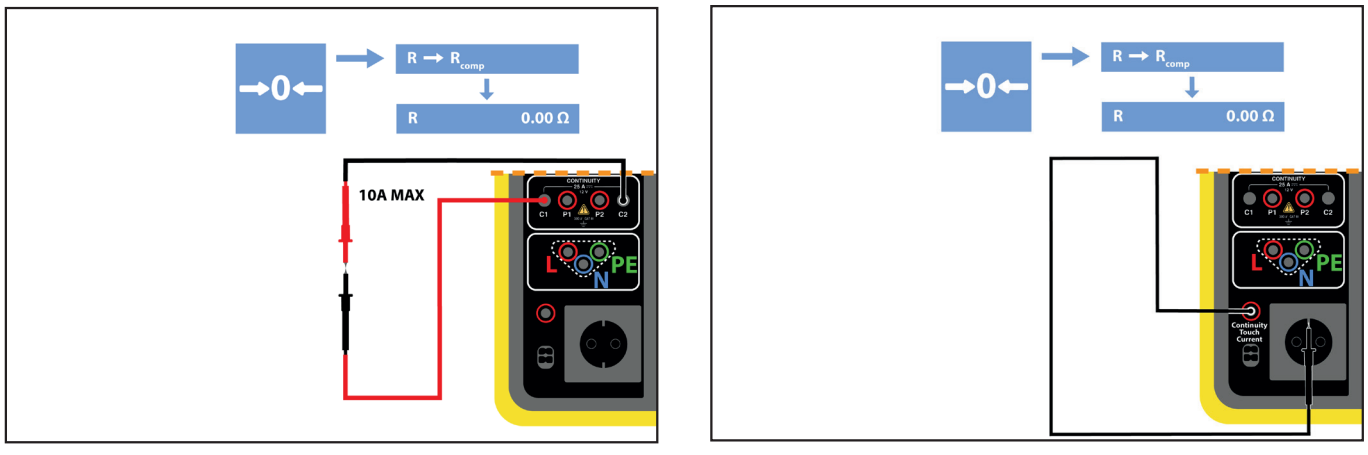

Figure 27

- Take a measurement by pressing the Start / Stop button.
- When the measurement is complete, press the symbol. The measurement value is entered as the cord compensation value and the new value of RCOMP is displayed in the parameters rectangle.

### 4.8.5. PERFORMING A CONTINUITY MEASUREMENT

Before starting a measurement, make sure that the UINI voltage is zero. Indeed, even a low voltage can distort the measurement. If a voltage of more than a few volts is present on the terminals, the instrument signals this and blocks the measurement.

Press the Start / Stop button to start the measurement.

You can only press the **Start / Stop** button when it is green. It turns red for the duration of the measurement then turns off.

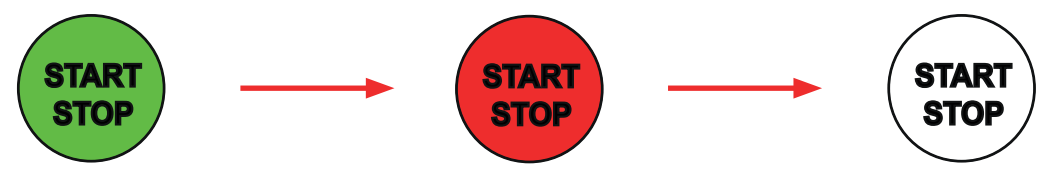

If you have not chosen the automatic duration, wait until the measurement is stable then press the Start / Stop button again to stop it.

If you have chosen automatic duration, the stopwatch indicates the elapsed time.

### 4.8.6. READING THE RESULT

4.8.6.1. Example for a measurement with a current of 200 mA in 2 wires and in advanced mode

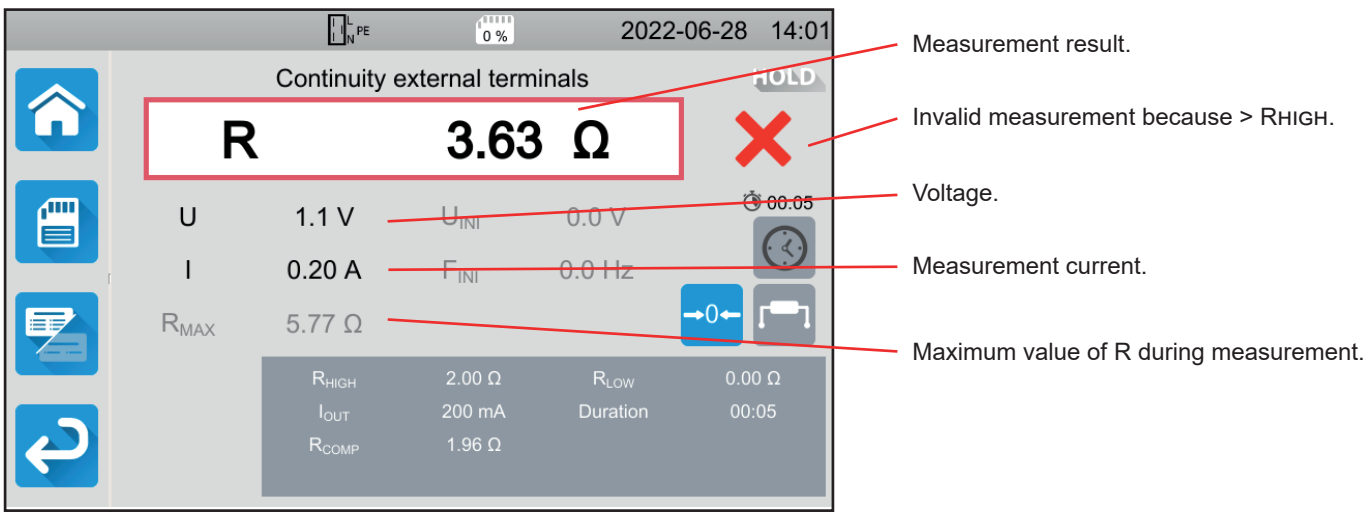

Figure 28

The measurement is not confirmed because it is higher than RHIGH.

### 4.8.6.2. Example for a measurement with a current of 10 A in 4 wires and in normal mode

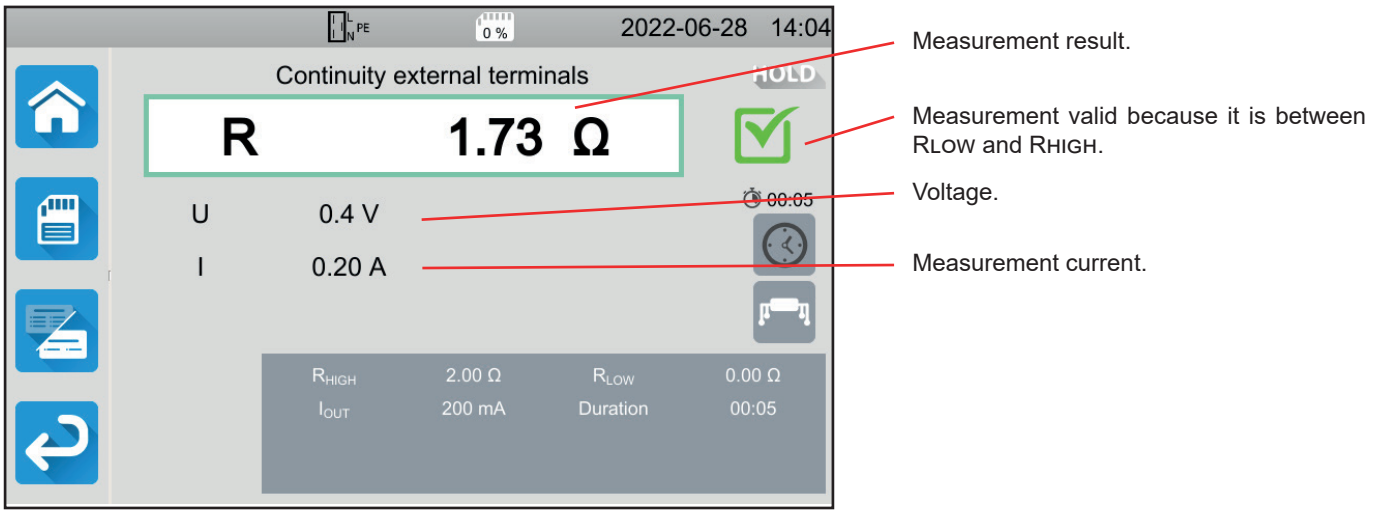

Figure 29

### 4.8.6.3. Example for a measurement on the test socket with a current of 100 mA without limit

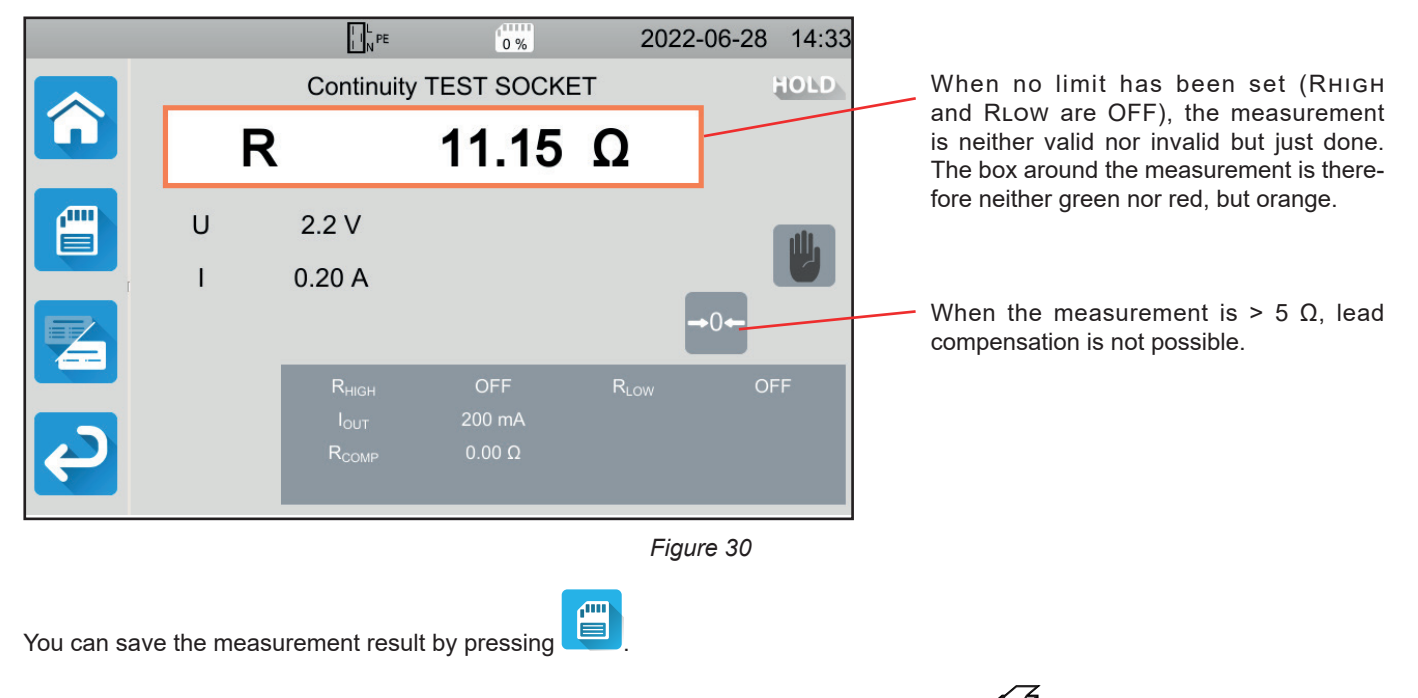

If you have connected a printer to the instrument you can also print a label by pressing the key.

To make a new measurement, press the Start / Stop button. It turns green.

### 4.8.7. ERROR INDICATION

The most common error for a continuity measurement is the presence of a voltage on the terminals. If a voltage higher than 5 V is detected, the **Start / Stop** button turns red. If you press it anyway, the instrument displays an error message. Remove the voltage, and repeat the measurement.

For measurements at 10 or 25 A, if the current is not generated, check fuse F1 (see § 9.2).

### 4.9. INSULATION MEASUREMENT RESISTANCE

Insulation measurement is done with power off. It is used to check the insulation resistance between conductors and accessible metal parts (earthed or insulated). This test reveals defects due to the ageing of materials.

This measurement, generally performed between short-circuited active conductors and earth, consists of applying a DC voltage, measuring the resulting current, and thus determining the value of the insulation resistance.

Press the Unit tests

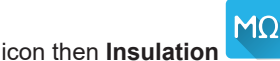

### 4.9.1. DESCRIPTION OF THE MEASURING PRINCIPLE

The instrument generates a DC test voltage between the **INSULATION** terminals. The value of this voltage depends on the resistance to be measured: it is greater than or equal to UNOM when  $R \ge UNOM / 1$  mA, and lower otherwise. The instrument measures the voltage and current present between the two terminals and deduces the value of R = V / I.

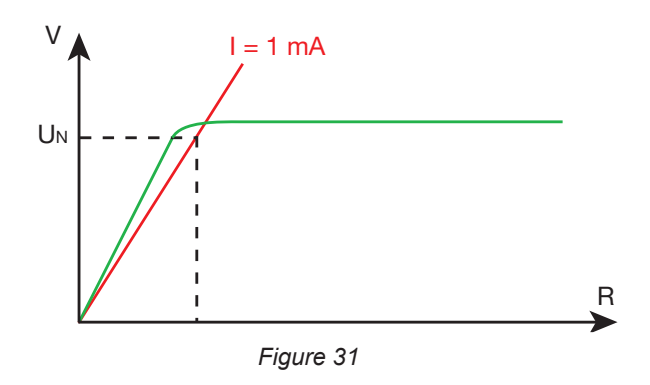

The red terminal is the reference point for the voltage.

### 4.9.2. CONNECTION

Insulation measurements must be done with the power off.

Connect the machine to be tested to the instrument. There are several options for this.

### 4.9.2.1. Measurement of insulation on the external terminals

- Select the External terminals connection
- Connect a safety lead between the black INSULATION terminal of the instrument and terminal N and all the phases of the machine connected together.
- Connect another safety lead between the red INSULATION terminal of the instrument and the frame of the machine.

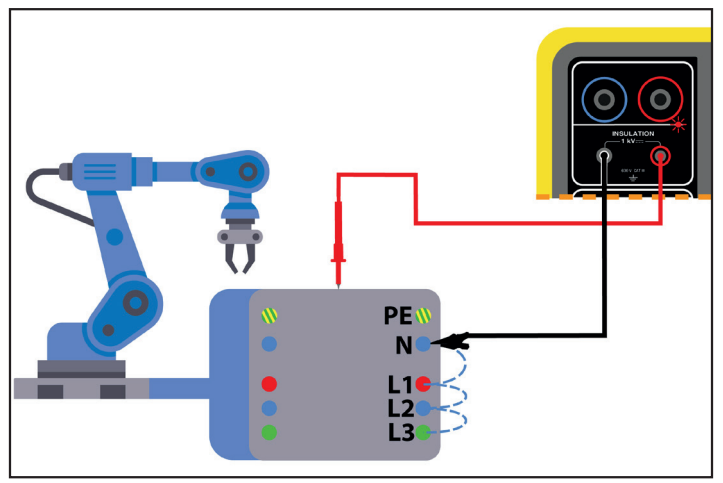

Figure 32

28

### 4.9.2.2. Measurement via the test socket

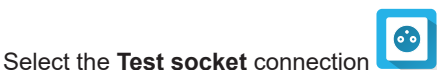

 Connect the mains plug of the machine to the TEST SOCKET of the instrument. The measurement will be made between L and N connected together and PE.

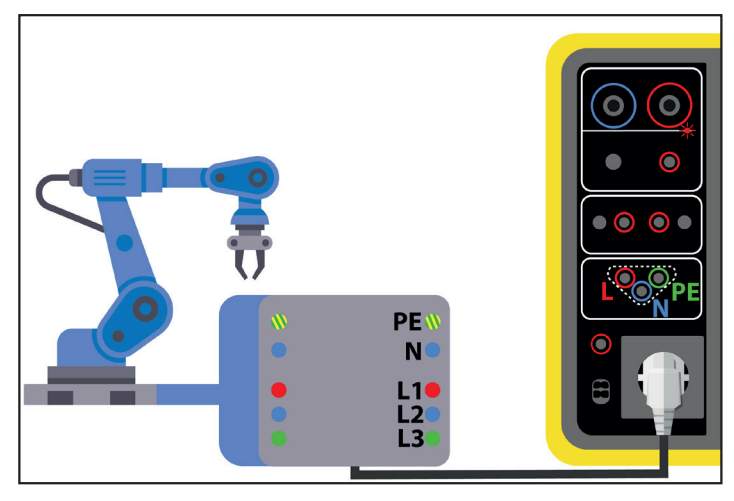

Figure 33

### **4.9.3. MEASUREMENT CONFIGURATION**

The following screen is displayed:

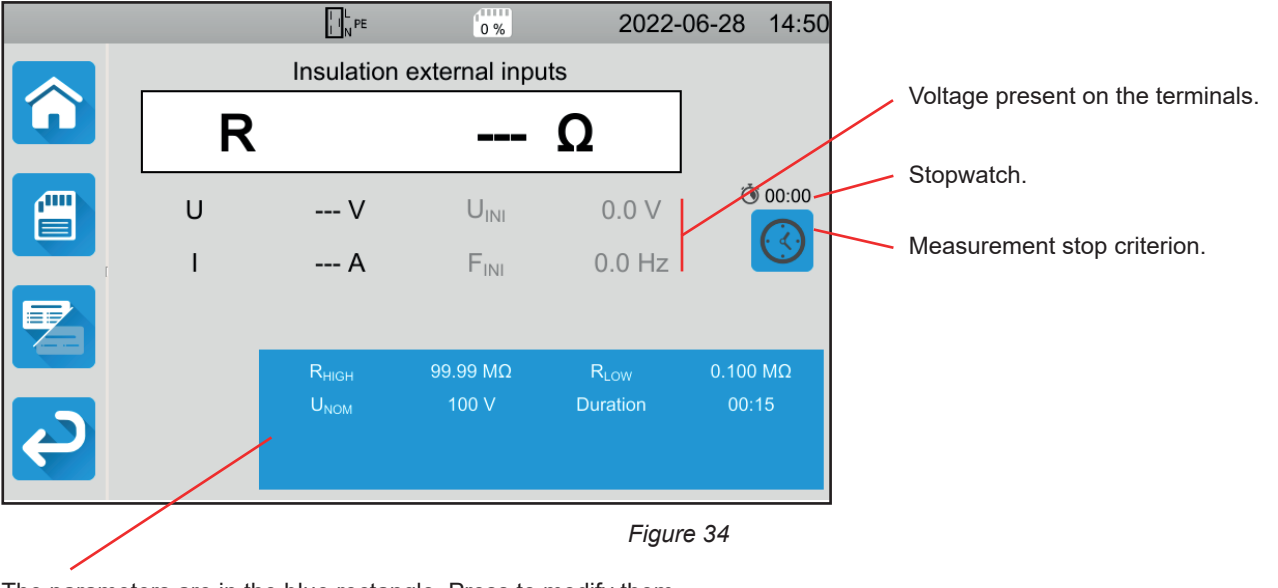

The parameters are in the blue rectangle. Press to modify them.

Shaded information is part of detailed mode. To remove them from the display, press and the display will switch to simple

mode 🔁.

- RHIGH = maximum value of insulation resistance. You can also choose MIN for the minimum value, MAX for the maximum value or OFF to give no upper limit. If the measurement is higher than RHIGH, it will be declared invalid.
- RLOW = minimum value of insulation resistance. You can also choose MIN for the minimum value, MAX for the maximum value or OFF to give no lower limit. If the measurement is less than RLOW, it will be declared invalid.
- UNOM = value of the test voltage: 100 V, 250 V, 500 V or 1,000 V. The choice of test voltage depends on the value of the mains voltage of the network to which the machine is connected.

Stop Criterion: The measurement stops either manually or at the end of the defined duration.

You can also make this choice by pressing the Ӱ symbol.

- the measurement will last the time required for its completion.
- the measurement will last for the time you have programmed.
- the measurement duration is manual. You start and stop it by pressing the **Start / Stop** button.
- Duration: duration of the measurement in seconds in the case of a measurement with a programmed duration. You can also
  choose MIN for the minimum time, MAX for the maximum time.

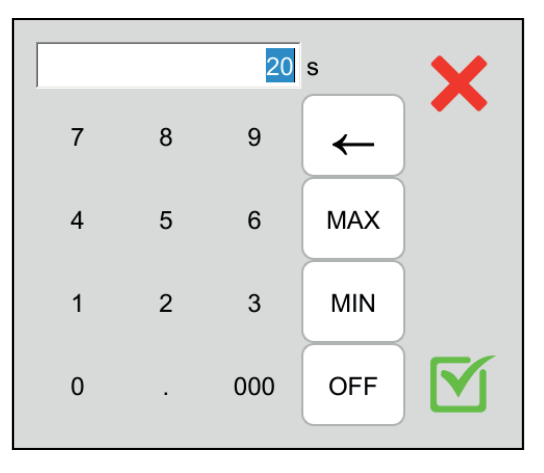

Figure 35

### 4.9.4. PERFORMING AN INSULATION MEASUREMENT

Before starting a measurement, make sure that the UINI voltage is zero. If a voltage of more than 90 V is present on the terminals, the instrument signals this and blocks the measurement.

You can only press the Start / Stop button when it is green.

As soon as the test voltage is generated, the  $\bigcirc \triangle$  indicator lights up.

Press the **Start / Stop** button to start the measurement and keep it pressed until it turns red, then you can release it. At the end of the measurement, it turns off.

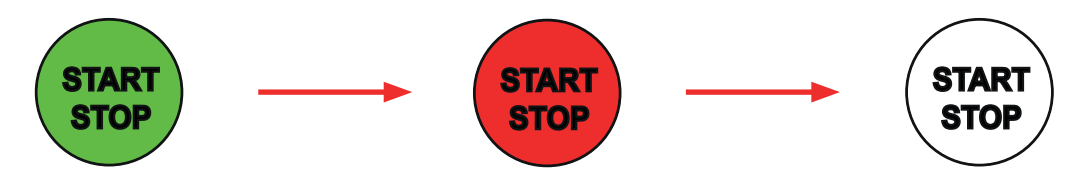

If you have chosen manual mode, wait until the measurement is stable then press the Start / Stop button again to stop it.

During measurement, the stopwatch indicates the elapsed time.

| Installation nominal voltage | Test voltage | Minimum insulation resistance |
|------------------------------|--------------|-------------------------------|
| VLV (Very Low Voltage)       | 250 V        | ≥ 0.25 MΩ                     |
| < 500 V excluding VLV        | 500 V        | ≥ 0.5 MΩ                      |
| > 500 V                      | 1,000 V      | ≥ 1 MΩ                        |

### 4.9.5. READING THE RESULT

4.9.5.1. Example of a measurement with a test voltage of 500 V and in advanced mode

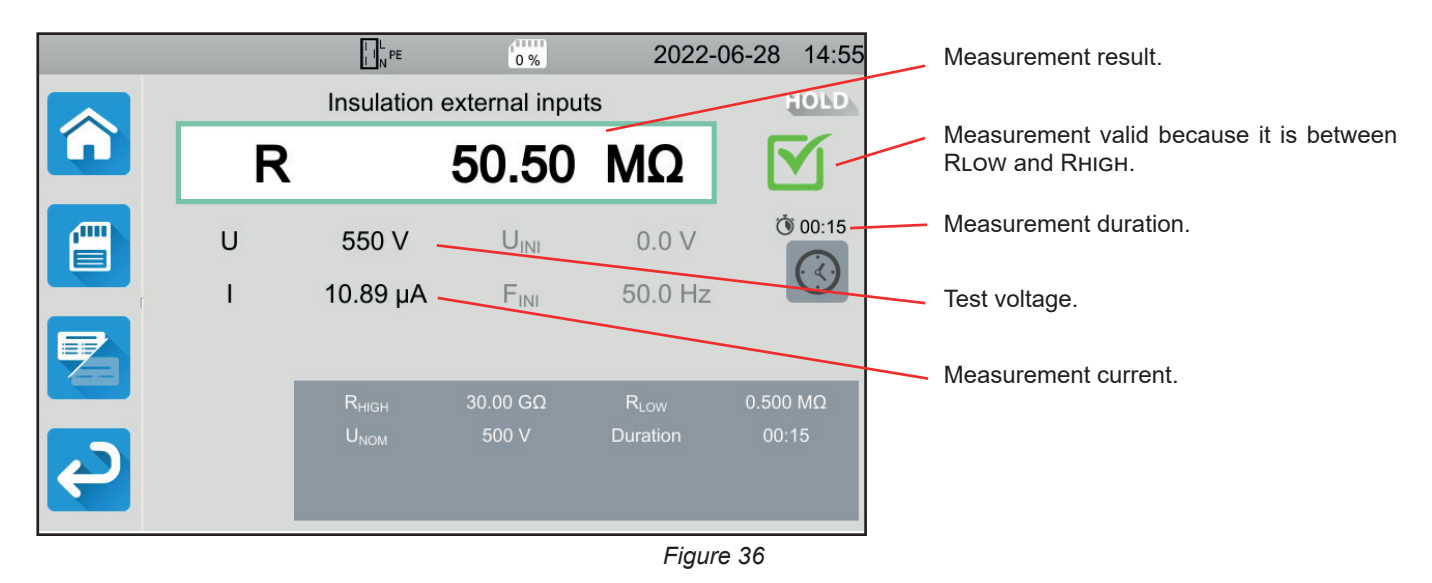

4.9.5.2. Example of a measurement with a test voltage of 1000 V and in normal mode

|               |              |                   | 0%              | 2022                  | -06-28     | 14:58     |         | Measurement result.                 |
|---------------|--------------|-------------------|-----------------|-----------------------|------------|-----------|---------|-------------------------------------|
|               |              | Insulation        | external input  | s                     |            | IOLD      |         |                                     |
|               | R            |                   | 1.003           | MΩ                    |            | Κ-        | /       | Invalid measurement because ≤ RLow. |
|               | U            | 1092 V -          |                 |                       |            | uli.      | /       | Manual duration.                    |
|               | I            | 1.088 mA -        |                 |                       |            |           |         | Test voltage.                       |
|               |              | R <sub>HIGH</sub> | 30.00 GΩ        | R <sub>LOW</sub>      | 2.000      | MΩ        |         | Measurement current.                |
| ک             |              | U <sub>NOM</sub>  | 1000 V          |                       |            |           |         |                                     |
|               |              |                   |                 | Figu                  | ire 37     |           |         |                                     |
| You can save  | e the measur | rement result     | by pressing     |                       |            |           |         |                                     |
| lf you have c | onnected a p | orinter to the i  | nstrument you   | u can also p          | orint a la | ibel by j | oressir | ng the 🖨 key.                       |
| To make a ne  | ew measurer  | ment, press th    | ne Start / Stop | <b>)</b> button. It t | turns gre  | een.      |         |                                     |

Before disconnecting the leads or starting another measurement, wait a few seconds for the instrument to discharge the machine being tested.

If the load is highly capacitive, you can see the voltage U decay. When it drops below 25 V, U takes on the value of the test voltage.

### **4.9.6. ERROR INDICATION**

The most common error in the case of an insulation measurement is the presence of a voltage on the terminals. If it is higher than 90 V, the insulation measurement is not authorised. Remove the voltage, and repeat the measurement.

### 4.10. DIELECTRIC TEST

A dielectric test between two conductive parts makes it possible to check the dielectric strength. It ensures that in the event of a fault on the electrical network, for example a surge voltage due to lightning, the two conductive parts will remain insulated and will not cause a short circuit.

The test is generally done between 2 windings of a transformer, between the power supply and the frame of the machine or on the feeds of an electrical panel.

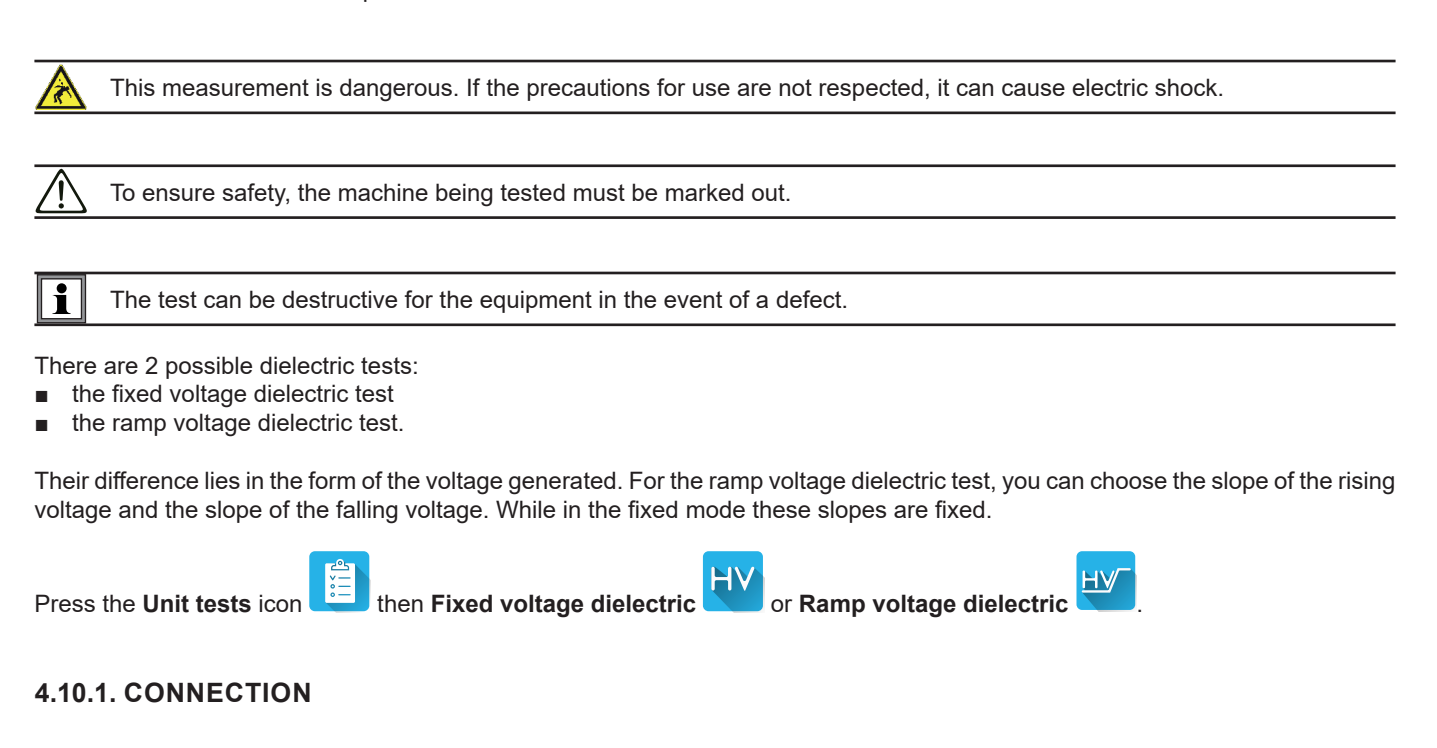

Dielectric tests must be performed with the power off.

- Connect the blue high voltage pistol to the blue HV DIELECTRIC terminal of the instrument and place its tip on terminal N and all the phases of the machine connected together.
- Connect the red high voltage pistol to the red HV DIELECTRIC terminal of the instrument and on the frame of the machine.

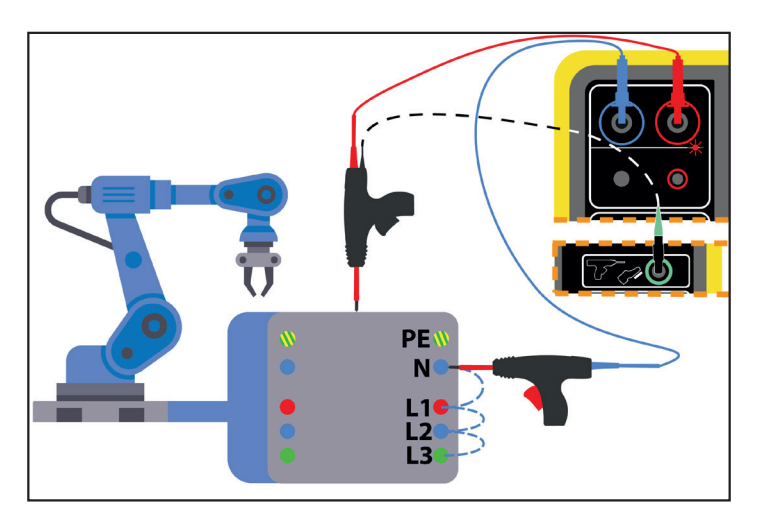

Figure 38

In the case of a transformer, place each high voltage pistol on one winding of the transformer.

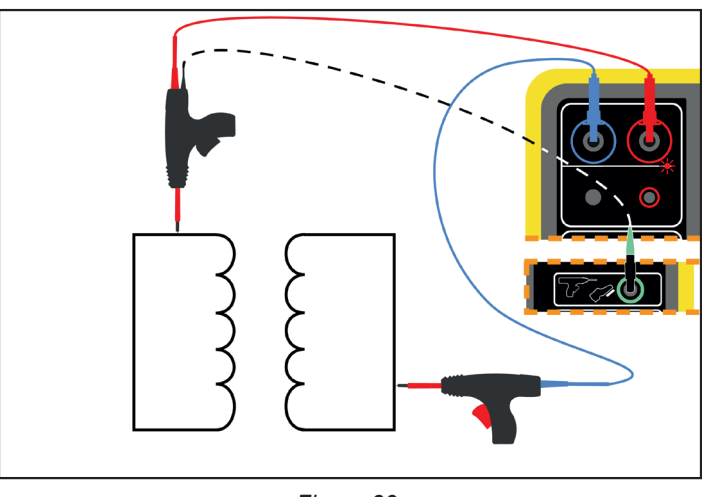

Figure 39

During the measurement, you will have to press the triggers of the 2 pistols to release their tips. So you no longer have a hand available to press the **Start / Stop** button on the instrument.

Then connect the black cord of the red pistol to the green connector of the instrument. In this way, the measurement will be triggered when you press the trigger. The **Start / Stop** button will be inactive.

To unlock the trigger of the high-voltage pistol, press down.

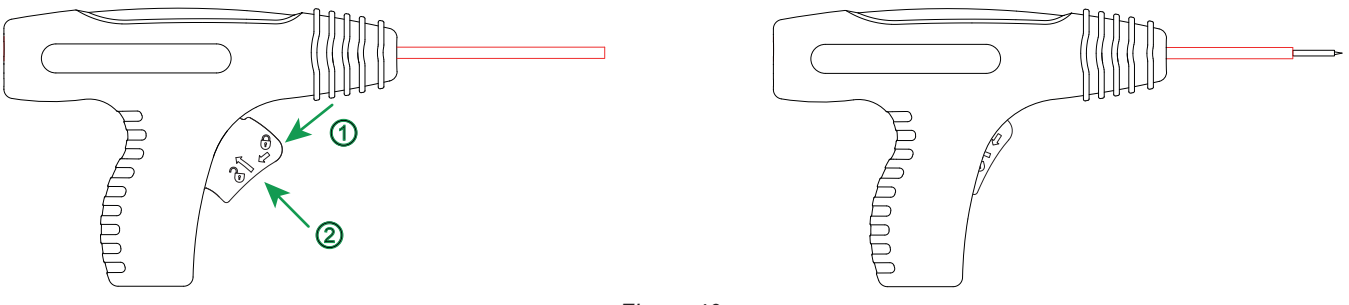

Figure 40

### 4.10.2. MEASUREMENT CONFIGURATION

### 4.10.2.1. Dielectric with fixed voltage

The following screen is displayed:

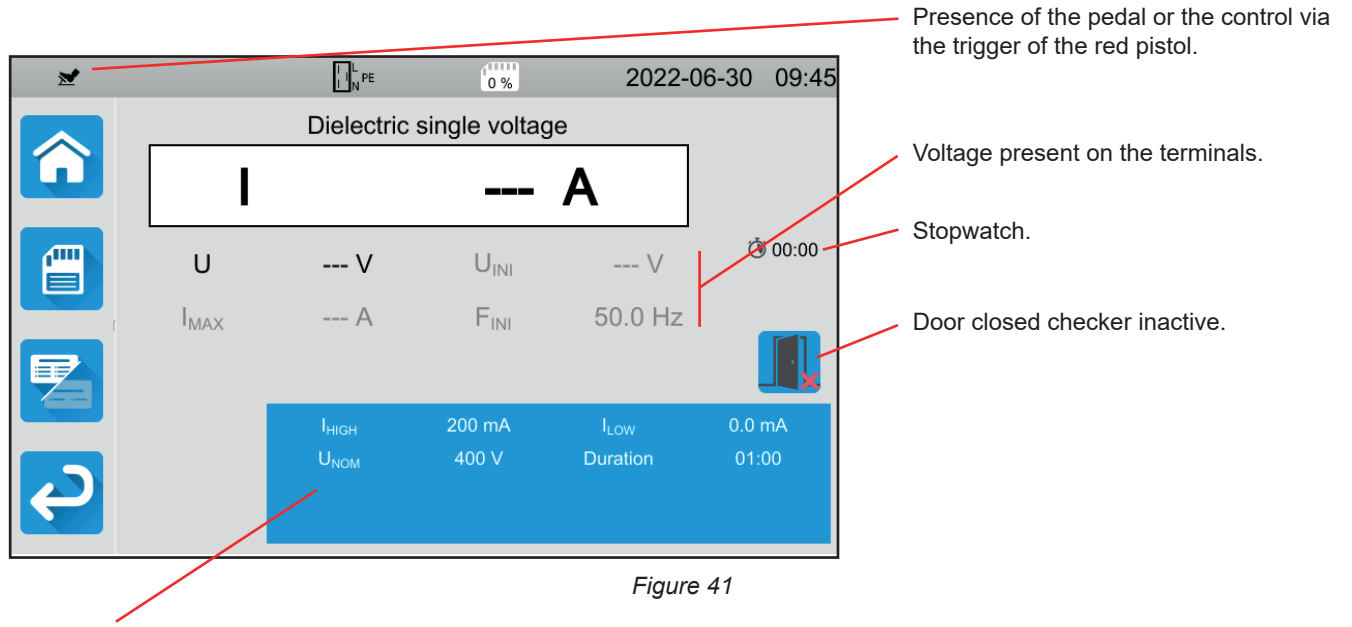

The parameters are in the blue rectangle. Press to modify them.

Shaded information is part of detailed mode. To remove them from the display, press 💋 and the display will switch to simple

mode 🧧

- IHIGH = maximum value of the dielectric current. You can also choose MIN for the minimum value, MAX for the maximum value or OFF to give no upper limit. If the measurement is higher than IHIGH, it will be declared invalid.
- ILOW = minimum value of the dielectric current. You can also choose MIN for the minimum value, MAX for the maximum value or OFF to give no lower limit. If the measurement is less than ILOW, it will be declared invalid.
- UNOM = test voltage value: between 40 and 3,000 V for the CA 6161 and 5,350 V for the CA 6163.
- Duration: duration of the measurement in seconds in the case of a measurement with a programmed duration. You can also choose MIN for the minimum time, MAX for the maximum time. It can range from 1 to 180 s.

The voltage follows the following curve:

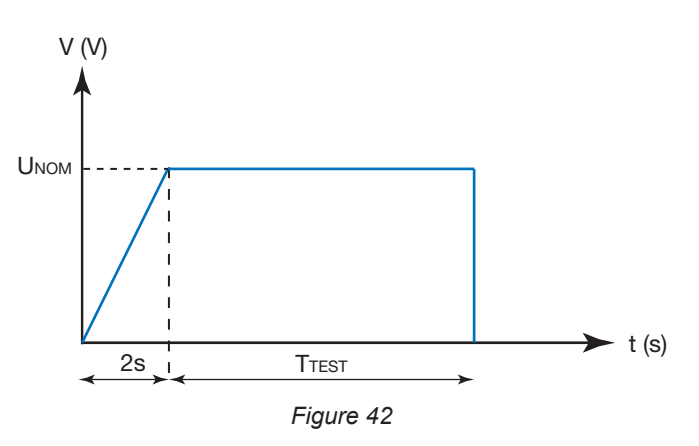

### 4.10.2.2. Dielectric with ramp

The following screen is displayed:

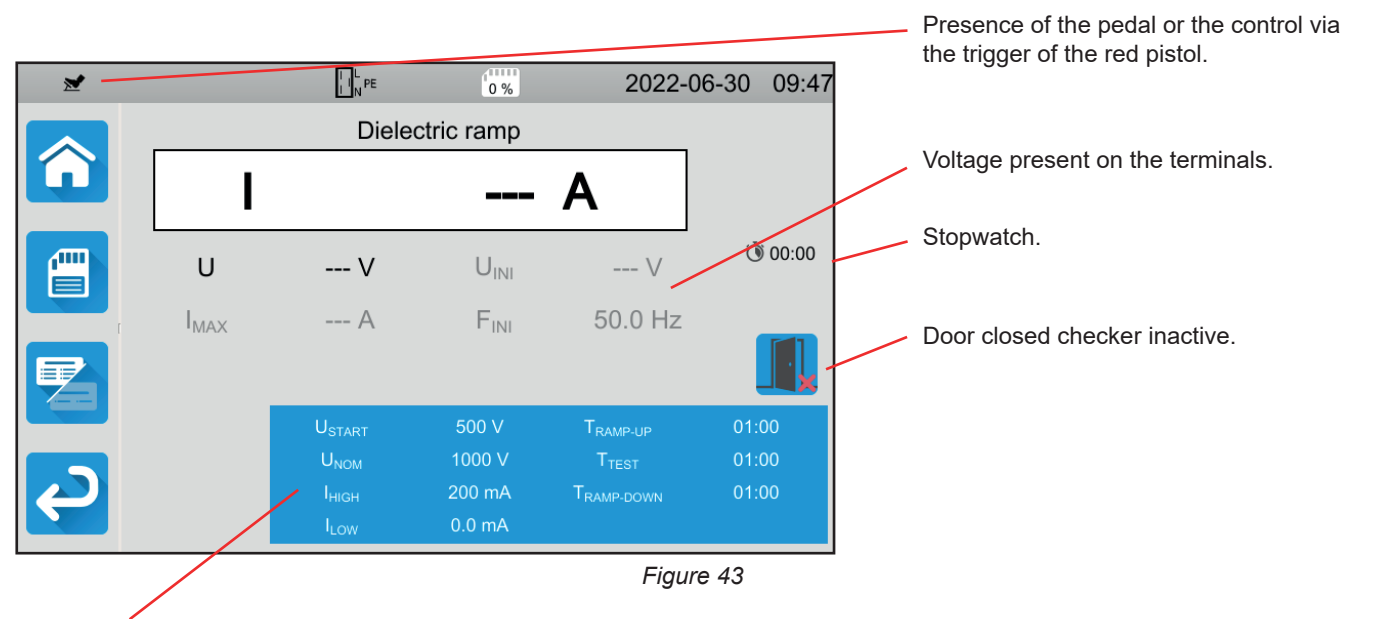

The parameters are in the blue rectangle. Press to modify them.

Shaded information is part of detailed mode. To remove them from the display, press 🚄 and the display will switch to simple

```
mode 🧧
```

 USTART = value of the voltage from which the increasing voltage ramp begins. It must be less than UNOM. You can also choose MIN for the minimum value, MAX for the maximum value or OFF.

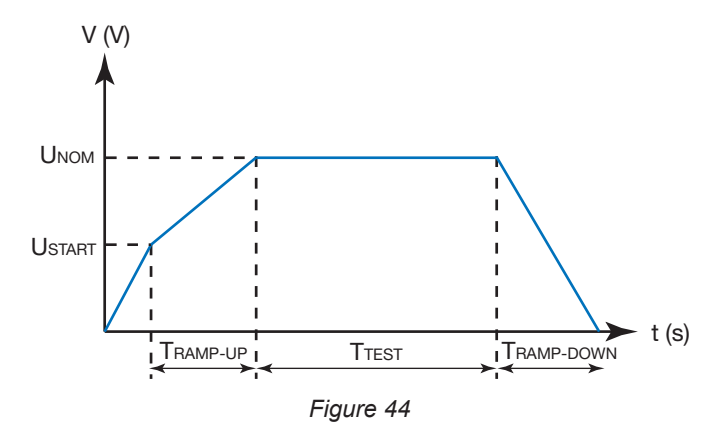

- UNOM = test voltage value: between 40 and 3,750 V for the CA 6161 and 5,350 V for the CA 6163.
- TRAMP UP = duration of the voltage rise between USTART and UNOM. It can range from 1 to 60 seconds.
- TTEST = time during which voltage UNOM is applied It can range from 1 to 180 seconds.
- TRAMP DOWN = duration of falling voltage between UNOM and 0. It can range from 1 to 60 seconds.
- IHIGH = maximum value of dielectric current. You can also choose MIN for the minimum value, MAX for the maximum value or OFF to give no upper limit. If the measurement is higher than IHIGH, it will be declared invalid.
- ILOW = minimum value of the dielectric current. You can also choose MIN for the minimum value, MAX for the maximum value or OFF to give no lower limit. If the measurement is less than ILOW, it will be declared invalid.

### 4.10.3. DOOR CLOSED CHECKER,

By default the door closed checker is disabled. To activate it, follow the following procedure:

then in user profiles Go to the home screen 

|          | L N PE      | 0%           | 2022-06-17 | 11:43 |
|----------|-------------|--------------|------------|-------|
| <b>A</b> | profile_001 |              |            |       |
|          |             | Single tests |            |       |
|          |             | Auto Script  |            |       |
| €)       |             |              |            |       |

Figure 45

- Select the Admin profile. The instrument asks you to enter the password: admin@1234. The password is case sensitive!
- then in the general settings Then go to the configuration menu
- You can activate the door checker function and change the password for dielectric tests

|   | L L PE                     | 0 %    | 2022-06-30 | 08:27           |
|---|----------------------------|--------|------------|-----------------|
|   | Alarm                      |        |            |                 |
|   | Brightness                 |        |            |                 |
| ſ | Dielectric<br>door contact |        | 1          |                 |
| J | Dielectric<br>password     | hv@123 | 4          | $\mathbf{\vee}$ |

Figure 46

Then go back to your user profile.
When you enter dielectric tests, the door checker is active.

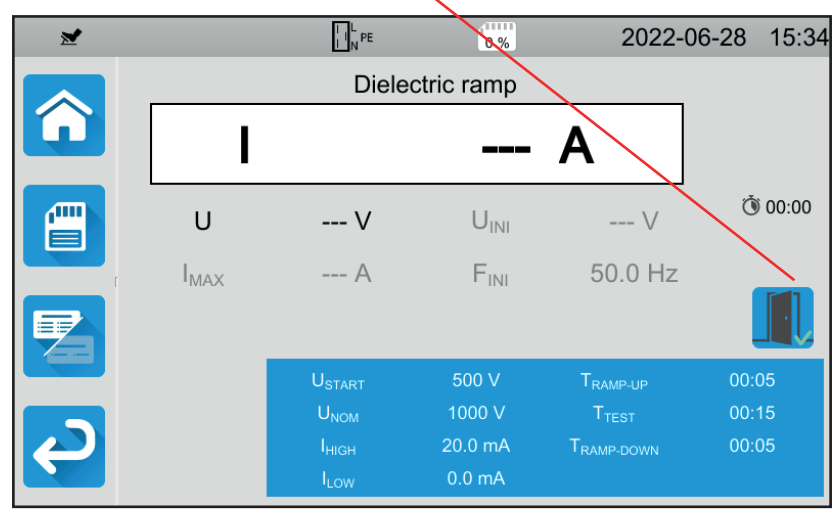

Figure 47

 $\leftarrow$ 

Plug the door checker into the blue connector.
 If the door is not closed when you start the test, the instrument notifies you and the test is impossible:

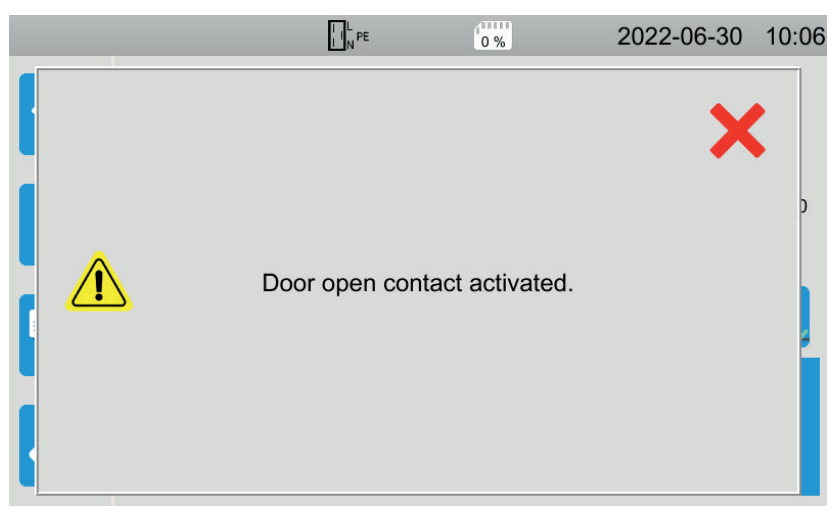

Figure 48

#### 4.10.4. PERFORMING A DIELECTRIC TEST

Before starting a measurement, make sure that the UINI voltage is zero. If a voltage of more than 90 V is present on the terminals, the instrument signals this and blocks the measurement.

During the dielectric test, both hands must be on the high voltage pistols.

You can only start the measurement, by pressing the trigger of the red pistol, when the **Start / Stop** button is green. Keep pressing until the **Start / Stop** button turns red,

For the first measurement, the instrument asks you for a password:

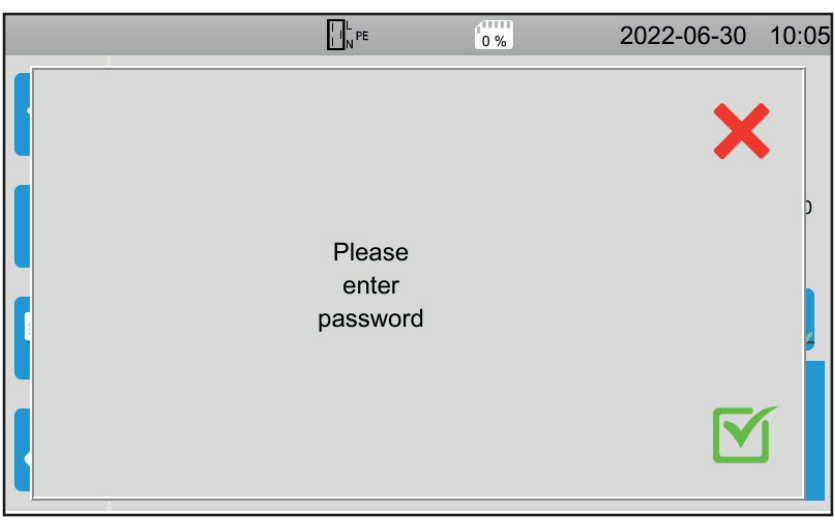

Figure 49

Press  $\mathbf{M}$  then enter **hv@1234** or the password you set (see § 4.10.3). The password is case sensitive! Press the trigger again to start the measurement.

As soon as the test voltage is generated, the  $\bigcirc \triangle$  indicator lights up.

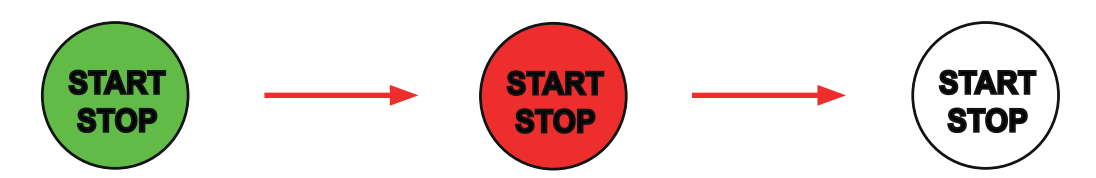

During measurement, the stopwatch indicates the elapsed time. When the measurement is complete, the **Start / Stop** button turns off. You can see the voltage value gradually rise, stabilise, and then gradually fall to zero, following the curve of the fixed dielectric voltage or the ramp dielectric voltage.

## 4.10.5. READING THE RESULT

4.10.5.1. Example for a fixed voltage dielectric test with a voltage of 1000 V

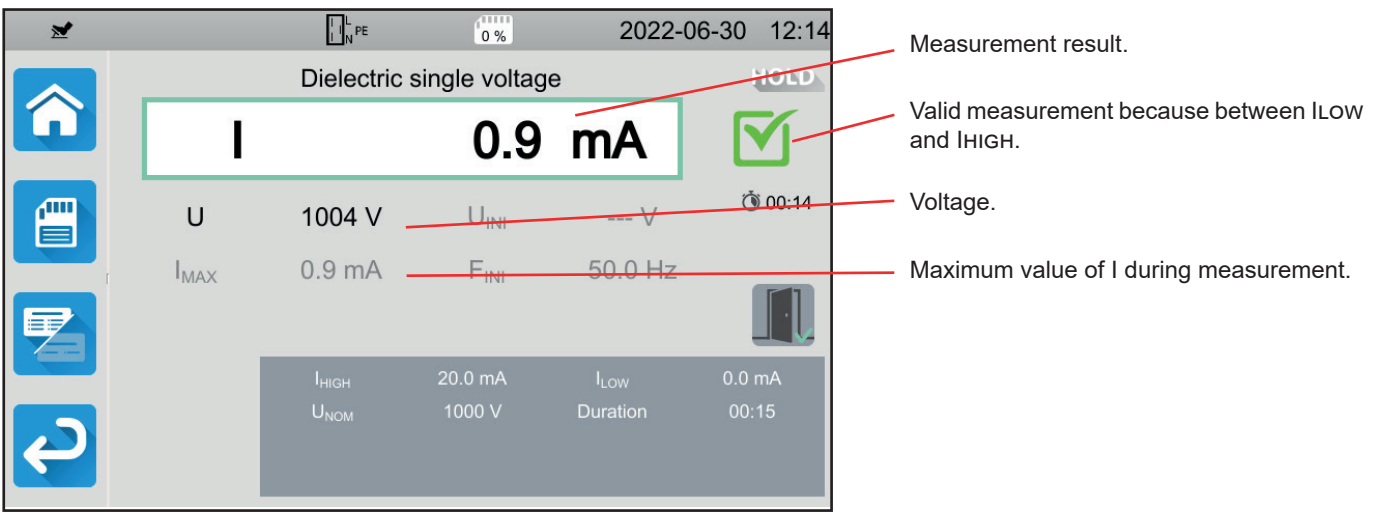

Figure 50

#### 4.10.5.2. Example of a fixed voltage dielectric test with a voltage of 400 V stopped before the end of the programmed duration

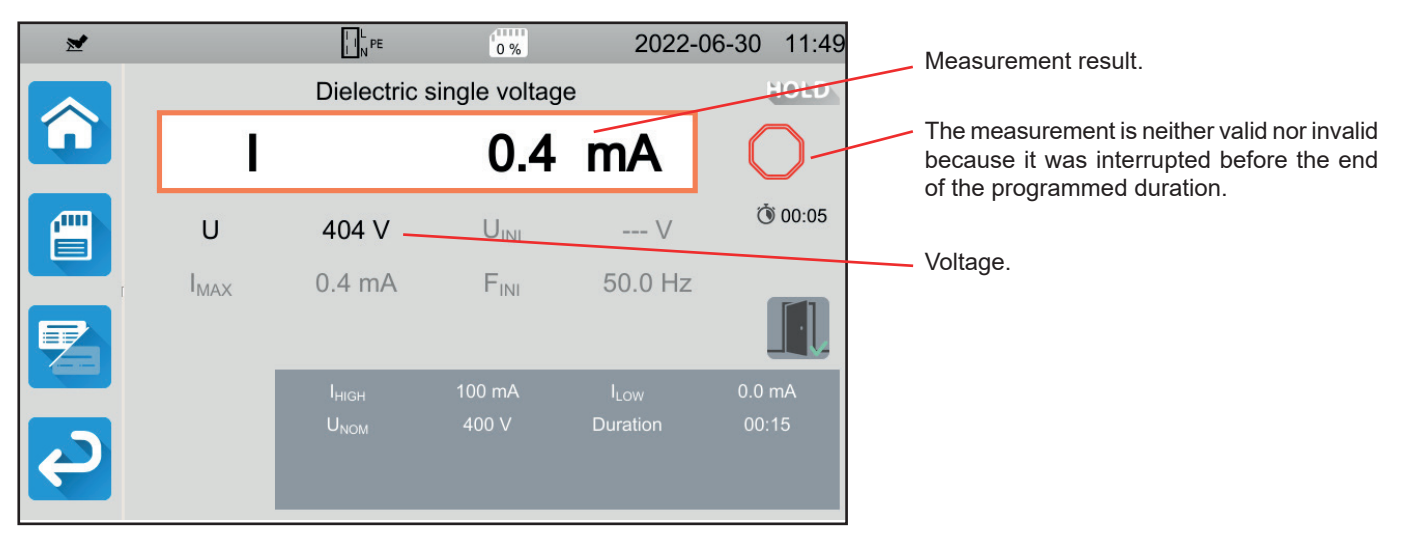

Figure 51

#### 4.10.5.3. Example for a dielectric ramp test with a voltage of 1000 V

|                |            | I I N PE           | 0 %               | 2022-                | -06-30     | 12:11  | Measurement result.                     |
|----------------|------------|--------------------|-------------------|----------------------|------------|--------|-----------------------------------------|
|                |            | Dieleo             | ctric ramp        |                      | - 1        | OLD    | Valid measurement because between II ow |
|                | 1          |                    | 0.0               | mA                   |            | 5-     | and IHIGH.                              |
|                | U          | 1005 V             | UINI              | V                    | Ò          | 0:25   | Voltage.                                |
| T T            | IMAX       | 0.9 mA             | FINI              | 50.0 Hz              |            |        | Maximum value of I during measurement.  |
|                |            |                    |                   |                      |            |        |                                         |
|                |            | U <sub>START</sub> | 500 V             | T <sub>RAMP-UP</sub> | 00:08      | 5      |                                         |
|                |            | U <sub>NOM</sub>   | 1000 V            | T <sub>TEST</sub>    | 00:1       | 5      |                                         |
| <b>e</b>       |            |                    | 20.0 mA<br>0.0 mA | RAMP-DOWN            | 00:0:      |        |                                         |
|                |            |                    |                   | Figu                 | ıre 52     |        |                                         |
| You can save   | the measu  | irement result     | by pressing       |                      |            |        |                                         |
| If you have co | onnected a | printer to the     | instrument yc     | u can also p         | orint a la | bel by | pressing the 🖨 key.                     |

To make a new measurement, press the trigger. The button Start / Stop turns green again.

## 4.10.6. ERROR INDICATION

The most common error for a dielectric test is the presence of a voltage on the terminals. If a voltage above 25 V is detected and you press the **Start / Stop** button, the instrument displays an error message.

In this case, the measurement is not allowed. Remove the voltage, and repeat the measurement.

## 4.11. DIFFERENTIAL TEST (RCD)

The instrument can perform three types of test on RCDs:

- a non-tripping test.
- a tripping test in pulse mode,
- a tripping test in ramp mode.

The non-tripping test checks that the differential does not trip at a current of  $0.5 I_{\Delta N}$ . For this test to be valid, the leakage currents must be negligible compared to  $0.5 I_{\Delta N}$  and, to do this, all the loads connected to the installation protected by the differential being tested must be disconnected.

The pulse mode test is used to determine the differential tripping time.

The ramp mode test is used to determine the exact value of the differential tripping current.

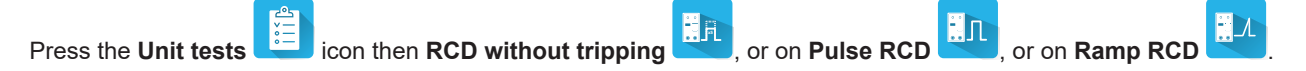

## 4.11.1. DESCRIPTION OF THE MEASURING PRINCIPLE

For each of the three types of test, the instrument begins by checking that the differential test can be performed without compromising user safety, i.e. the fault voltage, UL, does not exceed 25 V or 50 V depending on what the user has chosen.

The instrument generates a small current (12 mA) between L and PE in order to be able to measure ZL-PE = Zs.

It then calculates UF =Zs x  $I_{\Delta N}$  (or Zs x IFACTOR x  $I_{\Delta N}$  depending on the configuration of the requested test) which will be the maximum voltage produced during the test. If this voltage is higher than UI, the instrument does not perform the test.

Once this first part of the measurement has been carried out, the instrument moves on to the second part which depends on the type of test.

- For the non-tripping test, the instrument generates a current of 0.5 I<sub>ΔN</sub> for one or two seconds, depending on what the user has programmed. Normally, the differential should not trip.
- For the pulse mode test, the instrument generates a sinusoidal current at the mains frequency with an amplitude of IFACTOR x I<sub>AN</sub> between terminals L and PE. It measures the time it takes for the differential to break the circuit. This time must be less than a time that depends on the type of differential (see § 8.2.5).
- For the ramp mode test, the instrument generates a sinusoidal current whose amplitude gradually rises, in stages, from 0.3 to 1.06 I<sub>ΔN</sub> between the L and PE terminals for type AC or A differentials and from 0.2 to 2.2 I<sub>ΔN</sub> for type B differentials. When the differential breaks the circuit, the instrument displays the exact value of the tripping current as well as the tripping time. This time is indicative and may be different from the tripping time in pulse mode, which is closer to the operating reality.

## 4.11.2. CONNECTION

If L and N are reversed, the instrument reports it by but measurement is possible. If L and PE are reversed by the measurement is not possible. If N and PE are reversed, the instrument cannot detect it but the differential will trip as soon as the measurement begins.

Be careful not to connect the instrument's power supply to the circuit to be tested. Otherwise, when tripped it will turn off.

#### 4.11.2.1. With the tripod cord - Schuko plug

- Connect the tripod plug to terminals L, N, PE of the instrument.
- Connect the Schuko plug to a socket protected by the circuit breaker to be tested.

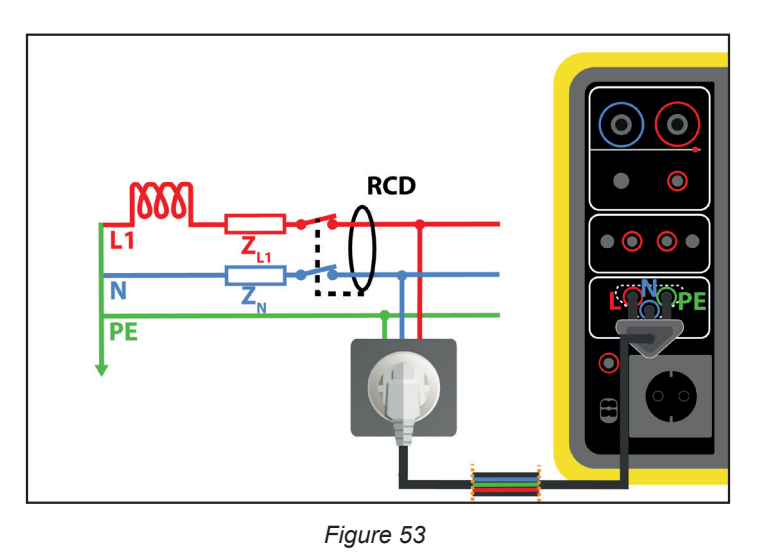

#### 4.11.2.2. With the tripod cord - 3 safety cords

- Connect the tripod plug to terminals L, N, PE of the instrument.
- Connect the red lead to one of the phases of the installation protected by the differential to be tested.
- Connect the blue lead to the neutral of the installation protected by the differential to be tested.
- Plug the green cord into the installation PE.

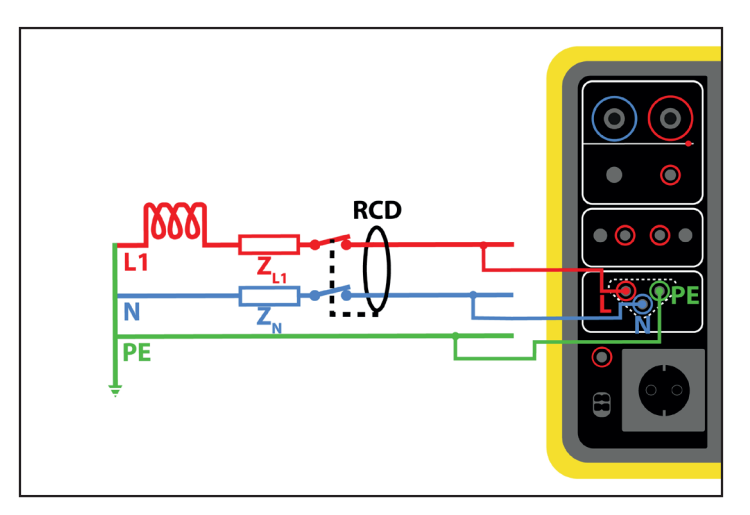

Figure 54

#### 4.11.2.3. Upstream downstream assembly

This connection is used to test a differential located downstream of another whose nominal current is smaller.

- Connect the tripod plug to terminals L, N, PE of the instrument.
- Connect the red lead to one of the installation phases before the differential to be tested.
- Connect the blue lead and the green lead to the neutral of the installation after the differential to be tested.

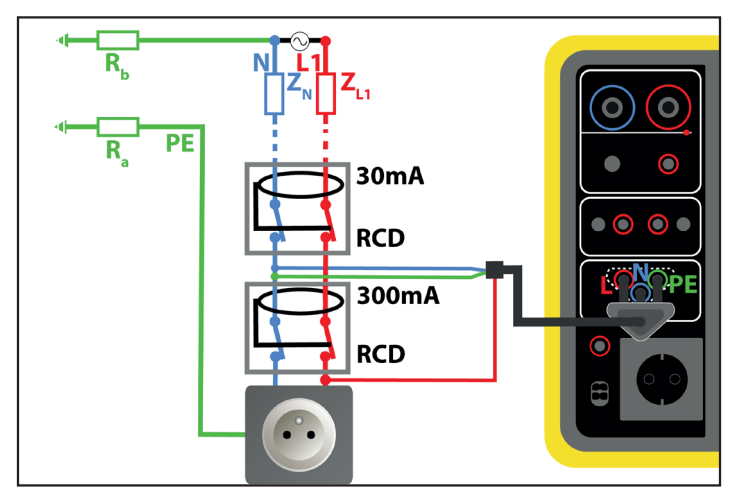

Figure 55

#### 4.11.2.4. Upstream downstream assembly between phases

- Connect the tripod plug to terminals L, N, PE of the instrument.
- Connect the red lead to one of the installation phases before the differential to be tested.
- Connect the blue lead and the green lead to another phase of the installation after the differential to be tested.

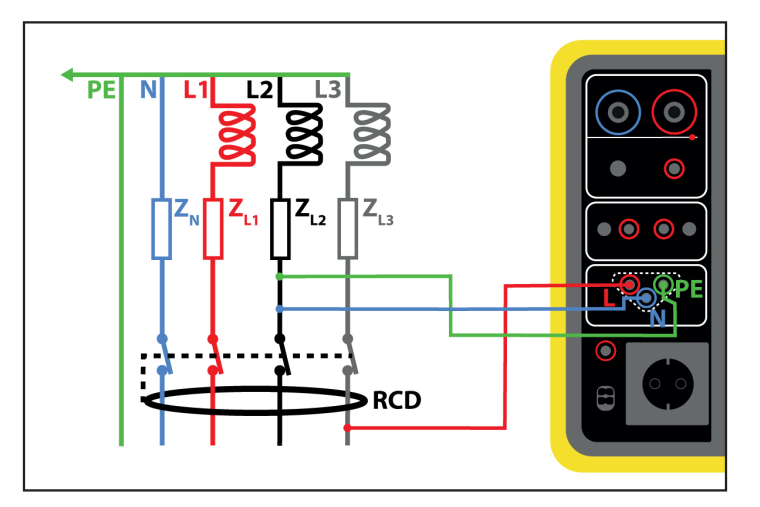

Figure 56

## 4.11.3. MEASUREMENT CONFIGURATION

## 4.11.3.1. RCD without tripping

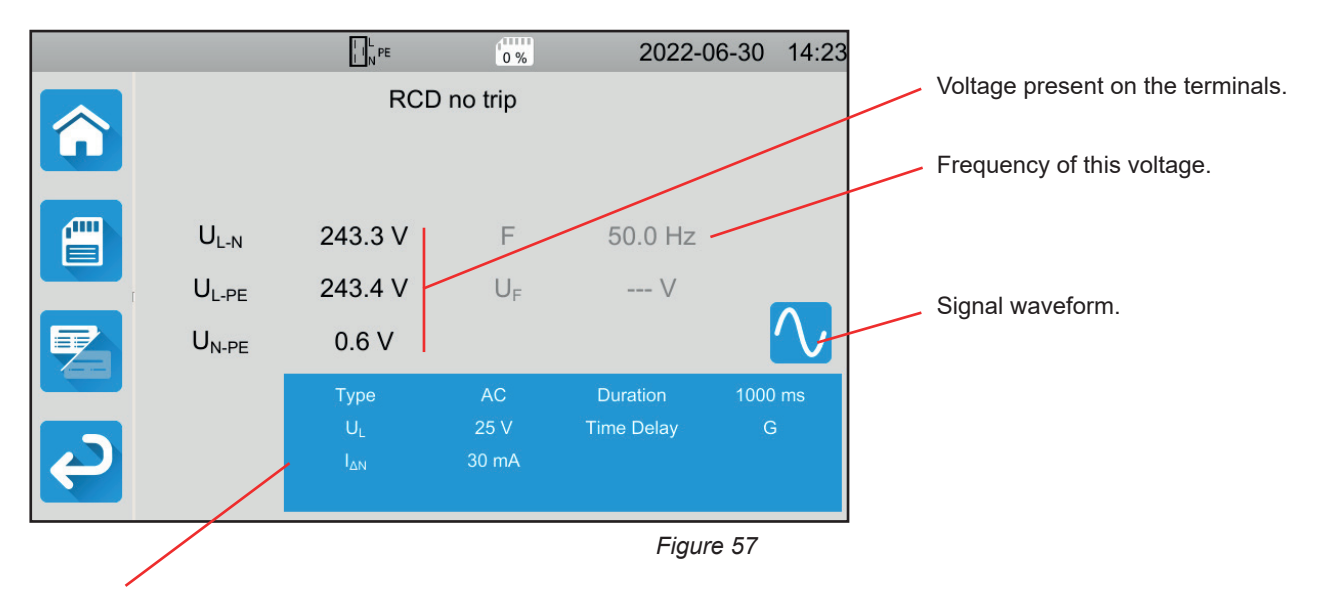

The parameters are in the blue rectangle. Press to modify them.

- UL = fault voltage: 25, 50 or 65 V. This is the maximum voltage that the differential test can generate. The voltage of 50 V is the standard voltage (default). The voltage of 25 V is to be used for measurements in humid environments. The voltage of 65 V is the default voltage in some countries (Austria for example).
- Time Delay = G or S.
   G: general type RCD, no delay between two tests.
   S: selective type RCD.

When testing a type S RCD, it is necessary to wait 30 seconds between two tests, the time it depolarises.

- Type of differential = AC, A or B.
   AC type RCD: trips on an AC fault.
   Type A RCD: additionally trips on a fault on only positive or only negative alternations.
   Type B RCD: additionally trips on a continuous fault.
- I<sub>ΔN</sub>: assigned operating current of the differential to be tested: 10mA, 30mA, 100mA, 300mA, 500mA, 1000mA or IVAR (6 to 1000mA).
- I<sub>ΔN</sub>-VAR: the value of I<sub>ΔN</sub> when you choose IVAR. You can adjust it precisely between 6 mA and a maximum value given in the table below.
- IFORM = signal waveform:

i

igvee signal that begins with a positive alternation (RCD type AC, A and B).

✓ signal that begins with a negative alternation (RCD type AC, A and B).

<sup>^\_\_</sup> signal formed only of positive alternations (RCD of type A and B).

signal formed only of negative alternations (RCD of type A and B).

positive continuous signal (type B RCD).

negative continuous signal (type B RCD).

Duration: Duration of signal application 1000 or 2000 ms.

To check the conformity of type A and B RCD, the tripping test must be carried out in both polarities.

| Type of RCD | IFACTOR                                                                                                    | IFORM            | I∆N ( <b>mA</b> )            | IDN-VAR    |
|-------------|----------------------------------------------------------------------------------------------------|------------------|------------------------------|------------|
|             | 0.5Ian                                                                                                    |                  | 10, 30, 100, 300, 500, 1,000 | [6; 1,000] |
|             | Ian                                                                                                    |                  | 10, 30, 100, 300, 500, 1,000 | [6; 1,000] |
| AC          | 2 Ian                                                                                                    |                  | 10, 30, 100, 300, 500        | [6; 500]   |
|             | Ippe of RCD         IFACTOR         IFORM         Law           0.51aN         0.51aN         0.30, 100, 300,         10, 30, 100, 300,           AC         1aN         0.51aN         10, 30, 100, 300,           2 IaN         0.51aN         0.51aN         10, 30, 100, 300,           5 IaN         0.51aN         10, 30, 100, 300,         10, 30, 100, 300,           5 IaN         0.51aN         0.51aN         10, 30, 100, 300,           A         2 IaN         0.51aN         10, 30, 100, 300,           A         2 IaN         0.51aN         10, 30, 100, 300,           5 IaN         0.51aN         10, 30, 100, 300,         10, 30, 100, 300,           5 IaN         0.51aN         0.51aN         10, 30, 100, 300,           5 IaN         0.51aN         0.51aN         10, 30, 100, 300,           6 IaN         0.51aN         10, 30, 100, 300,         10, 30, 100, 300,           6 IaN         0.51aN         10, 30, 100, 300,         10, 30, 100, 300,           6 IaN         0.51aN         10, 30, 100, 300,         10, 30, 100, 300,           6 IaN         0.51aN         0.51aN         10, 30, 100, 300,           7 IaN         0.51aN         0.51aN         10, 30, 100, 300, | 10, 30, 100, 300 | [6; 300]                     |            |
|             | 0.5 Ian                                                                                                    |                  | 10, 30, 100, 300, 500, 1,000 | [6; 1,000] |
| A           | Ian                                                                                                    |                  | 10, 30, 100, 300, 500, 1,000 | [6; 1,000] |
|             | 2 Ian                                                                                                    |                  | 10, 30, 100, 300, 500        | [6; 500]   |
|             | 5 Ian                                                                                                    |                  | 10, 30, 100, 300             | [6; 300]   |
|             |                                                                                                    |                  | 10, 30, 100                  | [6; 100]   |
|             | 0.5 Ian                                                                                                    |                  | 10, 30, 100, 300, 500, 1,000 | [6; 1,000] |
|             | <b>2</b> Ian                                                                                                    |                  | 10, 30, 100, 300, 500        | [6; 500]   |
| P           | 4 Ian                                                                                                    | <b>.</b>         | 10, 30, 100, 300             | [6; 300]   |
| В           | E I                                                                                                    |                  | 10, 30, 100, 300             | [6; 300]   |
|             |                                                                                                    |                  | 10, 30, 100                  | [6; 100]   |
|             | 10 Ian                                                                                                    | <b>-</b>         | 10, 30, 100                  | [6; 100]   |
|             | -                                                                                                    |                  | ·                            |            |

Table 1

and the display will switch to simple Shaded information is part of detailed mode. To remove them from the display, press

\_ mode

## 4.11.3.2. Pulse RCD

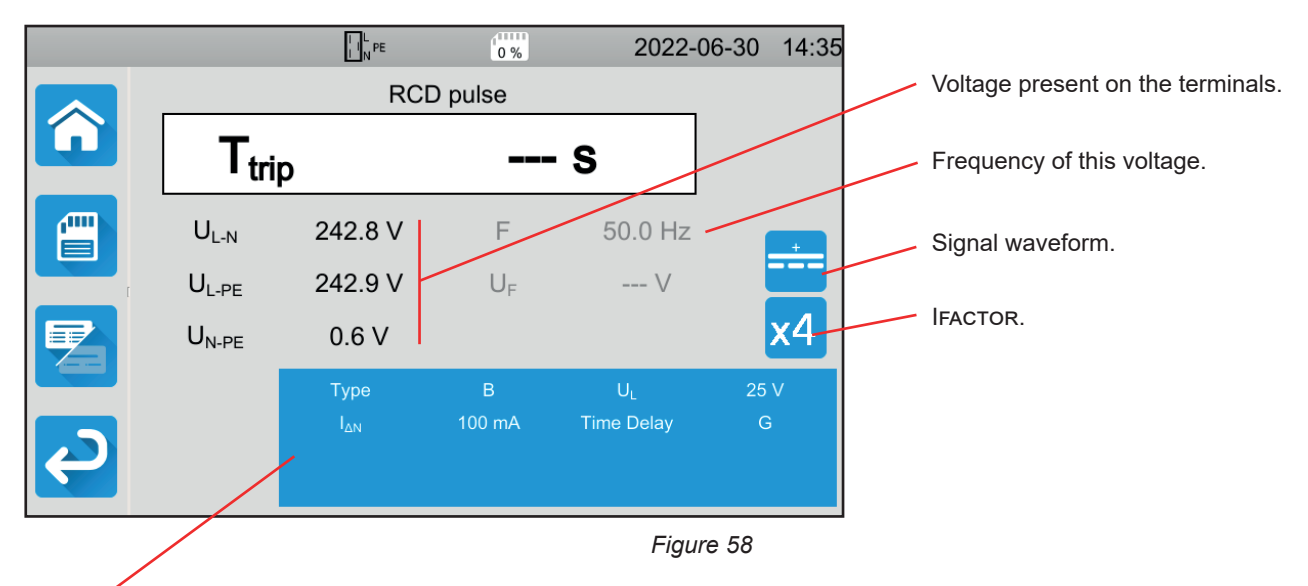

The parameters are in the blue rectangle. Press to modify them.

In addition to the previous settings:

IFACTOR = multiplicative factor of  $I_{\Delta N}$ : 0.5, 1, 2, 4, 5 or 10. The possible values depend on the waveform of the signal, the value of  $I_{\Delta N}$  and the type of differential (see table above).

## 4.11.3.3. Ramp RCD

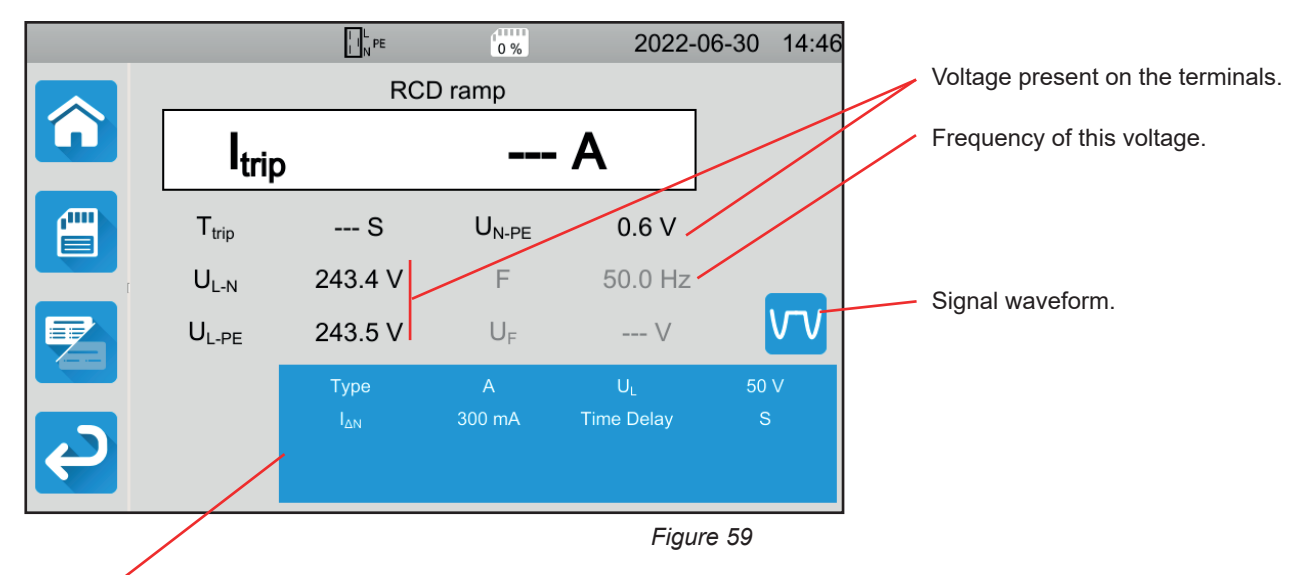

The parameters are in the blue rectangle. Press to modify them.

## 4.11.4. PERFORMING A DIFFERENTIAL TEST

The instrument checks the value of the voltages before starting a measurement. If the voltages are not correct, the **Start / Stop** button blinks red and you cannot start the test. Correct the problem so that the **Start / Stop** button turns green.

Press the Start / Stop button. It turns red for the duration of the test and then turns off.

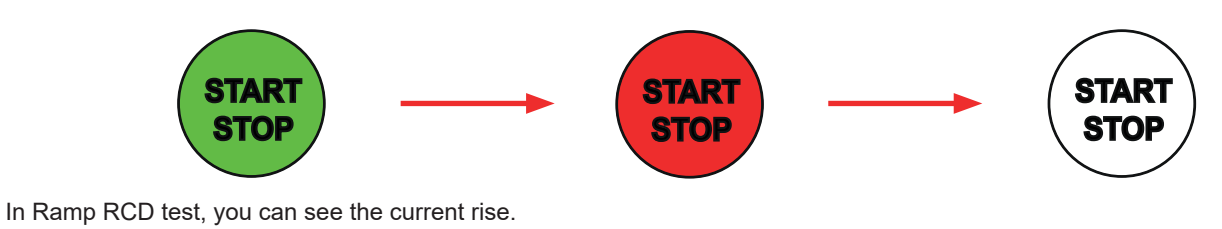

## 4.11.5. READING THE RESULT

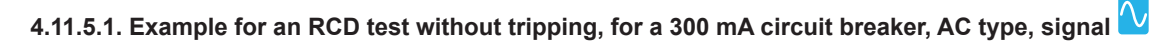

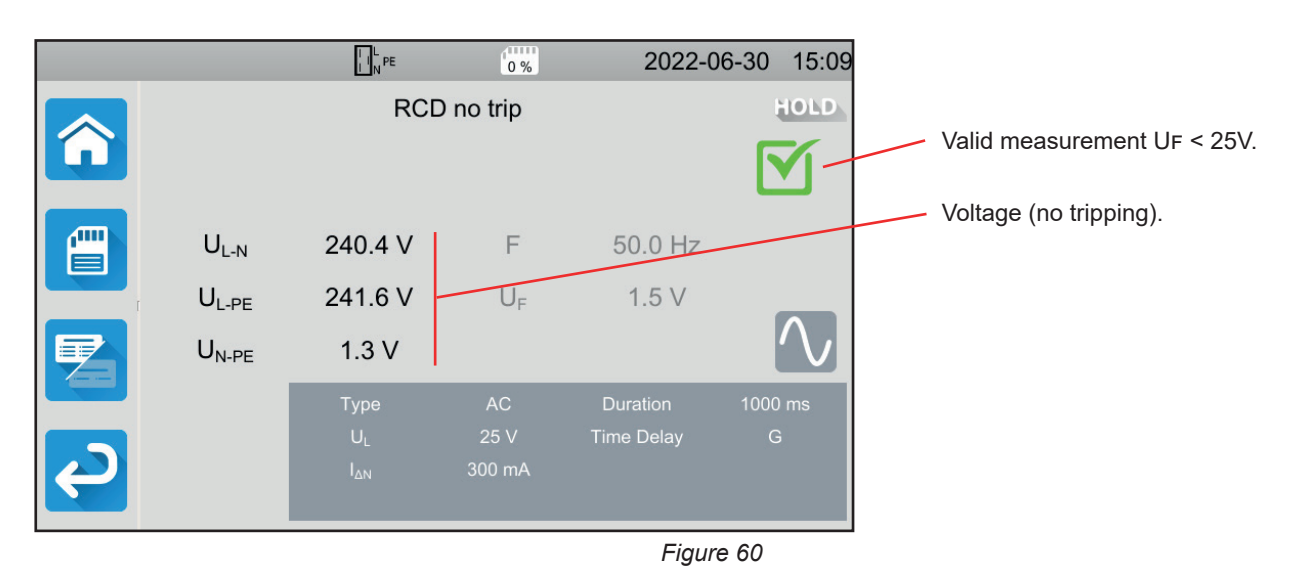

46

## 4.11.5.2. Example of a pulse RCD test, for a 30 mA circuit breaker, type B, signal

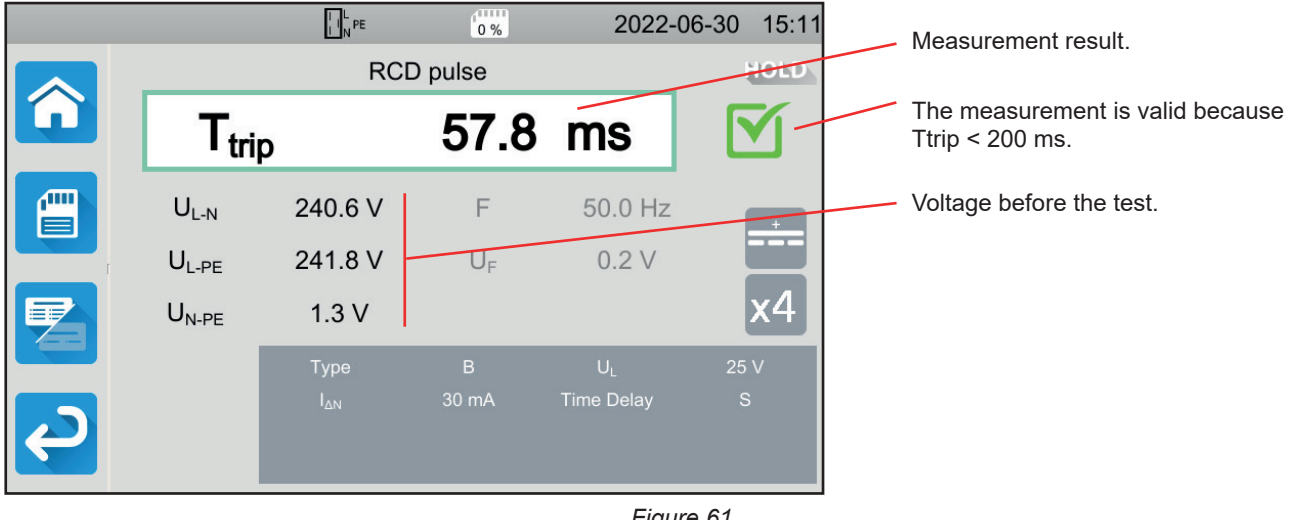

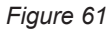

# 4.11.5.3. Example for a ramp RCD test, for a 100 mA circuit breaker, type A, signal

|     |                   | I I N PE   | 0 %               | 2022-      | 06-30 1 | 5:21 |        | Measurement result.                       |
|-----|-------------------|------------|-------------------|------------|---------|------|--------|-------------------------------------------|
|     |                   | RCD        | ramp              |            | 10      | DLD  | _      | Measurement valid because Itrip < 1.06 Ly |
|     | trin              |            | 77.3              | mA         |         | 1-1  |        |                                           |
|     | ·uip              |            |                   |            |         | -    |        | Trip time.                                |
|     | T <sub>trip</sub> | 155.4 ms — | U <sub>N-PE</sub> | 1.3 V 🗸    |         |      |        |                                           |
| I I | $U_{L-N}$         | 240.9 V    | F                 | 50.0 Hz    |         |      |        |                                           |
|     | $U_{L\text{-}PE}$ | 242.0 V    | U <sub>F</sub>    | 0.8 V      | V       | V    | $\geq$ | Voltage before the test.                  |
|     |                   | Туре       |                   | UL         | 50 V    |      |        |                                           |
|     |                   |            | 100 mA            | Time Delay | G       |      |        |                                           |
|     |                   |            |                   |            |         |      |        |                                           |
|     |                   |            |                   |            |         |      |        |                                           |
|     |                   |            |                   | Figu       | ire 62  |      |        |                                           |
|     |                   |            |                   |            |         |      |        |                                           |

You can save the measurement result by pressing

If you have connected a printer to the instrument you can also print a label by pressing the 🛱 key.

To make a new measurement, reset the differential that has tripped and press the Start / Stop button. It turns green.

## 4.11.6. ERROR INDICATION

The most common errors in a differential test are:

- Connection error: the Start / Stop button blinks red. Correct the connection. If necessary, use the tripod lead 3 safety leads rather than the tripod lead Schuko plug.
- Absence of voltage on the terminals: the Start / Stop button blinks red. Check the connection and also check that the circuit breaker is properly armed.
- The differential tripped when it shouldn't have. Leakage currents are probably too high. First disconnect all loads from the network on which you are performing the test. Then do a new test. If the problem persists, the differential is to be declared as faulty.
- The differential did not trip during the test. However, to guarantee user safety, a differential must trip within a defined time which depends on the type of differential.
  - Check the differential wiring.

Reverse N and PE and repeat the test.

Otherwise, the differential is to be declared defective and must be replaced.

## 4.12. LOOP IMPEDANCE MEASUREMENT (Zs)

In a TN or TT type installation, the loop impedance measurement is used to calculate the short-circuit current and to size the protections of the installation (fuses or differentials), in particular in terms of breaking capacity.

In a TT type installation, the loop impedance measurement makes it easy to determine the value of the earth resistance without having to plant a stake or cut off the power supply to the installation. The result obtained, Zs, is the loop impedance of the installation between the L and PE conductors. It is barely higher than the earth resistance.

Knowing this value and that of the contact voltage (UI), it is then possible to choose the rated differential operating current of the differential:  $I_{\Delta N} < U_L / Z_S$ .

This measurement cannot be made in an IT-type installation due to the high earthing impedance of the power supply transformer, or even its total isolation from earth.

Press the Unit tests

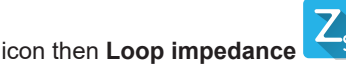

## 4.12.1. DESCRIPTION OF THE MEASURING PRINCIPLE

#### For a low current measurement (No Trip):

The instrument absorbs a current between terminals L and N. Then it measures the voltage between these terminals and deduces ZL-N = ZI.

It then measures the voltage between N and PE and deduces  $Z_N$ .

Then it injects a current of 12 mA between terminals N and PE. This low current prevents tripping of differentials whose nominal current is greater than or equal to 30 mA. This third measurement makes it possible to determine ZN-PE.

The instrument then calculates loop resistance Zs = ZL-PE = ZL + ZPE = (ZL-N - ZN) + (ZN-PE - ZN), and the short-circuit current Ik = UL-PE / Zs.

The value of Ik is used to check the correct sizing of the installation protections (fuses or differentials).

#### For a high current measurement (Trip):

For better accuracy, it is possible to measure Zs with a high current (Trip mode), but this measurement may trip the installation's differential. The instrument absorbs a high current between the L and PE terminals and measures the voltage between these terminals. It deduces ZL-PE = Zs.

## 4.12.2. CONNECTION

If L and N are reversed LEN, the instrument reports it but measurement is possible. If L and PE are reversed LEPE, measurement is not possible. If N and PE are reversed, the instrument cannot detect it but the differential will trip as soon as the measurement begins.

#### 4.12.2.1. With the tripod cord - 3 safety cords

- Connect the tripod plug to terminals L, N, PE of the instrument.
- Connect the red lead to one of the installation phases.
- Connect the blue lead to the neutral of the installation.
- Plug the green cord into the installation PE.

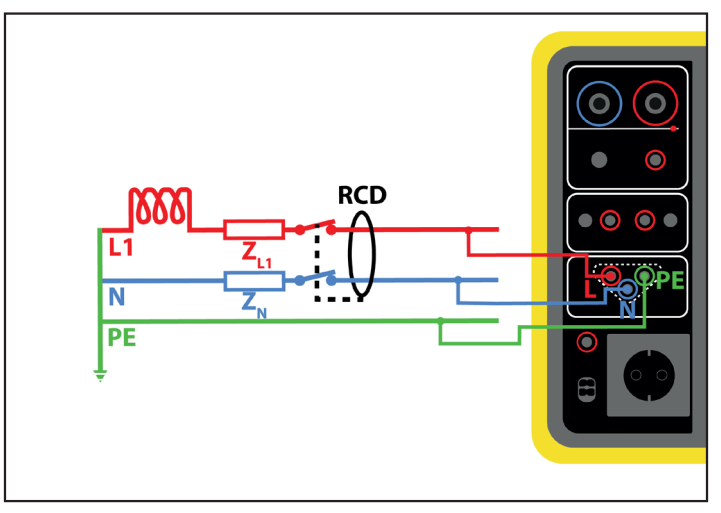

Figure 63

## 4.12.2.2. With tripod cord - Shuko plug

- Connect the tripod plug to terminals L, N, PE of the instrument.
- Connect the Schuko plug to a socket on the circuit to be tested.

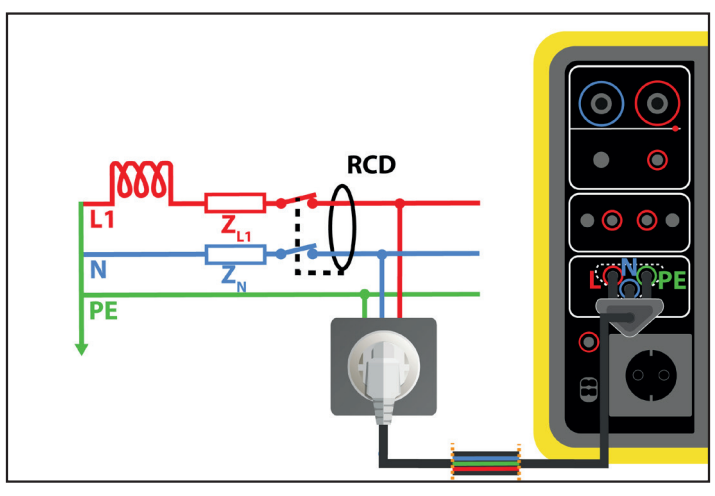

Figure 64

#### **4.12.3. MEASUREMENT CONFIGURATION**

The following screen is displayed:

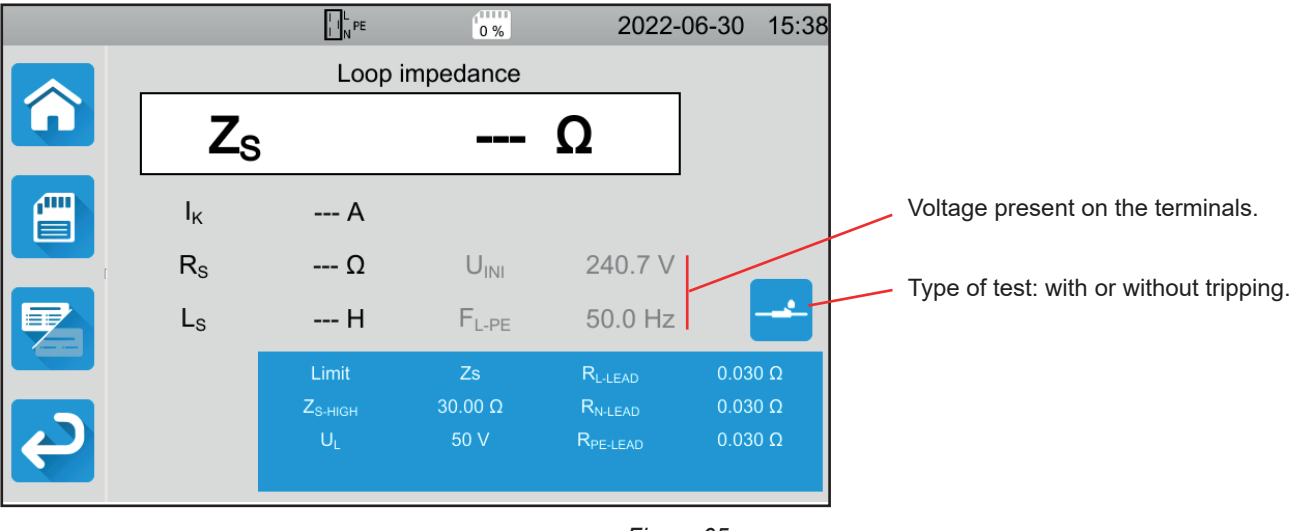

Figure 65

50

The parameters are in the blue rectangle. Press to modify them.

- Limit = Ik, Zs, Isc or OFF. To choose whether the measurement will be validated by Ik, Zs, Isc or none of the three.
- IK-HIGH = maximum value of the short-circuit current. You can also choose MIN for the minimum value, MAX for the maximum value or OFF to give no upper limit. If the value of Ik is higher than IK-HIGH, the measurement will be declared invalid.
- ZS-HIGH = maximum value of the loop impedance. You can also choose MIN for the minimum value, MAX for the maximum value or OFF to give no upper limit. If the measurement is higher than ZS-HIGH, it will be declared invalid.
- ISC-HIGH = maximum value of the current supported. This value is determined by the values of Fuse Delay, Fuse Type, Fuse IN. If the value of Isc is higher than Isc-HIGH, the measurement will be declared invalid.
- Fuse Delay = Desired tripping time of the fuse: 35 ms, 0.1 s, 0.2 s, 0.4 s or 5 s.
- Fuse Type: LS-B, LS-C, LS-D, gG/gL. See § 11.3.
- Fuse IN = Nominal current of the fuse: between 2 and 100 A.
- ITEST = No Trip or Trip. Test current value. In No Trip, the circuit breaker will not trip. In Trip, it may trip.
- UL = fault voltage: 25 or 50 V. This is the maximum permissible fault voltage during the measurement. The voltage of 50 V is the standard voltage (default). The voltage of 25 V is to be chosen for measurements in humid environments.
- Lead Compensation. Since the value of the loop impedance is very low, to have the most precise value possible, it is important to compensate for the value of the measurement leads.
   Default: this is the default value for the cords supplied with the instrument.
   User Defined: enter the resistance values of the 3 leads L, N and PE.

Shaded information is part of detailed mode. To remove them from the display, press 🖾 and the display will switch to simple

mode

### 4.12.4. PERFORMING A LOOP IMPEDANCE MEASUREMENT

The instrument checks the value of the voltages before starting a measurement. If the voltages are not correct, the **Start / Stop** button blinks and you cannot start the test. Correct the problem so that the **Start / Stop** button turns green.

Press the Start / Stop button. It turns red for the duration of the measurement then turns off.

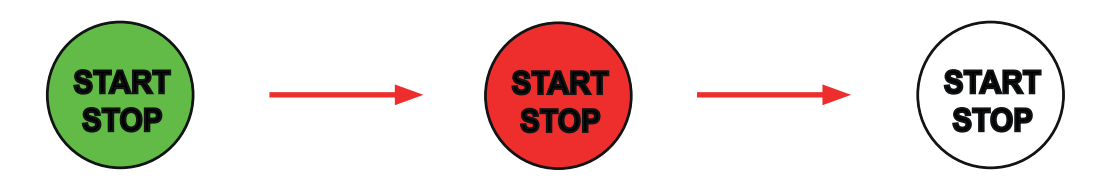

## 4.12.5. READING THE RESULT

#### 4.12.5.1. Example of a loop impedance measurement without tripping with a threshold on Zs

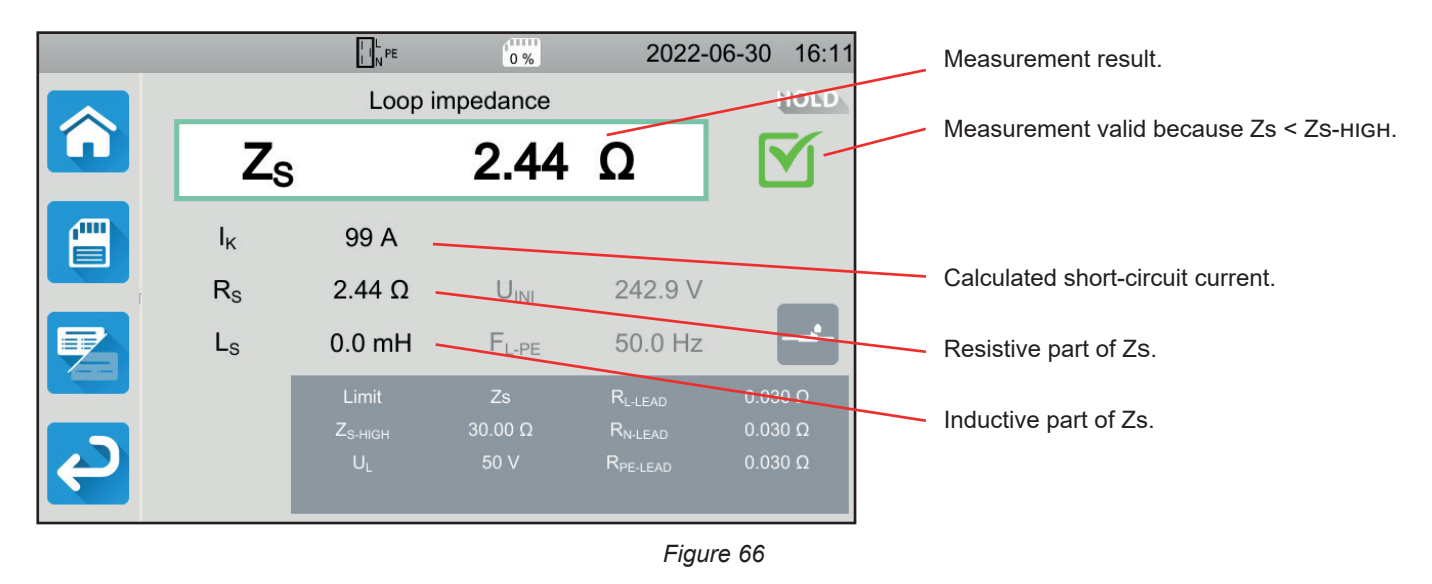

4.12.5.2. Example of a loop impedance measurement without tripping with a threshold on lk

|        |                | L N PE  | 0%                | 2022-                | 06-30 16:13 |                                           |
|--------|----------------|---------|-------------------|----------------------|-------------|-------------------------------------------|
|        |                | Loop    | impedance         |                      | HOLD        |                                           |
|        | Zs             |         | 1.677             | Ω                    | <b>X</b> -  | Invalid measurement because lk > lк-нідн. |
|        | Ι <sub>Κ</sub> | 145 A   | U <sub>F</sub>    | 0.3 V                |             |                                           |
| 1      | Rs             | 1.676 Ω | U <sub>INI</sub>  | 243.2 V              |             |                                           |
|        | Ls             | 0.2 mH  | $F_{L\text{-}PE}$ | 50.0 Hz              | 21-         | Voltage before the test.                  |
|        |                | Limit   |                   | R <sub>L-LEAD</sub>  | 0.030 Ω     |                                           |
|        |                |         | 100 A             | R <sub>N-LEAD</sub>  | 0.030 Ω     |                                           |
| с<br>С |                | UL      | 50 V              | R <sub>PE-LEAD</sub> | 0.030 Ω     |                                           |

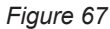

#### 4.12.5.3. Example of a loop impedance measurement with tripping with a threshold on Zs

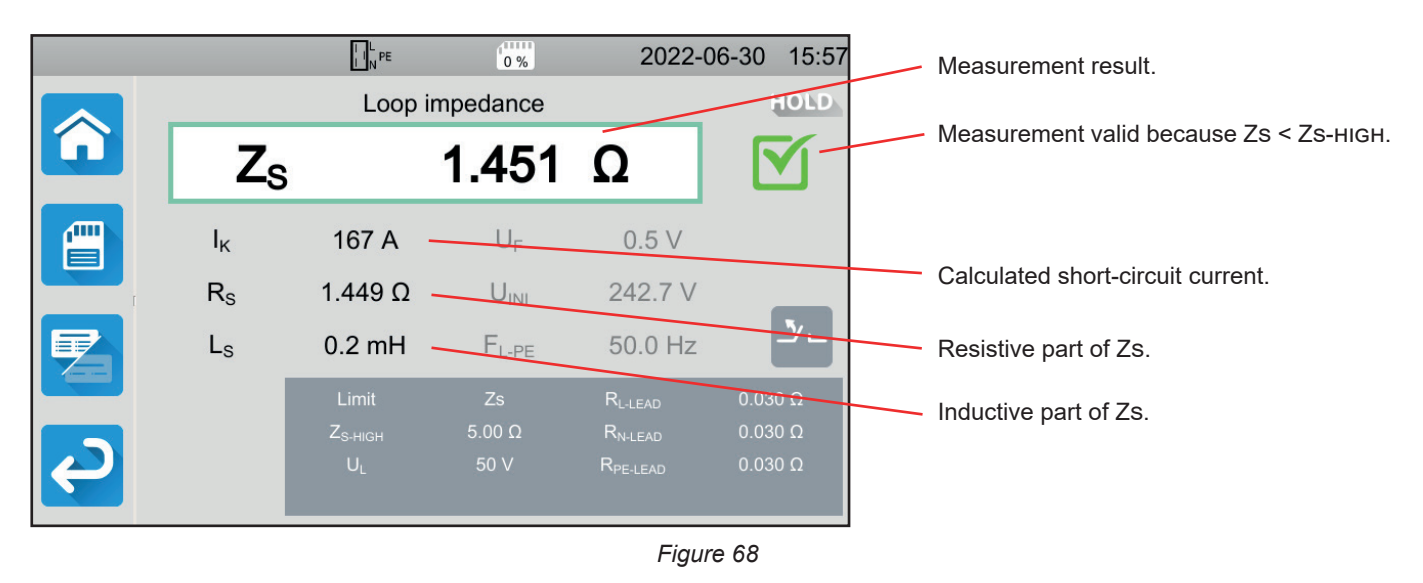

Be careful not to connect the instrument's power supply to the circuit to be tested. Otherwise, when tripped it will turn off.

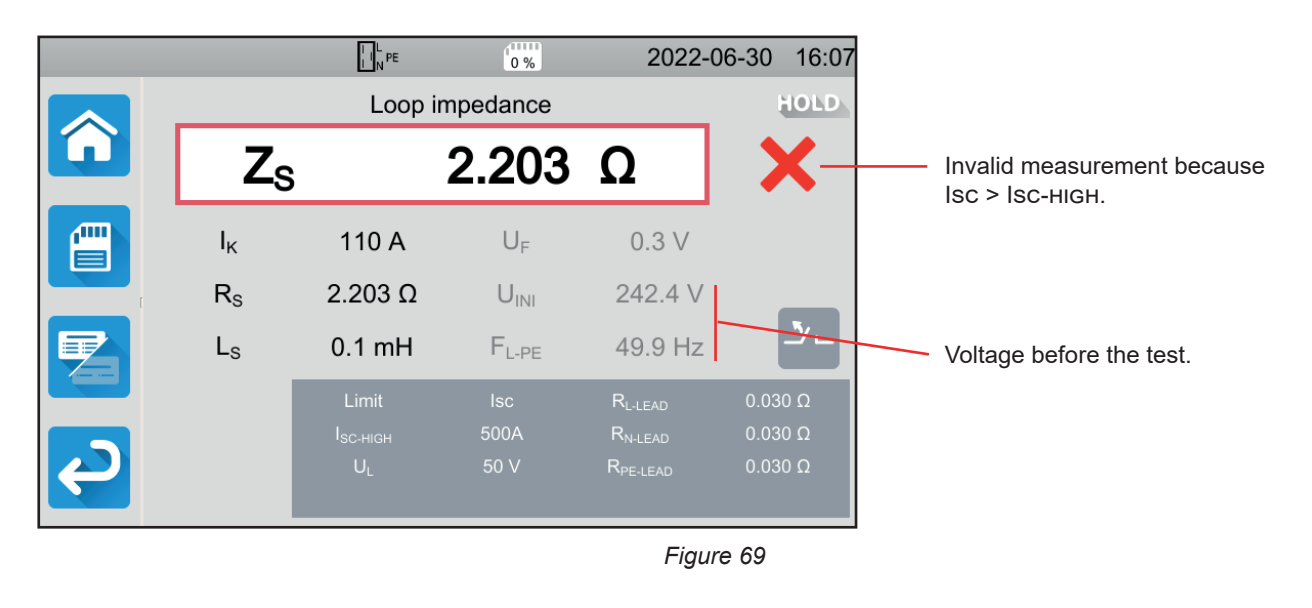

#### 4.12.5.4. Example of a loop impedance measurement without tripping with a threshold on lsc

You can save the measurement result by pressing

If you have connected a printer to the instrument you can also print a label by pressing the key.

To make a new measurement, press the Start / Stop button. It turns green.

#### 4.12.6. ERROR INDICATION

The most common errors in a loop measurement are:

- Connection error: the Start / Stop button blinks red. Correct the connection. If necessary, use the tripod lead 3 safety leads rather than the tripod lead Schuko plug.
- The voltage between N and PE is > 5 V: the Start / Stop button blinks red. Check the connection.
- Absence of voltage on the terminals: the Start / Stop button blinks red. Check the connection and also check that the circuit breaker is properly armed.
- The differential tripped during a No Trip test. Leakage currents are probably too high. Disconnect all loads from the network you are testing. Then do a new test.

## 4.13. LINE IMPEDANCE MEASUREMENT (Z)

Line impedance measurement ZI (between L-N, or L1-L2, or L2- L3 or L1- L3) is used to calculate the short-circuit current and to size the protections of the installation (fuse or differential), whatever neutral system the installation has.

## 4.13.1. DESCRIPTION OF THE MEASURING PRINCIPLE

The instrument absorbs a high current between terminals L and N. Then it measures the voltage between these terminals and deduces ZL-N = ZI.

The instrument then calculates the short-circuit current Ik = UL-N / ZI whose value is used to check the correct sizing of the protections of the installation.

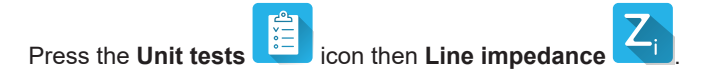

## 4.13.2. CONNECTION

#### 4.13.2.1. With tripod cord - Shuko plug

- Connect the tripod plug to terminals L, N, PE of the instrument.
- Connect the Schuko plug to a socket on the circuit to be tested.

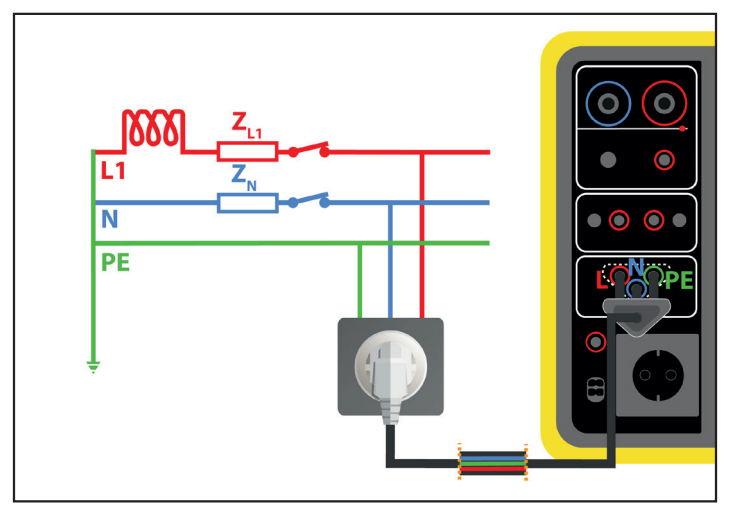

Figure 70

#### 4.13.2.2. With the tripod cord - 3 safety cords on a single-phase network

Connect the tripod plug to terminals L, N, PE of the instrument.

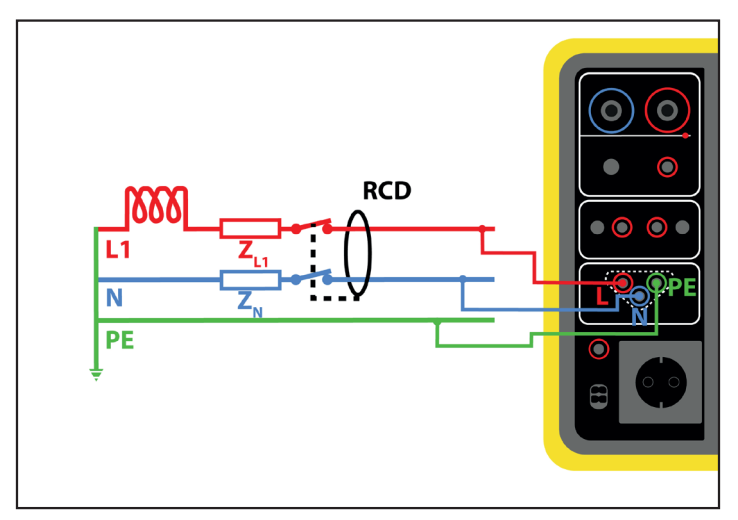

Figure 71

- Connect the red lead to the phase of the installation.
- Connect the blue lead to the neutral of the installation.
- Plug the green cord into the installation PE.

If L and N are reversed, the instrument reports it by but measurement is possible. If L and PE are reversed by C, measurement is not possible. If N and PE are reversed, the instrument cannot detect it.

#### 4.13.2.3. With the tripod cord - 3 safety cords on a three-phase network

- Connect the tripod plug to terminals L, N, PE of the instrument.
- Connect the red lead to one of the installation phases.
- Connect the blue lead to another phase of the installation.
- The green cord is not connected.

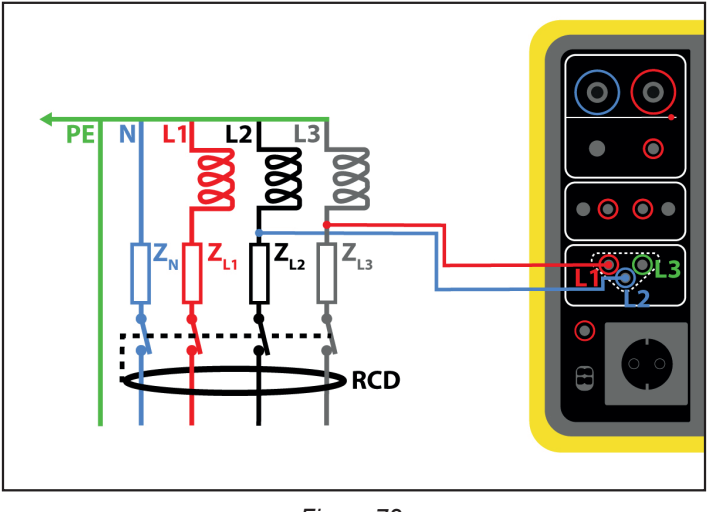

Figure 72

#### **4.13.3. MEASUREMENT CONFIGURATION**

The following screen is displayed:

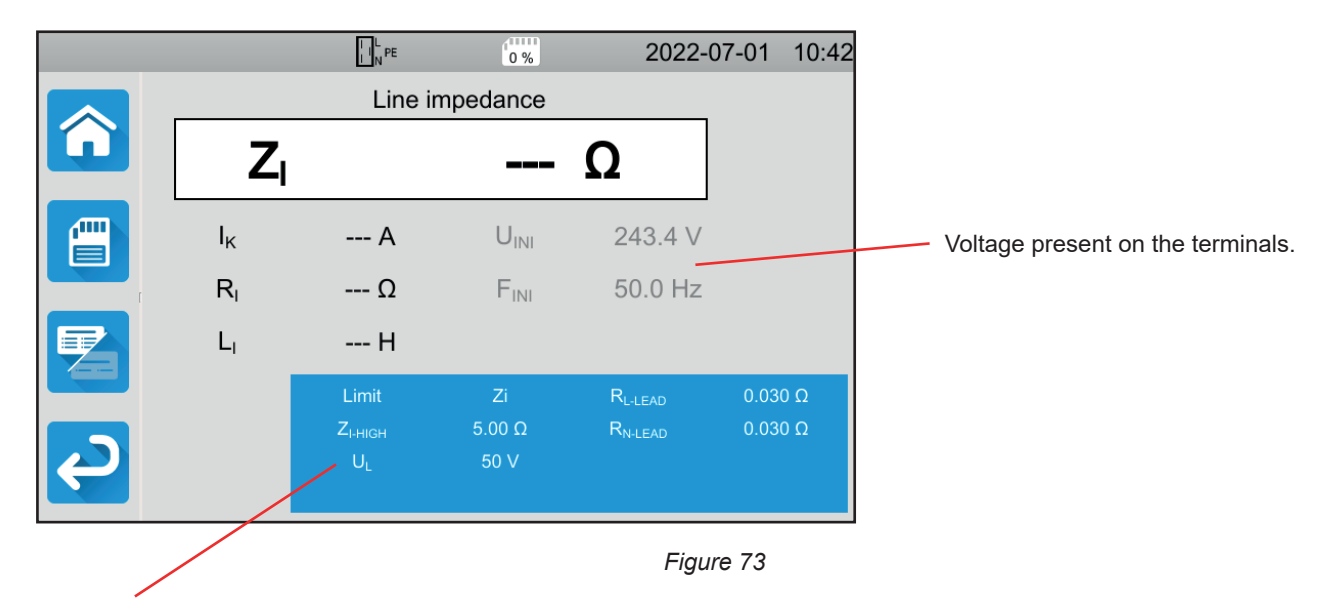

The parameters are in the blue rectangle. Press to modify them.

- Limit = Ik, Zi, Isc or OFF. To choose whether the measurement will be validated by Ik, Zi, Isc or none.
- IK-HIGH = maximum value of the short-circuit current. You can also choose MIN for the minimum value, MAX for the maximum value or OFF to give no upper limit. If the value of Ik is higher than IK-HIGH, the measurement will be declared invalid.
- ZI-HIGH = maximum value of the line impedance. You can also choose MIN for the minimum value, MAX for the maximum value or OFF to give no upper limit. If the measurement is higher than ZI-HIGH, it will be declared invalid.
- ISC-HIGH = maximum value of the current supported. This value is determined by the values of Fuse Delay, Fuse Type, Fuse IN. If the value of Isc is higher than Isc-HIGH, the measurement will be declared invalid.
- Fuse Delay = Desired tripping time of the fuse: 35 ms, 0.1 s, 0.2 s, 0.4 s or 5 s.
- Fuse Type: LS-B, LS-C, LS-D, gG/gL. See § 11.3.
- Fuse IN = Nominal current of the fuse: between 2 and 100 A.
- UL = fault voltage: 25 or 50 V. This is the maximum voltage that the line impedance measurement can generate. The voltage of 50 V is the standard voltage (default). The voltage of 25 V is to be chosen for measurements in humid environments.
- Lead Compensation. Since the value of the line impedance is very low, to have the most precise value possible, it is important to compensate for the value of the measurement leads.
   Default: this is the default value for the cords supplied with the instrument.
   User Defined: enter the resistance values of the 2 leads L and N.

Shaded information is part of detailed mode. To remove them from the display, press and the display will switch to simple

mode 🧧

## 4.13.4. PERFORMING A LINE IMPEDANCE MEASUREMENT

The instrument checks the value of the voltages before starting a measurement. If the voltages are not correct, the **Start / Stop** button blinks red and you cannot start the test. Correct the problem so that the **Start / Stop** button turns green.

Press the Start / Stop button. It turns red for the duration of the measurement then turns off.

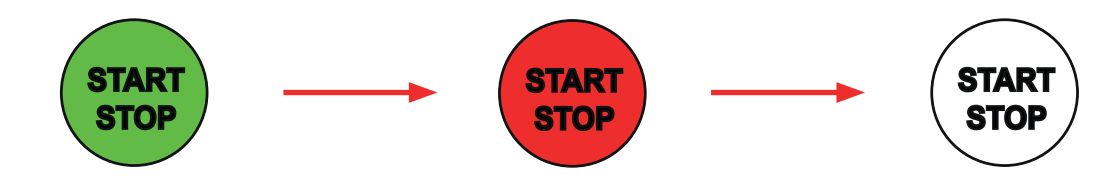

## 4.13.5. READING THE RESULT

4.13.5.1. Example of a line impedance measurement with a threshold on Zi

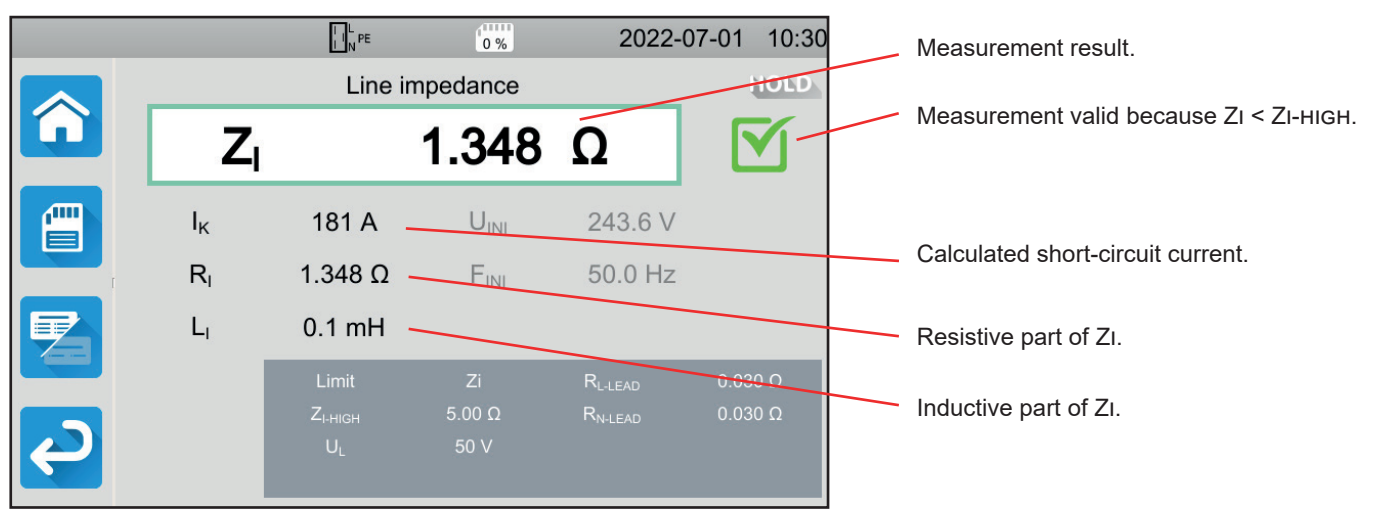

Figure 74

#### 4.13.5.2. Example for a line impedance measurement with a threshold on lk

![](_page_56_Picture_1.jpeg)

![](_page_56_Figure_2.jpeg)

#### 4.13.5.3. Example of a line impedance measurement with a threshold on lsc

![](_page_56_Figure_4.jpeg)

You can save the measurement result by pressing

If you have connected a printer to the instrument you can also print a label by pressing the even key.

To make a new measurement, press the Start / Stop button. It turns green.

## 4.13.6. ERROR INDICATION

The most common errors in a line measurement are:

- Connection error: the Start / Stop button blinks red. Correct the connection. If necessary, use the tripod lead 3 safety leads rather than the tripod lead Schuko plug.
- Absence of voltage on the terminals: the Start / Stop button blinks red. Check the connection and also check that the circuit breaker is properly armed.

## 4.14. POWER MEASUREMENT

This function is used to measure:

- apparent power S,
- active power P,
- current I consumed by the machine,
- voltage UL-N,
- frequency f,
- $\ \ \, \hbox{ power factors PF and } \cos \phi, \\$
- total harmonic distortion in THDi current,
- total harmonic distortion in THDu voltage.

## 4.14.1. DESCRIPTION OF THE MEASURING PRINCIPLE

For a single-phase network, the instrument measures the voltage between L and PE, then it multiplies it by the current in the phase measured on the socket or by the clamp.

For a three-phase network, the instrument measures one of the three voltages between the phases, then it multiplies it by the current measured by the clamp. Then it multiplies everything by  $\sqrt{3}$ .

![](_page_57_Picture_13.jpeg)

## 4.14.2. CONNECTION

#### 4.14.2.1. Measurement via the test socket

This connection is used for a machine operating on single-phase, which has a Schuko-type mains socket and whose current consumption is less than or equal to 16 A.

- Select the Test socket Connection.
- Connect the mains plug of the machine to the TEST SOCKET of the instrument.

![](_page_57_Picture_19.jpeg)

Figure 77

#### 4.14.2.2. With the tripod cord - 3 safety cords and the (optional) G72 clamp on a single-phase network

This connection is used for a machine operating on single-phase and whose current consumption is higher than 16 A.

- Choose the Clamp
- connection. Connect the tripod plug to terminals L, N, PE of the instrument.
- Connect the 3 safety leads to the mains power supply of the machine: the red lead to L, the blue lead to N and the green lead to PE.
- Connect the G72 clamp to the terminal CC of the instrument then clamp on phase L. The arrow located on the case of the clamp must be oriented in the presumed direction of the current, therefore towards the machine.

![](_page_58_Figure_6.jpeg)

Figure 78

#### 4.14.2.3. With the tripod cord - 3 safety cords and the (optional) G72 clamp on a three-phase network

- .
- Choose the Clamp connection. Connect the tripod plug to terminals L, N, PE of the instrument.
- Connect the 3 safety leads to the machine's mains power supply: the red lead to phase L1, the blue lead to phase L2 and the green lead to phase L3.
- Connect the G72 clamp to the terminal CC of the instrument then clamp on phase L1. The arrow on the clamp housing should point in the presumed direction of current therefore towards the machine.

![](_page_58_Figure_14.jpeg)

Figure 79

## 4.14.3. MEASUREMENT CONFIGURATION

For a measurement on the test socket, the following screen is displayed:

![](_page_59_Figure_2.jpeg)

The parameters are in the blue rectangle. Press to modify them.

- PHIGH = maximum value of active power. You can also choose MIN for the minimum value, MAX for the maximum value or OFF to give no upper limit. If the value of P is higher than PHIGH, the measurement will be declared invalid.
- PLOW = minimum value of active power. You can also choose MIN for the minimum value, MAX for the maximum value or OFF to give no lower limit. If the value of P is less than PLOW, the measurement will be declared invalid.
- SHIGH = maximum value of apparent power. You can also choose MIN for the minimum value, MAX for the maximum value or OFF to give no upper limit. If the measurement is higher than SHIGH, it will be declared invalid.
- SLOW = minimum value of apparent power. You can also choose MIN for the minimum value, MAX for the maximum value or OFF to give no lower limit. If the measurement is less than SLOW, it will be declared invalid.
- IHIGH = maximum value of the current consumed by the machine. You can also choose MIN for the minimum value, MAX for the maximum value or OFF to give no upper limit. If the value of I is higher than IHIGH, the measurement will be declared invalid.
- ILOW = minimum value of the current consumed by the machine. You can also choose MIN for the minimum value, MAX for the maximum value or OFF to give no lower limit. If the value of I is less than ILOW, the measurement will be declared invalid.
- Stop Criterion: the measurement stops either automatically, or at the end of the defined duration, or manually.

You can also make this choice by pressing the Symbol.

- the measurement will last the time required for its completion.
- the measurement will last for the time you have programmed.
- the measurement duration is manual. You start and stop it by pressing the Start / Stop button.
- Duration: duration of the measurement in seconds in the case of a measurement with a programmed duration. You can also
  choose MIN for the minimum time, MAX for the maximum time or OFF for automatic or manual measurement.

In the case of a measurement with clamp, the following screen is displayed:

![](_page_60_Figure_1.jpeg)

It is the same screen as for the measurement on the test socket but with the choice of the network in addition.

Shaded information is part of detailed mode. To remove them from the display, press and the display will switch to simple

mode 🧲

## 4.14.4. TAKING A POWER MEASUREMENT

The instrument checks the value of the voltages before starting a measurement. If the voltages are not correct, the **Start / Stop** button blinks red and you cannot start the test. Correct the problem so that the **Start / Stop** button turns green.

Press the Start / Stop button.

If it is a measurement on the test socket, the machine is powered by the instrument. The **Start / Stop** button turns red for the duration of the measurement then goes out.

![](_page_60_Figure_9.jpeg)

If it is a measurement on the test socket, the machine is no longer powered by the instrument.

## 4.14.5. READING THE RESULT

#### 4.14.5.1. Example of a power measurement on the test socket

![](_page_61_Figure_2.jpeg)

Figure 82

#### 4.14.5.2. Example of a single-phase power measurement with clamp

|   |      | L N PE            | 0 %              | 2022-            | 07-01 14:42    |                                          |
|---|------|-------------------|------------------|------------------|----------------|------------------------------------------|
|   |      | Power trip        | od and clam      | р                | HOLD           | The measurement was stopped before       |
|   | S    |                   | 2053             | VA               |                | the end of the programmed duration.      |
|   | Ρ    | 2053 W            | PF               | 1.00             | <u>ن</u> 00:30 |                                          |
|   | I    | 8.794 A           | cos φ            | 1.00             |                |                                          |
|   | THDi | 2.7 %             | U <sub>L-N</sub> | 233.5 V          |                | A high THD would indicate many harmonics |
|   | THDu | 2.6 %             | F                | 50.0 Hz          |                |                                          |
|   |      | P <sub>HIGH</sub> | 5000 W           | P <sub>LOW</sub> | 0.00 W         |                                          |
|   |      | S <sub>HIGH</sub> | 10.00 kVA        |                  | 0.00 VA        |                                          |
| ę |      | чнібн<br>Duration | 0:30             | LOW              | 0.0 MA         |                                          |
|   |      |                   |                  |                  |                |                                          |

Figure 83

You can save the measurement result by pressing

![](_page_61_Picture_8.jpeg)

If you have connected a printer to the instrument you can also print a label by pressing the key.

To make a new measurement, press the Start / Stop button. It turns green.

## 4.14.6. ERROR INDICATION

The most common errors in a power measurement are:

- A mains voltage non-compliant in frequency, signal waveform, voltage level.
- In the case of a connection with clamp, a connection error.

## 4.15. POWER AND LEAKAGE CURRENT MEASUREMENT (CA 6163)

This measurement makes it possible to measure the power consumed by the machine, the leakage current in the PE and the contact current.

A leakage current is a sign of defective insulation. It may be due to ageing materials or a shock. As soon as its value reaches a few mA, it becomes dangerous for the user who risks electric shock in the event of a fault on the PE.

The contact current is measured on each accessible conductive part of the machine. It is also a sign of defective insulation. It may be due to ageing materials or a shock. As soon as its value reaches a few mA, it becomes dangerous for the user.

To measure the contact current, a measurement circuit is interposed between the **CONTINUITY TOUCH CURRENT** terminal and the PE. This measurement circuit is defined by the IEC 60990 standard and depends on the chosen threshold: unweighted, threshold of perception or non-release threshold.

This function is used to measure:

- the Idiff differential leakage current,
- apparent power S,
- active power P,
- the Itouch contact current,
- current consumed by the machine I,
- power factor PF,
- frequency f,
- total harmonic distortion in THDi current,
- total harmonic distortion in THDu voltage.

Press the Unit tests icon then Power and leakage current

#### 4.15.1. CONNECTION

- Connect the mains plug of the machine to the **TEST SOCKET** of the instrument.
- Connect a safety lead between the CONTINUITY TOUCH CURRENT terminal of the instrument and an accessible conductive part of the machine.

Take a measurement on each accessible conductive part: the frame, screws, hinges, latches, etc.

![](_page_62_Figure_20.jpeg)

Figure 84

## **4.15.2. MEASUREMENT CONFIGURATION**

The following screen is displayed:

![](_page_63_Figure_2.jpeg)

The parameters are in the blue rectangle. Press to modify them.

- IDIFF-HIGH = maximum value of the leakage current. You can also choose MIN for the minimum value, MAX for the maximum value or OFF to give no upper limit. If the measurement of IDIFF is higher than IDIFF-HIGH, it will be declared invalid.
- IDIFF-LOW = minimum value of the leakage current. You can also choose MIN for the minimum value, MAX for the maximum value or OFF to give no lower limit. If the measurement of IDIFF is less than IDIFF-LOW, it will be declared invalid.
- PHIGH = maximum value of active power. You can also choose MIN for the minimum value, MAX for the maximum value or OFF to give no upper limit. If the value of P is higher than PHIGH, the measurement will be declared invalid.
- PLOW = minimum value of active power. You can also choose MIN for the minimum value, MAX for the maximum value or OFF to give no lower limit. If the value of P is less than PLOW, the measurement will be declared invalid.
- SHIGH = maximum value of apparent power. You can also choose MIN for the minimum value, MAX for the maximum value or OFF to give no upper limit. If the value of S is higher than SHIGH, the measurement will be declared invalid.
- SLOW = minimum value of apparent power. You can also choose MIN for the minimum value, MAX for the maximum value or OFF to give no lower limit. If the value of S is less than SLOW, the measurement will be declared invalid.
- IHIGH = maximum value of the current consumed by the machine. You can also choose MIN for the minimum value, MAX for the maximum value or OFF to give no upper limit. If the value of I is higher than IHIGH, the measurement will be declared invalid.
- ILOW = minimum value of the current consumed by the machine. You can also choose MIN for the minimum value, MAX for the maximum value or OFF to give no lower limit. If the value of I is less than ILOW, the measurement will be declared invalid.
- Stop Criterion: the measurement stops either automatically, or at the end of the defined duration, or manually.

You can also make this choice by pressing the Symbol.

the measurement will last the time required for its completion.

- the measurement will last for the time you have programmed.
- the measurement duration is manual. You start and stop it by pressing the Start / Stop button.
- Duration: duration of the measurement in seconds in the case of a measurement with a programmed duration. You can also
  choose MIN for the minimum time, MAX for the maximum time or OFF for automatic or manual measurement.
- Standard: touch current threshold according to IEC 60990: unweighted threshold (Unweighted), threshold of perception (Weighted perception) or non-release threshold (Weighted let-go).
- L-N Inversion. This inversion is required by standard IEC 60990. At the end of the measurement, after the programmed delay, a new measurement is triggered with L and N reversed.

Delay = time that elapses between the first measurement and the measurement with L and N reversed.

Shaded information is part of detailed mode. To remove them from the display, press

and the display will switch to simple

mode 🤁

## 4.15.3. TAKING A MEASUREMENT OF POWER AND LEAKAGE CURRENT

Press the Start / Stop button to start the measurement.

You can only press the **Start / Stop** button when it is green. It turns red for the duration of the measurement then turns off.

![](_page_64_Figure_7.jpeg)

The machine is only powered for the duration of the measurement.

## 4.15.4. READING THE RESULT

#### 4.15.4.1. Example of a measurement of power and leakage current with reversal of L and N and a threshold of non-release

|              | L PE                                   | 0%                 | 2022-                  | 07-04 09:04        | Measurement result, leakage current.               |
|--------------|----------------------------------------|--------------------|------------------------|--------------------|----------------------------------------------------|
|              | Power a                                | nd leakage         |                        | HOLD               | <ul> <li>Valid measurement because:</li> </ul>     |
| <b>I</b> DIF | F                                      | 0.06               | mΑ                     |                    | IDIFF-LOW < IDIFF < IDIFF-HIGH<br>SLOW < S < SHIGH |
| S<br>P       | 2054 VA<br>2051 W                      | I <sub>TOUCH</sub> | 0.00 mA<br>8 82 A      | ٥1:00 🔇            | Plow < P < Phigh<br>Ilow < I < Ihigh               |
| THDi         | 2.4 %                                  | PF                 | 1.00                   |                    | Contact current.                                   |
| THDu         | 2.4 %                                  | F                  | 50.0 Hz                |                    | Current consumed by the machine.                   |
| L⇔N          |                                        | 50.00 mA           | Standard               | Weighted<br>let-go | Power factor.                                      |
|              |                                        | 7000 VA            | Duration               | 1:00               |                                                    |
|              | Р <sub>нібн</sub><br>І <sub>нібн</sub> | 5000 W<br>16.00 A  | L-N Inversion<br>Delay | 0N<br>5.0 s        |                                                    |

Figure 86

#### 4.15.4.2. Example of a power and leakage current measurement and a threshold of perception

![](_page_65_Figure_1.jpeg)

## 4.15.5. ERROR INDICATION

The most common error in power and leakage current measurement is:

A mains voltage non-compliant in frequency, signal waveform, or voltage level.

## 4.16. LEAKAGE CURRENT MEASUREMENT

There are 3 leakage current measurements:

- direct leakage current,
- differential leakage current,
- leakage current by substitution (CA 6163).

## 4.16.1. DESCRIPTION OF THE MEASURING PRINCIPLE

For direct leakage current measurement, the instrument measures the leakage current flowing in the PE.

Press the Unit tests icon then Direct leakage current

For differential leakage current measurement, the instrument measures the differential current between phase and neutral.

Î PE

|                      | v- |  |
|----------------------|----|--|
| Droop the Unit tooto | °= |  |
| Press the Unit tests |    |  |

icon then Differential leakage current

For measurement of leakage current by substitution, the instrument supplies the machine with a voltage of 40 V and measures the differential current between L and N on the one hand and PE on the other hand. This measurement is made under low voltage and does not require electrical authorisation.

Press the Unit tests

icon then Leakage current by substitution

## 4.16.2. CONNECTION

#### 4.16.2.1. Measurement via the test socket

This connection is used for a machine operating on single-phase and whose current consumption is less than 16 A.

- Select the Test socket connection.
- Connect the mains plug of the machine to the **TEST SOCKET** of the instrument.

![](_page_66_Figure_19.jpeg)

Figure 88

#### 4.16.2.2. With the G72 clamp (optional) for direct leakage current measurement

This connection is used for a machine operating on single-phase whose current consumption is higher than 16 A or for a machine operating on three-phase.

- 0 Choose the Clamp connection.
- Connect the machine to the mains with a special cord (not supplied) which allows the conductors to be separated.
- Connect the G72 clamp to the terminal CC of the instrument then clamp on the PE conductor. The arrow on the clamp housing should point in the presumed direction of current.

![](_page_67_Figure_5.jpeg)

Figure 89

#### 4.16.2.3. With the G72 clamp (optional) for differential leakage current measurement

This connection is used for a machine operating on single-phase whose current consumption is higher than 16 A or for a machine operating on three-phase.

- . Choose the Clamp connection.
- Connect the machine to the mains with a special cord (not supplied) which allows the conductors to be separated. Connect the G72 clamp to the terminal  $\bigcirc \bigcirc$  of the instrument then clamp on a phase (L1, L2 or L3) and the neutral N. The arrow located on the casing of the clamp must be oriented in the presumed direction of the current.

![](_page_67_Figure_12.jpeg)

Figure 90

#### 4.16.2.4. Measurement via the test socket for a substitution current measurement (CA 6163)

This connection is used for a machine operating on single-phase and whose current consumption is less than 16 A.

Connect the mains plug of the machine to the **TEST SOCKET** of the instrument.

![](_page_68_Picture_3.jpeg)

Figure 91

## 4.16.3. MEASUREMENT CONFIGURATION

For a measurement on the test socket, the following screen is displayed:

![](_page_68_Figure_7.jpeg)

The parameters are in the blue rectangle. Press to modify them.

- IPE-HIGH = maximum value of direct leakage current. You can also choose MIN for the minimum value, MAX for the maximum value or OFF to give no upper limit. If the measurement of IPE is higher than IPE-HIGH, it will be declared invalid.
- IPE-LOW = minimum value of the direct leakage current. You can also choose MIN for the minimum value, MAX for the maximum value or OFF to give no lower limit. If the measurement of IPE is less than IPE-LOW, it will be declared invalid.
- IDIFF-HIGH = maximum value of the differential leakage current. You can also choose MIN for the minimum value, MAX for the maximum value or OFF to give no upper limit. If the measurement of IDIFF is higher than IDIFF-HIGH, it will be declared invalid.
- IDIFF-LOW = minimum value of the differential leakage current. You can also choose MIN for the minimum value, MAX for the maximum value or OFF to give no lower limit. If the measurement of IDIFF is less than IDIFF-LOW, it will be declared invalid.
- ISUBS-HIGH = maximum value of the substitution leakage current. You can also choose MIN for the minimum value, MAX for the maximum value or OFF to give no upper limit. If the measurement of ISUBS is higher than ISUBS-HIGH, it will be declared invalid.

- ISUBS-LOW = minimum value of substitution leakage current. You can also choose MIN for the minimum value, MAX for the maximum value or OFF to give no lower limit. If the measure of ISUBS is less than ISUBS-LOW, it will be declared invalid.
  - Stop Criterion: the measurement stops either automatically, or at the end of the defined duration, or manually.

You can also make this choice by pressing the 🧐 symbol:

- the measurement will last the time required for its completion.
- the measurement will last for the time you have programmed.
- the measurement duration is manual. You start and stop it by pressing the **Start / Stop** button.
- Duration: duration of the measurement in seconds in the case of a measurement with a programmed duration. You can also
  choose MIN for the minimum time, MAX for the maximum time or OFF for automatic or manual measurement.
- Standard: touch current threshold according to IEC 60990: unweighted threshold (Unweighted), threshold of perception (Weighted perception) or non-release threshold (Weighted let-go).
- L-N Inversion. This inversion is required by standard IEC 60990. At the end of the measurement, after the programmed delay, a new measurement is triggered with L and N reversed.
- Delay = time that elapses between the first measurement and the measurement with L and N reversed.

|   |                 | L L PE  | 0%             | 2022-               | -07-04 | 09:16 |
|---|-----------------|---------|----------------|---------------------|--------|-------|
|   |                 | Leakag  | e direct clamp |                     |        |       |
|   | I <sub>PE</sub> |         |                | Α                   |        |       |
|   |                 |         |                |                     |        | AUTO  |
|   |                 |         |                |                     |        | MUTU  |
|   |                 | PE-HIGH | 50.0 mA        | I <sub>PE-LOW</sub> | 0.0 ו  | mA    |
| ę |                 |         |                |                     |        |       |

In the case of a measurement with clamp, the following screen is displayed:

Figure 93

The Standard and Inversion L and N parameters are no longer accessible.

## 4.16.4. TAKING A LEAKAGE CURRENT MEASUREMENT

Press the Start / Stop button to start the measurement.

You can only press the **Start / Stop** button when it is green. It turns red for the duration of the measurement then turns off.

![](_page_70_Figure_3.jpeg)

When the machine is plugged into the **TEST SOCKET** of the instrument, it is powered for the duration of the measurement.

## 4.16.5. READING THE RESULT

4.16.5.1. Example for a direct leakage current measurement on the test socket with an inversion of L and N and a non-release threshold

![](_page_70_Figure_7.jpeg)

Figure 94

4.16.5.2. Example of a differential leakage current measurement on the test socket without inversion of L and N

![](_page_70_Picture_10.jpeg)

Figure 95

#### 4.16.5.3. Example of a leakage current measurement by substitution (CA 6163)

![](_page_71_Picture_1.jpeg)

Figure 96

## 4.16.6. ERROR INDICATION

The most common error in power and leakage current measurement is:

A mains voltage non-compliant in frequency, signal waveform, voltage level.
# 4.17. CONTACT CURRENT MEASUREMENT (CA 6163)

This measurement makes it possible to measure the contact current, i.e. the current that a user would experience when touching an accessible metal part of the machine. A contact current is a sign of defective insulation. It may be due to ageing materials or a shock. As soon as its value reaches a few mA, it becomes dangerous for the user who risks electric shock.

This measurement also makes it possible to simulate a break in the PE and to measure the resulting increase in contact current.

Press the Unit tests icon then Contact current

### 4.17.1. CONNECTION

#### 4.17.1.1. Measurement via the test socket

This connection is used for a machine operating on single-phase and whose current consumption is less than 16 A.

- Select the Test socket connection.
- Connect the mains plug of the machine to the TEST SOCKET of the instrument.
- Connect a safety lead between the CONTINUITY TOUCH CURRENT terminal of the instrument and an accessible conductive part of the machine.

Take a measurement on each accessible conductive part: the frame, screws, hinges, latches, etc.

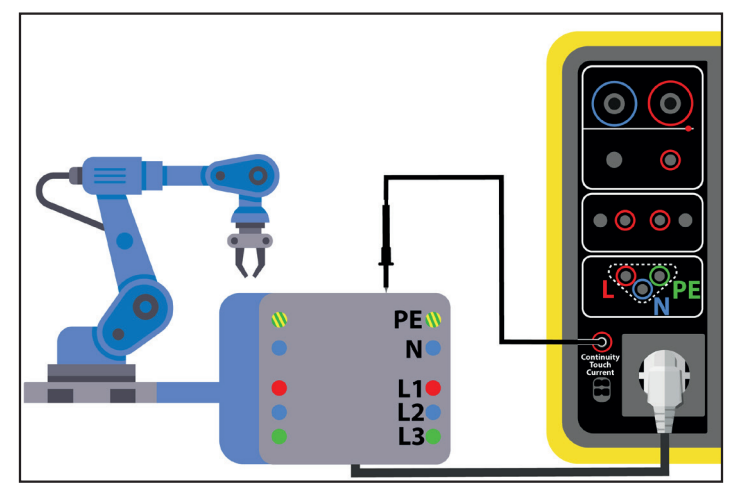

Figure 97

#### 4.17.1.2. With the tripod cord - 3 safety cords single-phase

This connection is used for a machine operating on single-phase and whose current consumption is higher than 16 A.

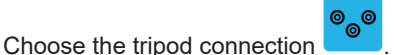

Connect the tripod plug to terminals L, N, PE of the instrument.

- Connect the red lead to the phase of the machine power supply.
- Connect the blue lead to the neutral of the machine power supply.
- Connect the green lead to the protective conductor of the machine power supply.
- Connect a safety lead between the CONTINUITY TOUCH CURRENT terminal of the instrument and an accessible conductive part of the machine.

Take a measurement on each accessible conductive part: the frame, screws, hinges, latches, etc.

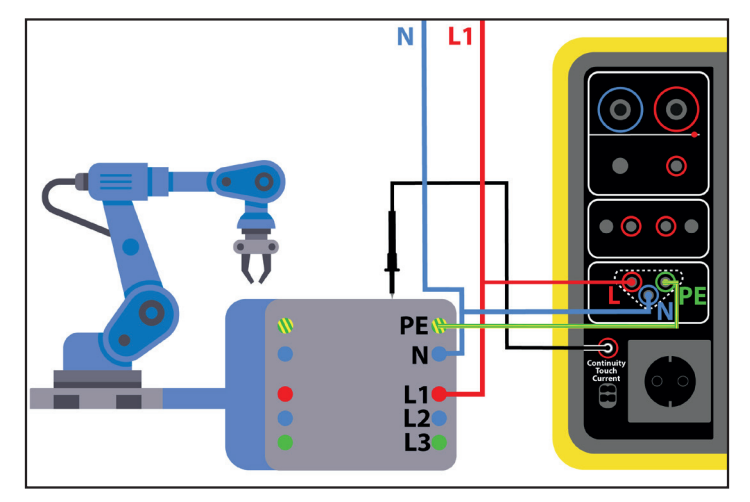

Figure 98

#### 4.17.1.3. With the tripod cord - 3 three-phase safety leads

This connection is used for a machine operating on three-phase.

- Choose the tripod connection
- Connect the tripod plug to terminals L, N, PE of the instrument.
- Connect the red lead to phase L1 of the machine power supply.
- Connect the blue lead to phase L2 of the machine power supply.
- Connect the green lead to phase L3 of the machine power supply.
- Connect a safety lead between the CONTINUITY TOUCH CURRENT terminal of the instrument and an accessible conductive part of the machine.

Take a measurement on each accessible conductive part: the frame, screws, hinges, latches, etc.

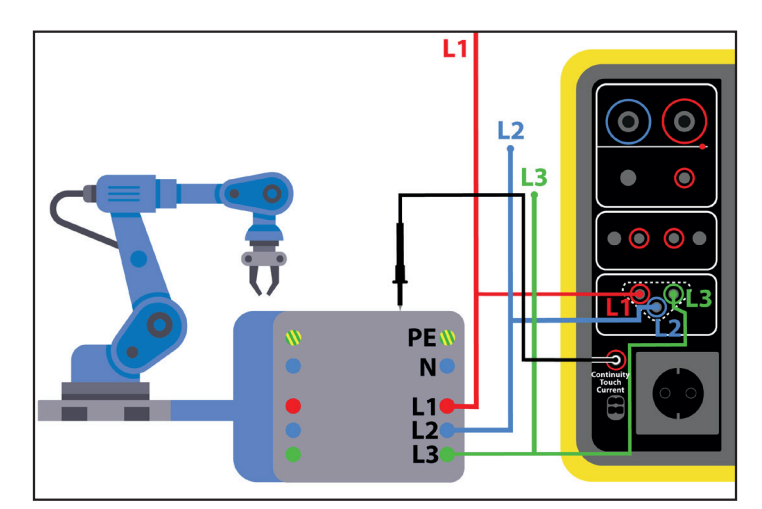

Figure 99

# **4.17.2. MEASUREMENT CONFIGURATION**

For a measurement on the test socket, the following screen is displayed:

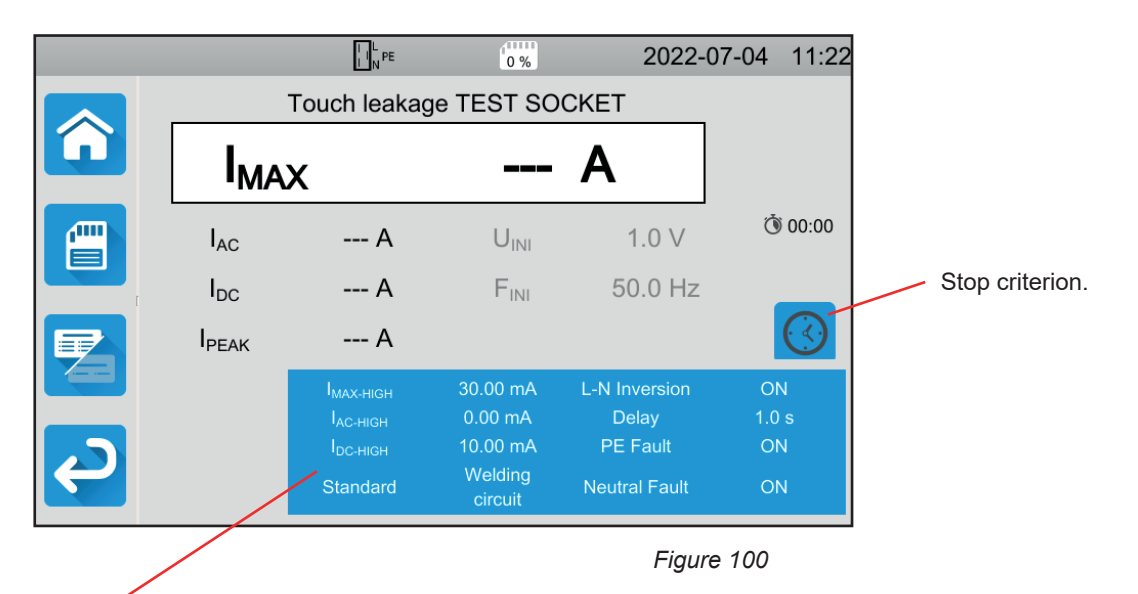

The parameters are in the blue rectangle. Press to modify them.

- IMAX-HIGH = maximum value of the contact current. You can also choose MIN for the minimum value, MAX for the maximum value. If the measurement of IMAX is higher than IMAX-HIGH, it will be declared invalid.
- IAC-HIGH = maximum value of the alternating contact current. You can also choose MIN for the minimum value, MAX for the maximum value. If the value of IAC is higher than IAC-HIGH, the measurement will be declared invalid.
- IDC-HIGH = maximum value of the direct contact current. You can also choose MIN for the minimum value, MAX for the maximum value. If the value of ICD is higher than IDC-HIGH, the measurement will be declared invalid.
- Stop Criterion: the measurement stops either automatically, or at the end of the defined duration, or manually.

You can also make this choice by pressing the 🐸 symbol:

- the measurement will last the time required for its completion.
- the measurement will last for the time you have programmed.
- the measurement duration is manual. You start and stop it by pressing the Start / Stop button.
- Duration: duration of the measurement in seconds in the case of a measurement with a programmed duration. You can also
  choose MIN for the minimum time, MAX for the maximum time or OFF for automatic or manual measurement.
- Standard: contact current threshold according to IEC 60990: weighted threshold for high frequencies (Weighted for high frequency), unweighted threshold (Unweighted), threshold of perception (Weighted perception) non-release threshold (Weighted let-go).
- L-N Inversion. This inversion is required by standard IEC 60990. At the end of the measurement, after the programmed delay, a new measurement is triggered with L and N reversed.
- Delay: time that elapses between the first measurement and the measurement with L and N reversed.
- Neutral Fault: simulates a break in the neutral.
- PE Fault: simulates a break in the PE.

In the case of a measurement with a tripod cord, the following screen is displayed:

|        |                   | L PE                                                                              | 0%                                                           | 2022-   | 07-04 11:18 |
|--------|-------------------|-----------------------------------------------------------------------------------|--------------------------------------------------------------|---------|-------------|
|        |                   | Touch                                                                             | leakage tripod                                               |         |             |
|        | I <sub>MA</sub>   | х                                                                                 |                                                              | Α       |             |
|        | I <sub>AC</sub>   | A                                                                                 | U <sub>INI</sub>                                             | 0.2 V   | 00:00 آن    |
|        | I <sub>DC</sub>   | A                                                                                 | F <sub>INI</sub>                                             | 50.0 Hz |             |
|        | I <sub>PEAK</sub> | A                                                                                 |                                                              |         |             |
| ے<br>ا |                   | I <sub>MAX-HIGH</sub><br>I <sub>AC-HIGH</sub><br>I <sub>DC-HIGH</sub><br>Standard | 10.00 mA<br>5.00 mA<br>5.00 mA<br>Weighted<br>High Frequency |         |             |

Figure 101

There are fewer parameters than in the case of a measurement on the test socket.

Shaded information is part of detailed mode. To remove them from the display, press 🚝 and the display will switch to simple

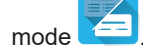

# 4.17.3. PERFORMING A CONTACT CURRENT MEASUREMENT

At the start of the measurement, the instrument checks that the contact voltage is less than 100 V. If this is not the case, it does not start the measurement.

If it is a measurement on the test socket, the machine is powered by the instrument. The **Start / Stop** button turns red for the duration of the measurement then goes out.

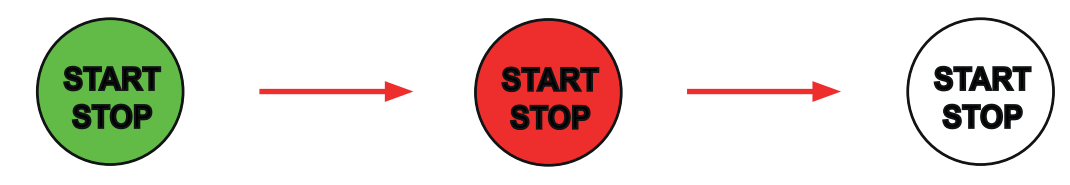

If it is a measurement on the test socket, the machine is no longer powered by the instrument.

# 4.17.4. READING THE RESULT

4.17.4.1. Example of a measurement on the test socket without inversion of L and N

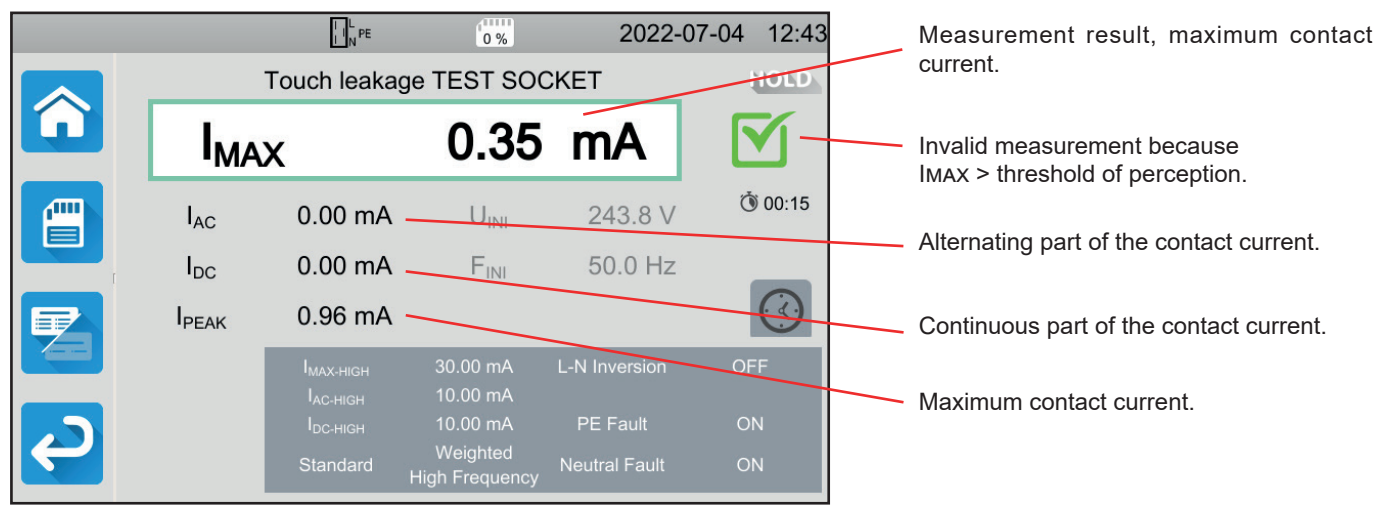

Figure 102

#### 4.17.4.2. Example of a measurement with a tripod lead on a single-phase network

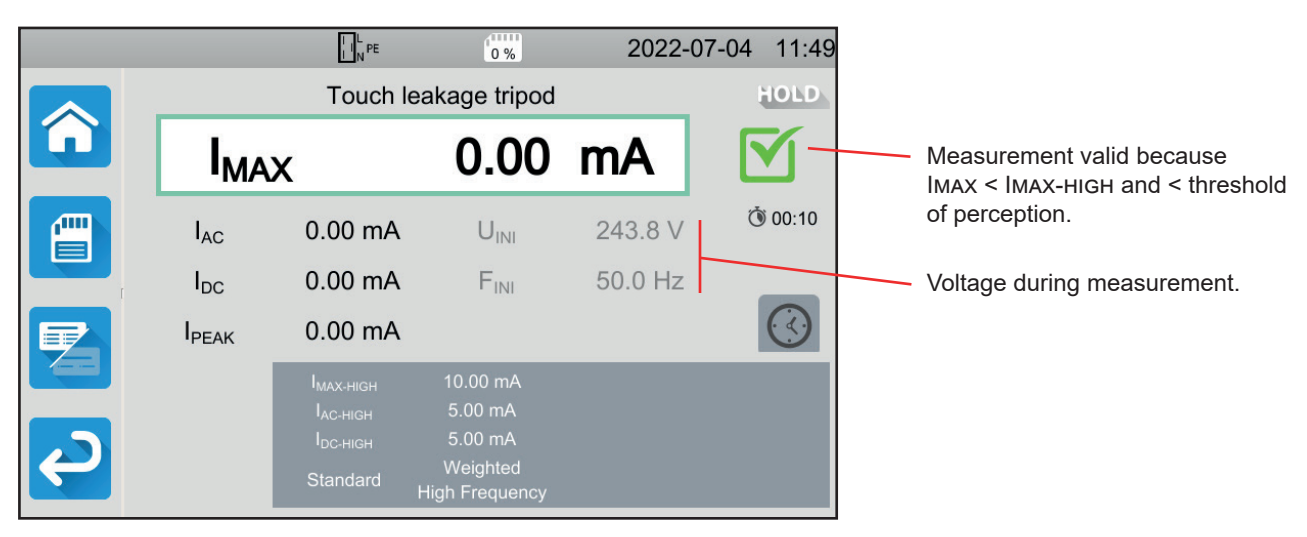

Figure 103

# 4.17.5. ERROR INDICATION

The most common errors in the case of a contact current measurement are:

- A mains voltage non-compliant in frequency, signal waveform, voltage level.
- A fault voltage greater than 100 V.

# 4.18. PHASE ROTATION

This measurement is done on a three-phase network. It makes it possible to control the order of the phases of this network.

# 4.18.1. DESCRIPTION OF THE MEASURING PRINCIPLE

The instrument checks the unbalance rate of the network, then it compares the phases to detect their order (forward or reverse direction).

Press the Unit tests

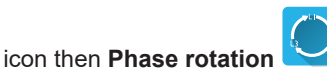

# 4.18.2. CONNECTION

Use the tripod cord - 3 safety leads.

- Connect the tripod plug to terminals L, N, PE of the instrument.
- Connect the red lead to phase L1 of the machine power supply.
- Connect the blue lead to phase L2 of the machine power supply.
- Connect the green lead to phase L3 of the machine power supply.

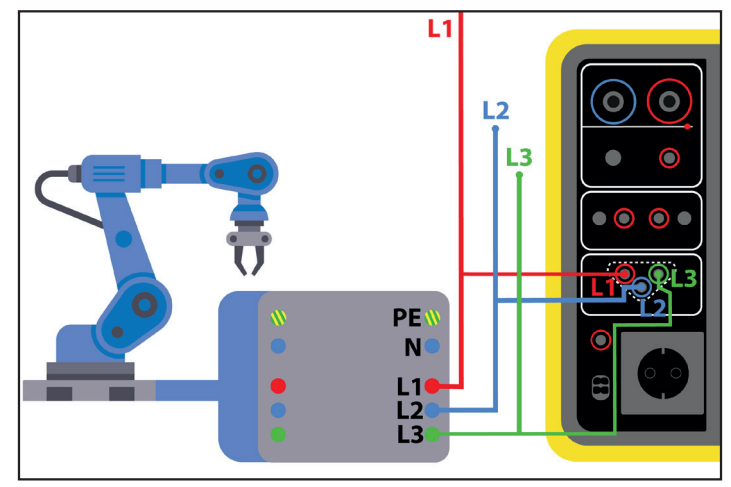

Figure 104

# 4.18.3. PERFORMING A MEASUREMENT

There is no configuration for this measurement.

It is not necessary to press the **Start / Stop** button to start the measurement. It remains lighted red to signify that the measurement is in progress continuously.

The result is displayed as soon as the connection is completed.

# 4.18.4. READING THE RESULT

### 4.18.4.1. Example of a phase order in the forward direction

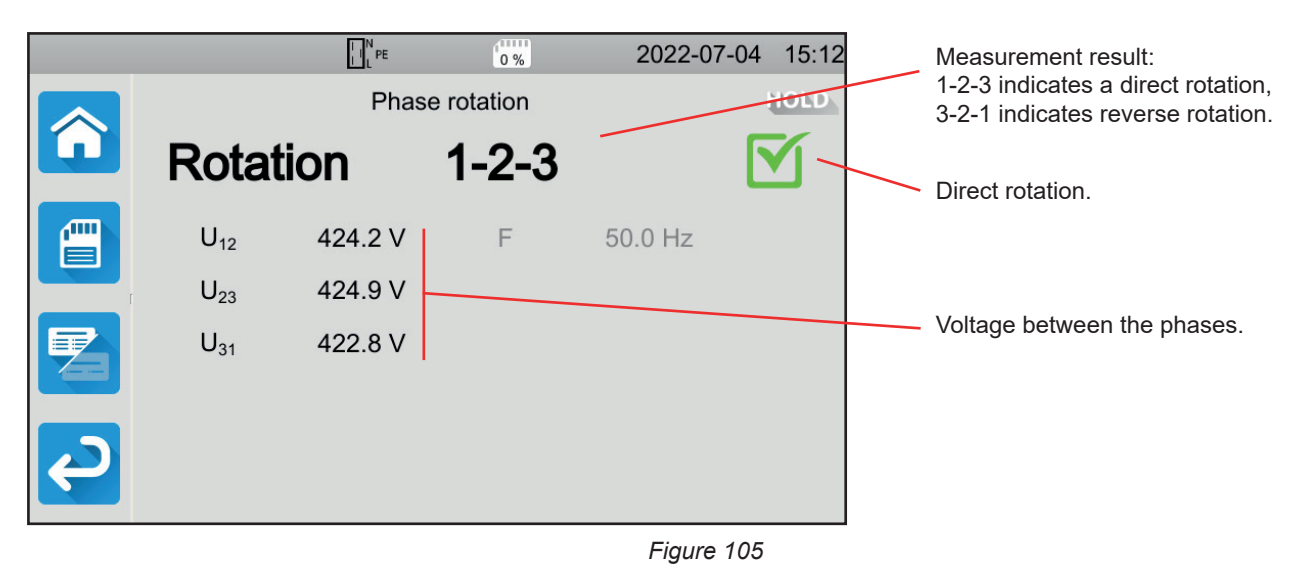

4.18.4.2. Example for a phase order in reverse rotation

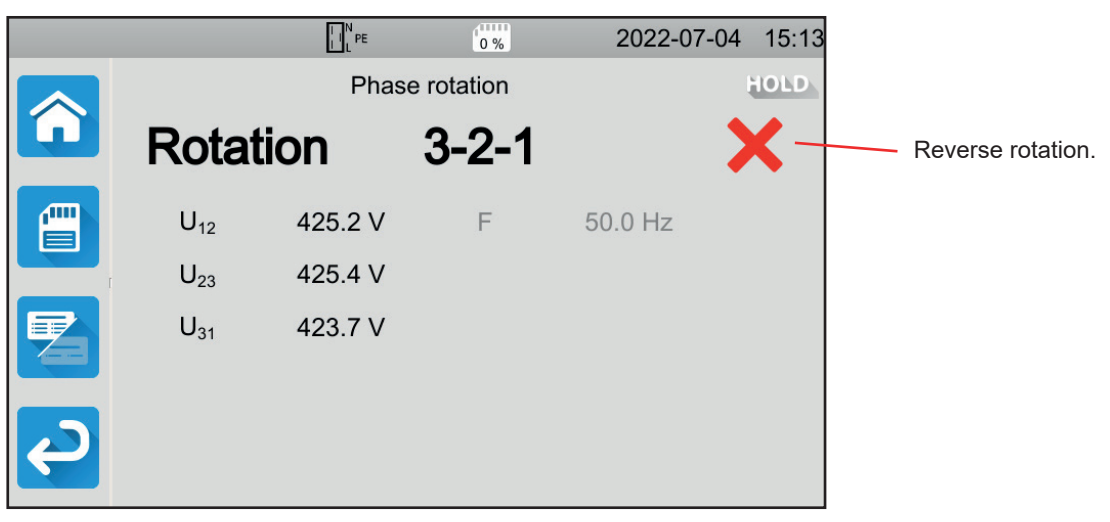

Figure 106

### 4.18.4.3. Example of an undetermined phase order

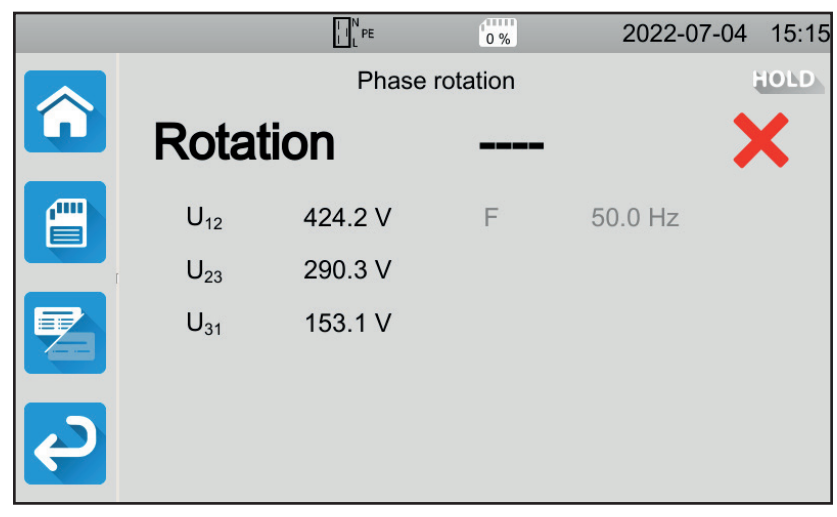

Figure 107

### 4.18.5. ERROR INDICATION

The most common errors in the case of a phase rotation direction test are:

- One of the three voltages is out of the measurement range (connection error).
- The frequency is out of the measurement range.
- The amplitude imbalance between the phases is too great (> 20%).

# 4.19. DISCHARGE TIME

This measurement makes it possible to know the discharge time due to the capacitors in the machine, from the operating voltage to a voltage that is not dangerous for the user.

Press the Unit tests

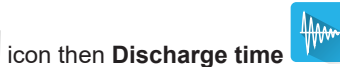

# 4.19.1. CONNECTION

# 4.19.1.1. Measurement via the test socket

This connection is used for a machine operating on single-phase and whose current consumption is less than 16 A.

- Choose the connection Test socket in the setup.
- Connect the mains plug of the machine to the **TEST SOCKET** of the instrument.

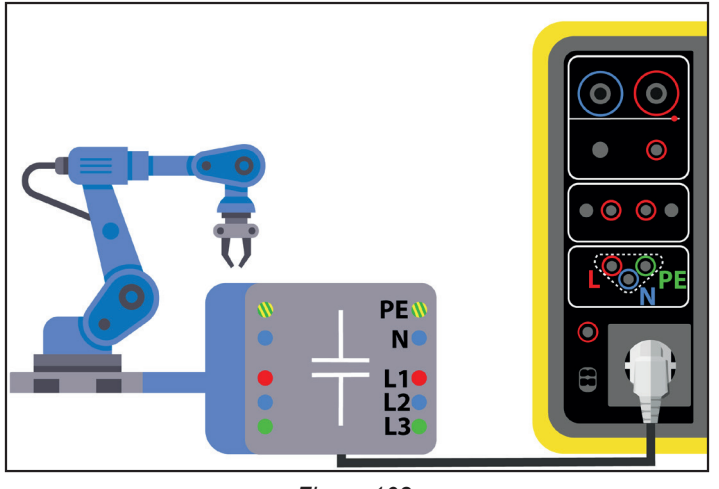

Figure 108

#### 4.19.1.2. With the tripod socket and cord - 3 safety cords single-phase

This connection is used for a machine operating on single-phase and whose current consumption is less than 16 A, but this time it is the user who cuts the power supply to the machine.

- Choose the connection **Test socket** then <sup>Cont</sup> in the setup.
- Choose the connection Test socket Lifet then lifet in the setup.
   Connect the mains plug of the machine to the TEST SOCKET of the instrument.
- Connect the red lead to the phase of the machine power supply.
- Connect the blue lead to the neutral of the machine power supply.

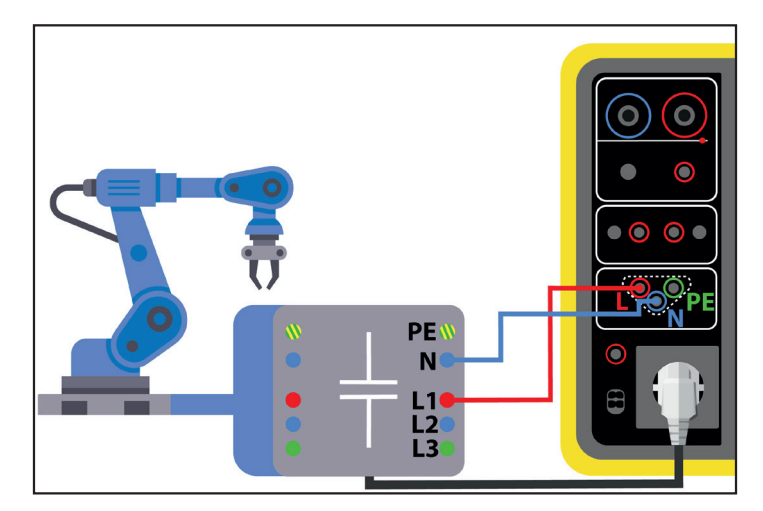

Figure 109

#### 4.19.1.3. With the tripod cord - 3 three-phase safety leads

This connection is used for a machine operating on single-phase whose current consumption is higher than 16 A or for a machine operating on three-phase.

- 0<sub>0</sub>0 Choose the **Tripod** 
  - connection.
- Connect the tripod plug to terminals L, N, PE of the instrument.
- Connect the red lead to one of the power supply phases of the machine.
- Connect the blue lead to the neutral of the machine power supply.
- Connect the green lead to the PE of the machine power supply.
- Connect the power supply of the machine to the mains.

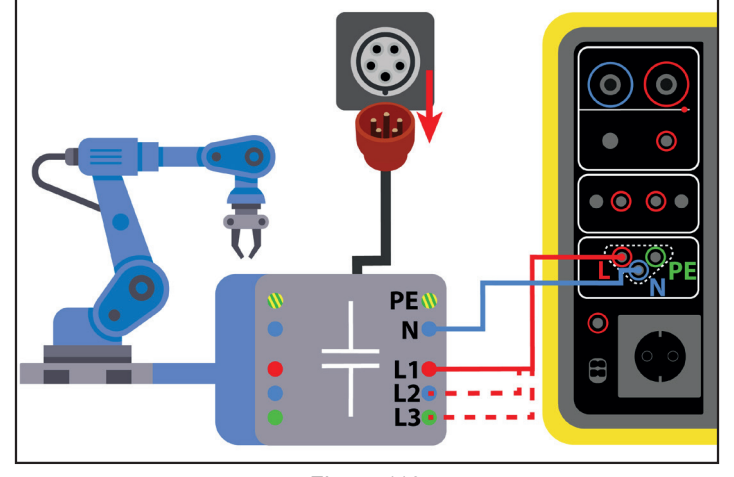

Figure 110

For the three-phase, it will be necessary to repeat the measurement on each of the phases.

### **4.19.2. MEASUREMENT CONFIGURATION**

For a measurement on the test socket, the following screen is displayed:

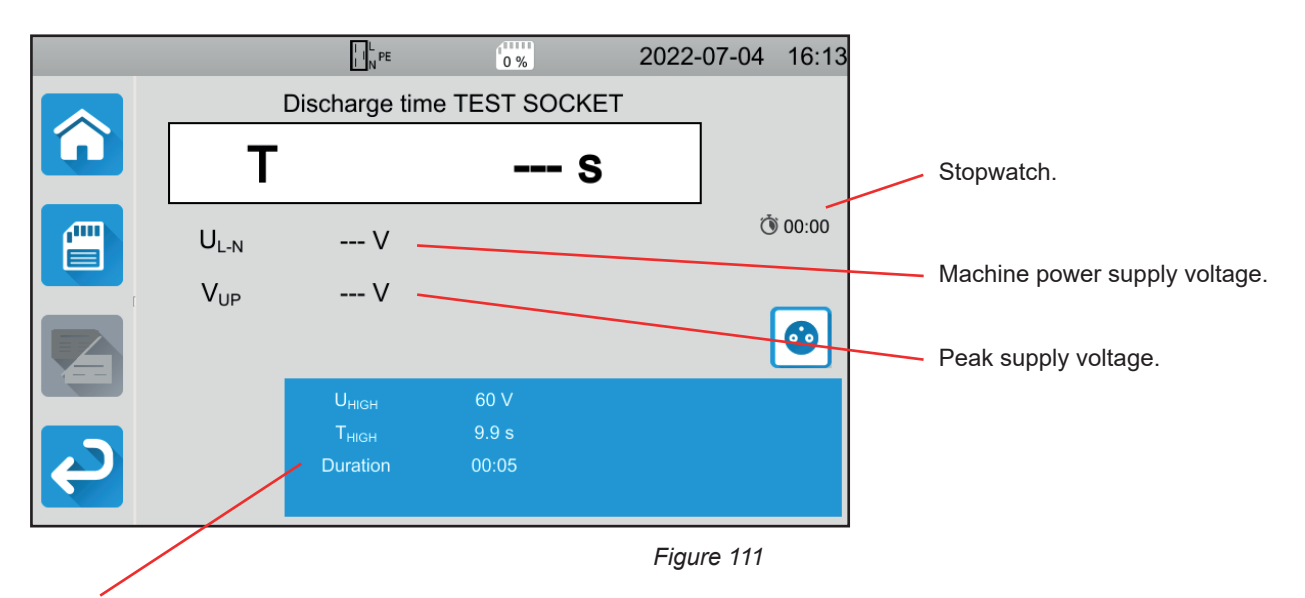

The parameters are in the blue rectangle. Press to modify them.

- UHIGH = voltage threshold value. 34, 60 or 120 V. From this value, the stopwatch is stopped.
- or measured with the tripod cord Measurement: measurement on the test socket only
- THIGH = maximum value of the discharge time. You can also choose MIN for the minimum value, MAX for the maximum value or OFF to give no upper limit. If the value of T is higher than THIGH, the measurement will be declared invalid.

Duration: duration of voltage application in seconds before the power supply is cut off. You can also choose MIN for the minimum time or MAX for the maximum time.

 Image: Control of the second second seco

In the case of a measurement with a tripod cord, the following screen is displayed:

Figure 112

There is no duration since it is the user who cuts off the power.

# 4.19.3. PERFORMING A DISCHARGE TIME MEASUREMENT

Press the Start / Stop button to start the measurement.

You can only press the Start / Stop button when it is green. It turns red for the duration of the measurement then turns off.

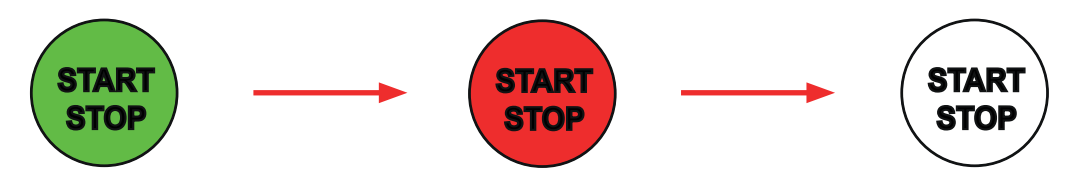

For a measurement on the test socket, the instrument cuts the power supply to the machine.

For measurement with a tripod cord, the machine must be disconnected by unplugging its power plug.

# 4.19.4. READING THE RESULT

### 4.19.4.1. Example of a measurement on the test socket

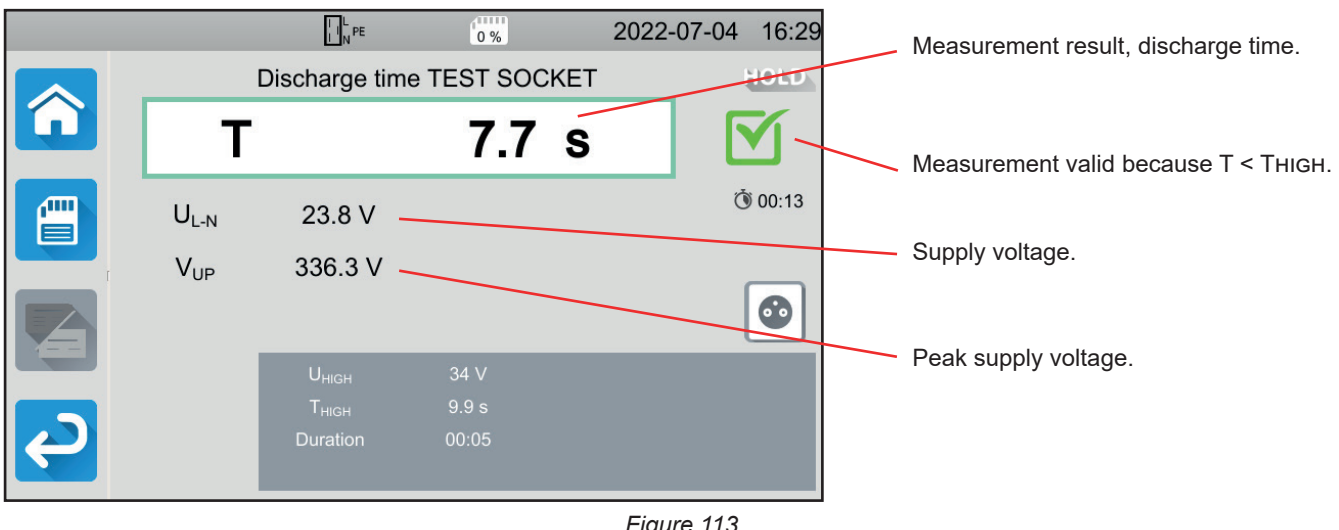

Figure 113

#### 4.19.4.2. Example of a measurement with a tripod lead

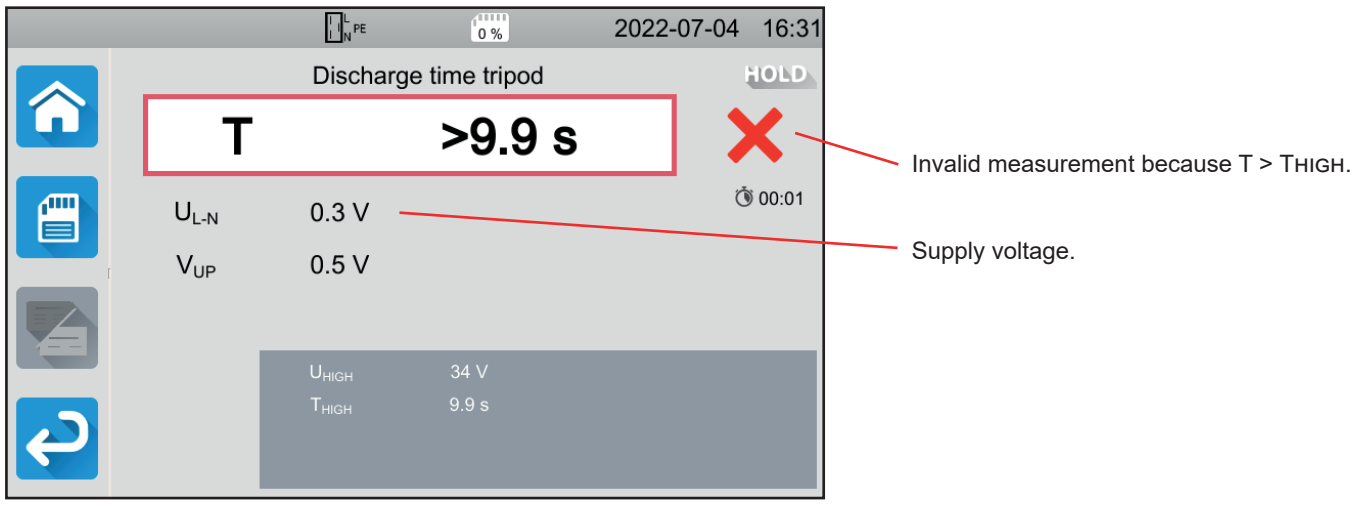

Figure 114

# **4.19.5. ERROR INDICATION**

The most common error in a discharge time measurement is:

A mains voltage non-compliant in frequency, signal waveform, voltage level.

# 4.20. AUTO SCRIPT

You can perform multiple unit tests in a row in a test sequence. To do this, you must first programme your test sequence in the MTT software (§ 7).

#### In the Instrument menu, select Auto Script.

In the Auto Script you can put:

- unit tests,
- messages,
- images,
- impressions,
- loops,
- enter the password automatically (for a dielectric test),
- or save the measurement.

On the instrument, press the Auto Script icon

|   |             | PE        | 0 %          | 2022-06-17 | 11:43 |
|---|-------------|-----------|--------------|------------|-------|
| Â | profile_001 |           |              |            |       |
|   |             | <u>گا</u> | Single tests |            |       |
|   |             |           | Auto Script  |            |       |
| P |             |           |              |            |       |

Figure 115

The instrument displays the list of available Auto Scripts.

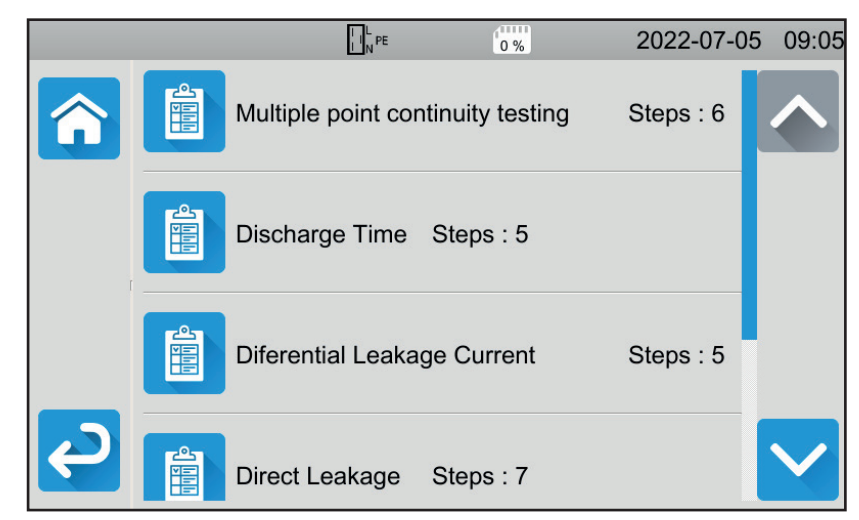

Figure 116

Choose the one you want to run. The instrument displays the details of the actions to be performed.

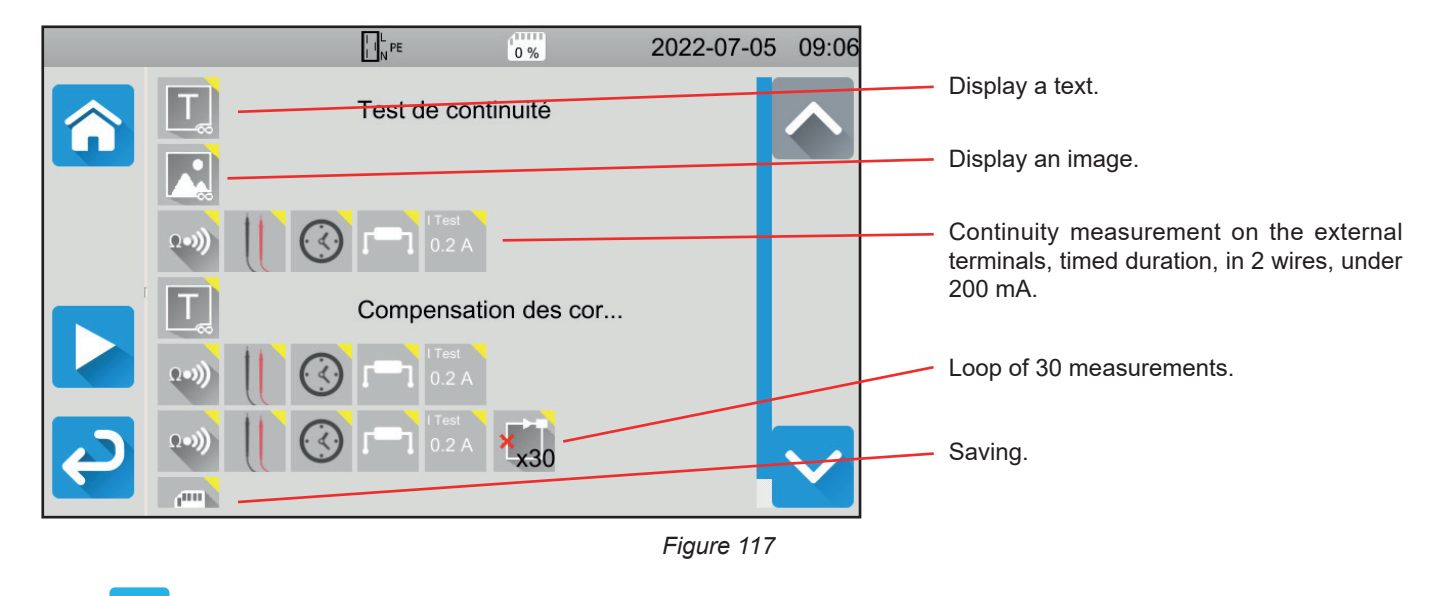

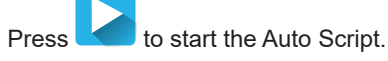

The instrument asks for confirmation, then it will perform each action one after the other. For each measurement, make the connections then press the **Start / Stop** button.

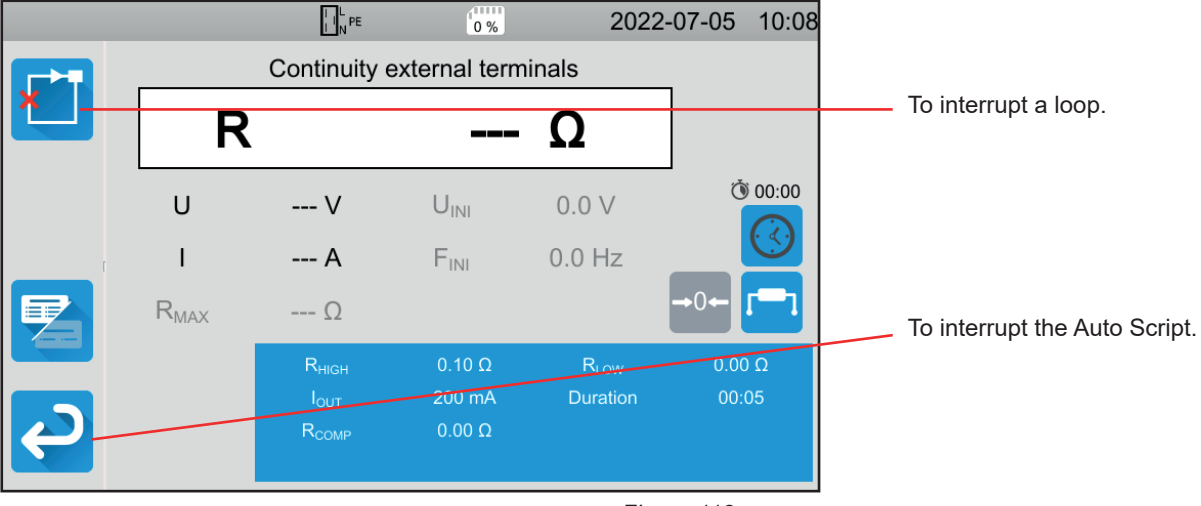

Figure 118

You can interrupt the measurements by pressing the **Start / Stop** button. You can also save them.

When all tests are complete, the instrument displays a message that the Auto Script is complete.

# **5. USE OF ACCESSORIES**

To facilitate the use of your instrument, you have a large number of accessories at your disposal.

# **5.1. PRINTER**

- Connect the printer to mains.
- Connect the printer to one of the two USB ports marked . The symbol appears in the status bar.

At the end of each measurement, you can print it by pressing the

The following screen is displayed:

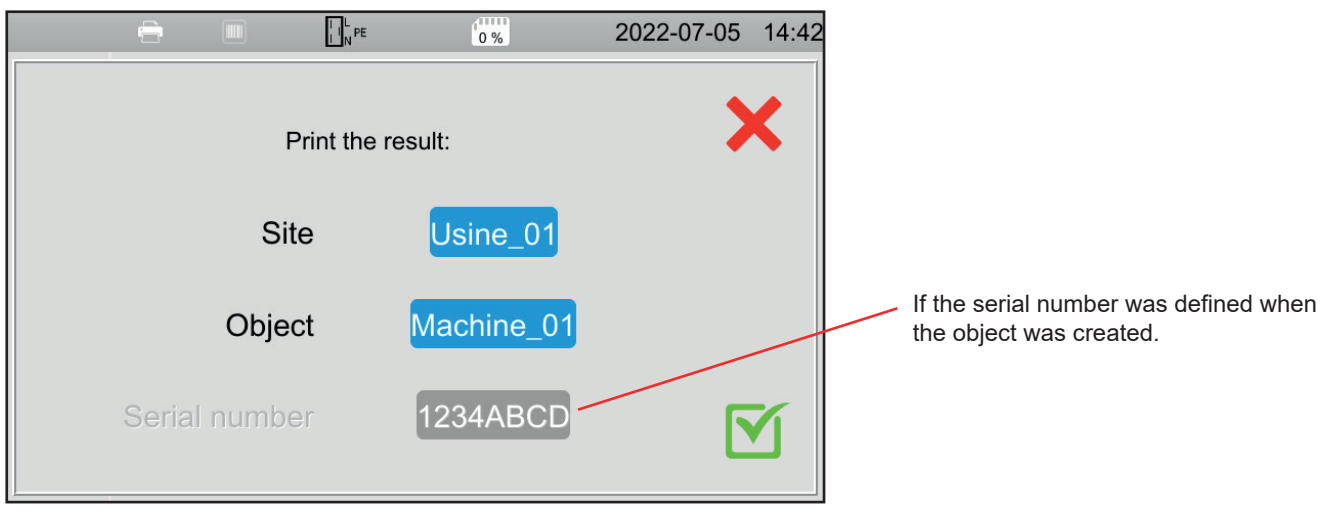

Figure 119

Confirm and the printer prints a label in English stating:

- the date,
- the test type,
- the object,
- the serial number,
- the user's name,
- and whether the test is valid or not.

# **5.2. BARCODE READER**

Connect the printer to one of the two USB ports marked
 The symbol appears in the status bar.

When storing a measurement or when you define an object, you can scan its barcode using the barcode reader and it will be automatically entered in the selected field.

# 5.3. RFID RECEIVER

Connect the RFID receiver to one of the two USB ports marked . The N symbol appears in the status bar.

You cannot simultaneously connect the barcode reader and the RFID receiver to the instrument.

If the machine being tested has an RFID chip, you can use the RFID receiver to read the chip and communicate its reference to the instrument. This can be used when you define an object when saving measurements.

# **5.4. WIRING EXTENSION CONNECTORS**

The accessories described in § 1.3 are ready to use.

The 3 extension connectors provided let you adapt an accessory that you already have (pedal for foot control, signal lamps tower or door closed checker) for use with the CA 6161 or the CA 6163.

Unscrew the connector and remove the centre part.

Pass the cable through the grommet.

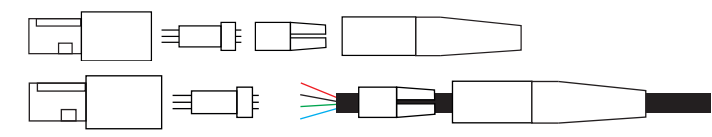

Wire the central part according to the diagrams (top view) below.

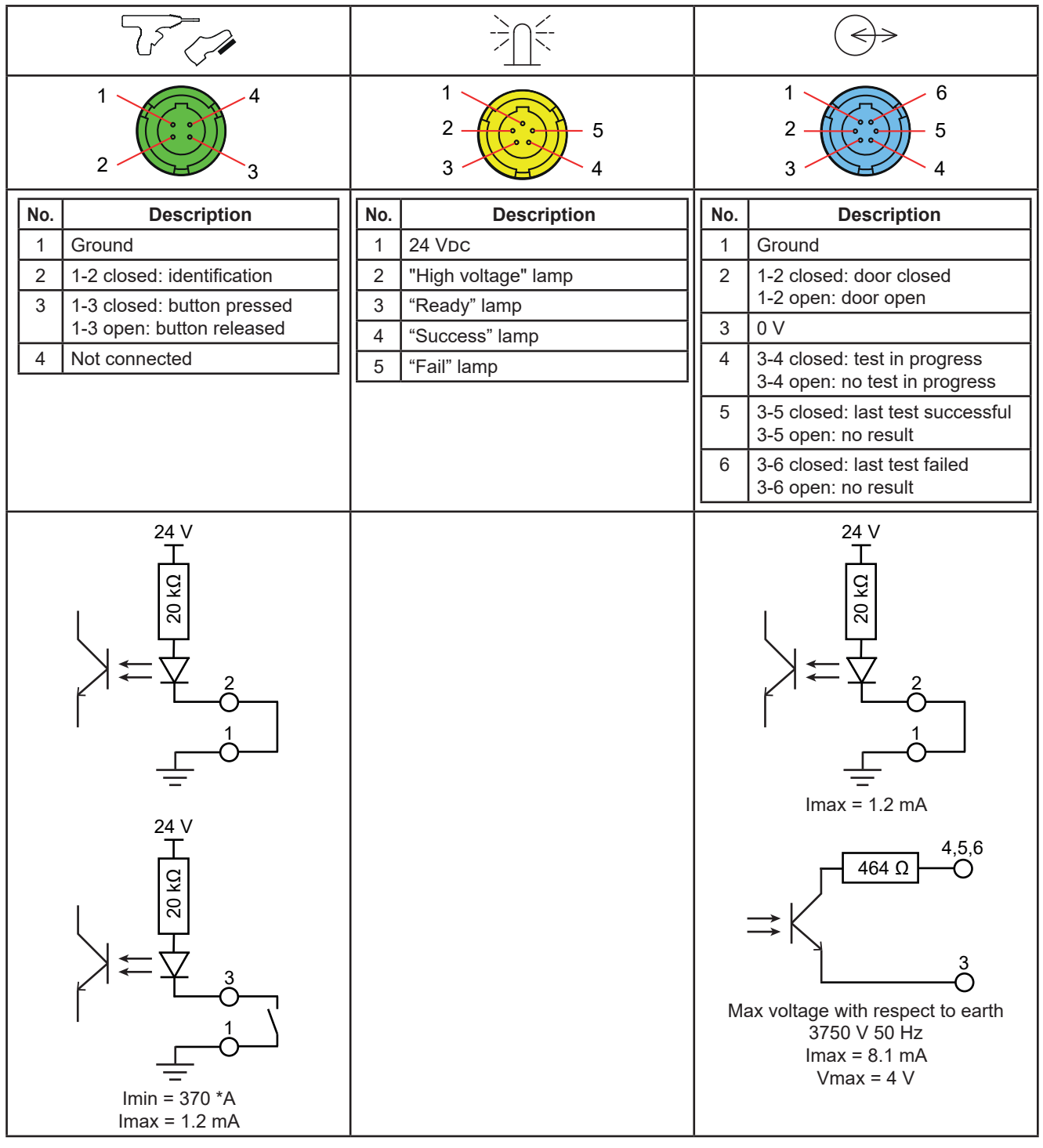

Table 2

• Assemble the central part respecting keying then screw the connector back on.

# 5.5. LAMP TOWER

To know the status of a measurement without having to look at the instrument's screen, you can use the lamp tower.

Plug it into the yellow connector  $\checkmark$ .
The blinking red light indicates that the instrument is generating a dangerous voltage (when measuring insulation or in dielectric test). It corresponds to the instrument's  $\bullet$  indicator.
The green light indicates that the measurement is in progress. It corresponds to the Start / Stop button lighted red.
The blue light indicates that the measurement is complete and valid  $\checkmark$ .
If the measurement was interrupted before the end of the programmed duration  $\bigcirc$ , or if no threshold has been defined, no indicator is lit.

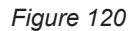

# **5.6. PEDAL**

The pedal replaces pressing the Start / Stop button.

Connect it to the green connector. The symbol 🐭 is displayed on the status bar.

# 5.7. DOOR CHECKER

Since the dielectric tests are dangerous, you can protect the test area with a hood. The door checker is used to verify that the protection is in properly place.

For wiring, see § 5.4.

Plug it into the blue  $\bigcirc$  connector.

To activate it, see § 4.10.3.

# **6.1. MEMORY ORGANISATION**

The memory is organised by sites, objects, Auto Script and measurements.

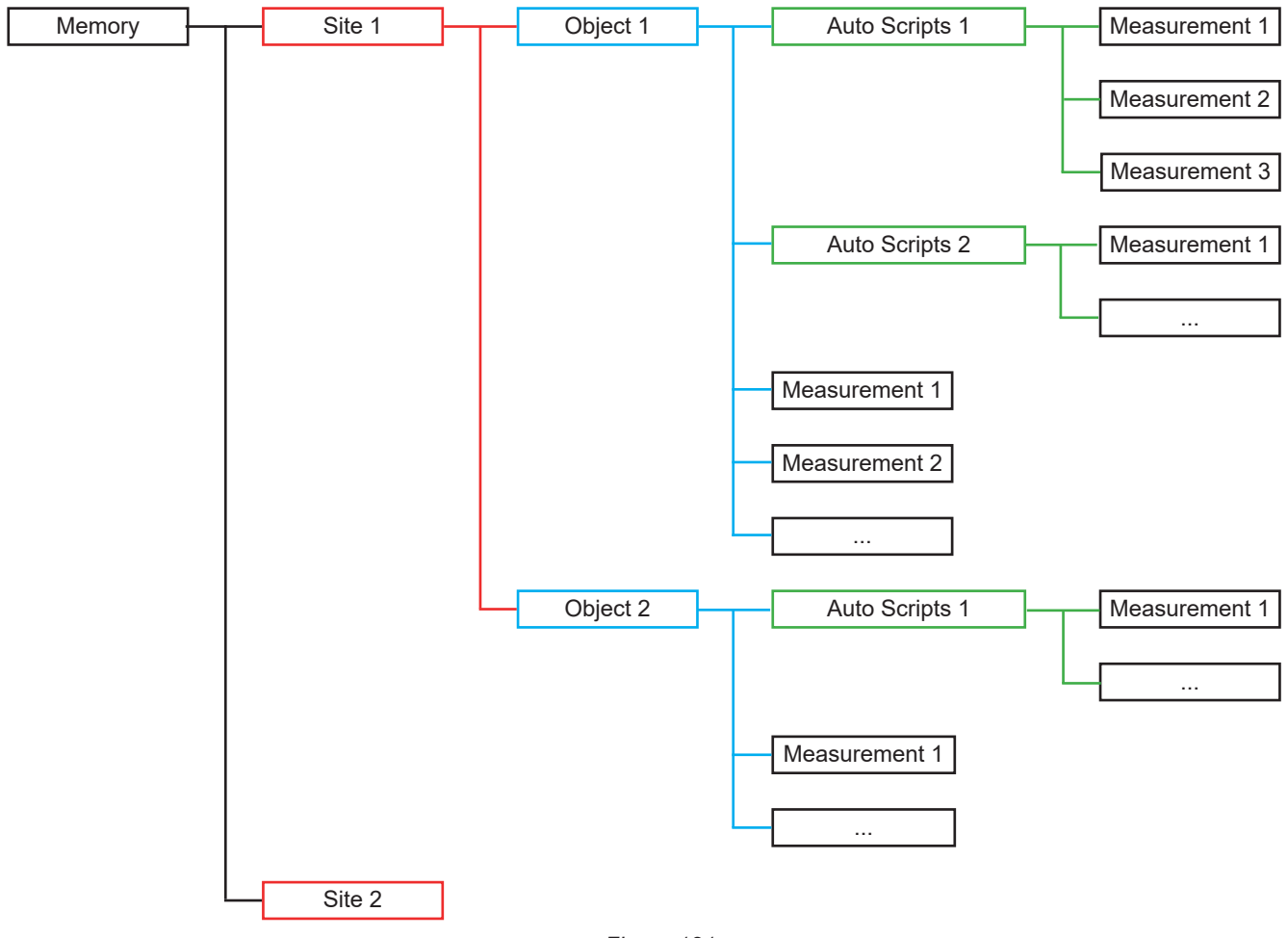

Figure 121

The instrument can save 100,000 measurements, 1,000 measurements per site, 100 measurements per object and 100 Auto Scripts.

# **6.2. SAVING A MEASUREMENT**

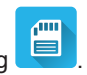

At the end of each measurement, you can save it by pressing

The instrument offers to save the measurement in the last location used. You can confirm or choose a different location.

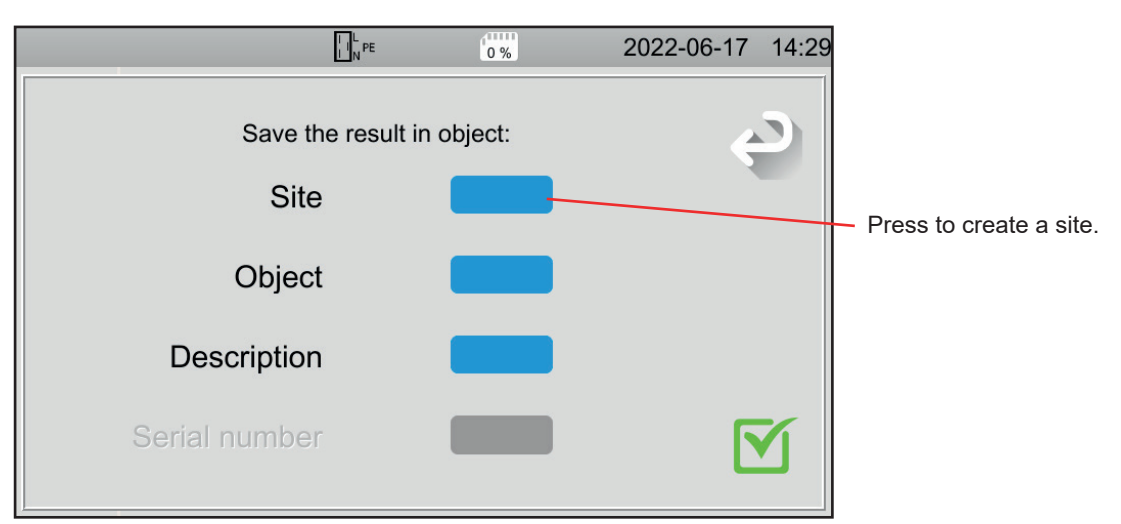

Figure 122

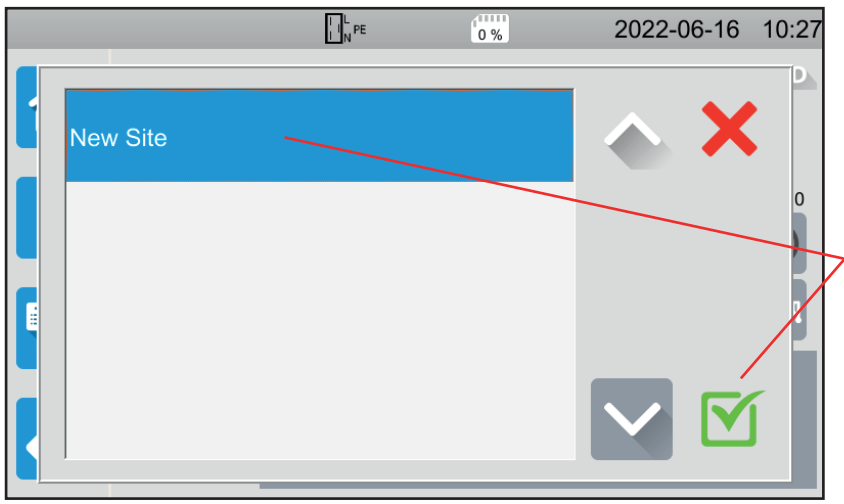

Figure 123

|          |     |          | I I N PE |   | 0 % |   | 202    | 22-06-1 | 7 14:57  |
|----------|-----|----------|----------|---|-----|---|--------|---------|----------|
|          |     | <b>.</b> |          |   | ଜା. |   |        |         |          |
| Usine_01 |     |          |          |   |     |   |        |         |          |
| 1 2      | 3 4 | 4        | 5        | 6 | 7   | 8 | 9      | 0       |          |
| q w      | e i | r        | t        | У | u   | i | 0      | р       |          |
| a s      | d i | f        | g        | h | j   | k | 1      | m       |          |
| MAJ      | z > | ĸ        | с        | v | b   | n | Delete | •       |          |
| .;!? @   |     |          |          |   |     |   | AZER   | тү      | <u>Т</u> |
|          |     |          |          |   |     |   |        |         |          |

Figure 124

The instrument displays all existing sites. For now, there are none. To create a new site, press **New Site** and confirm.

Using the keypad, enter the name of the site, here Plant\_01 and confirm.

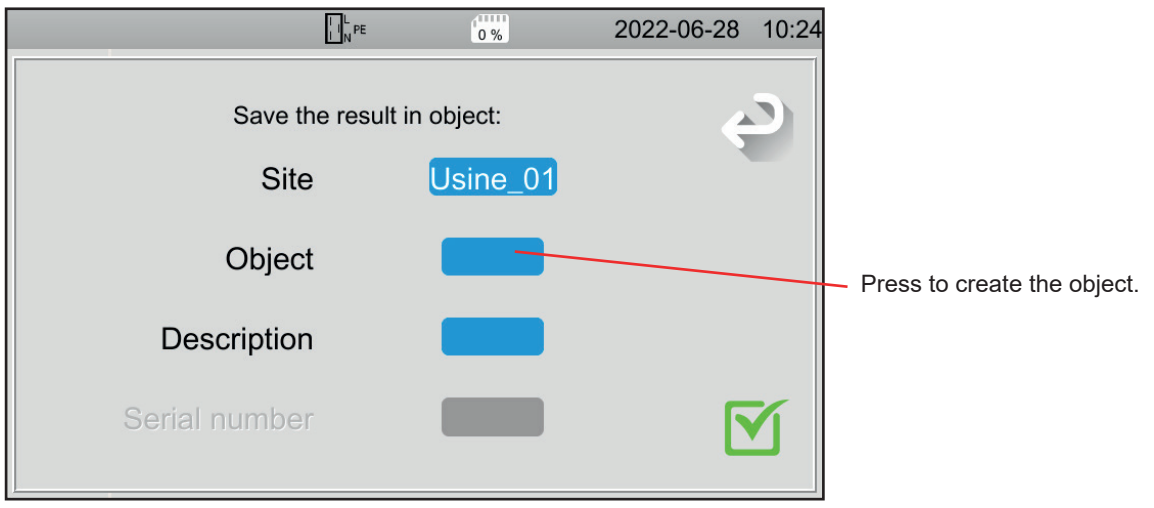

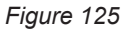

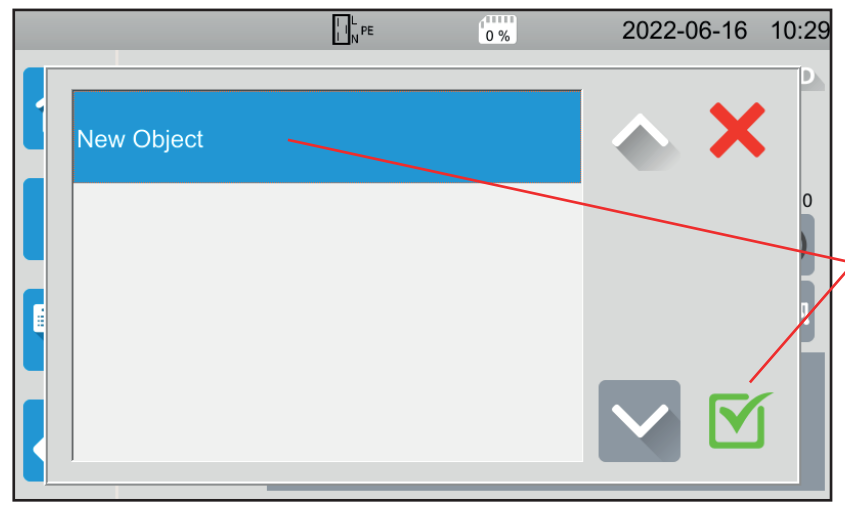

Figure 126

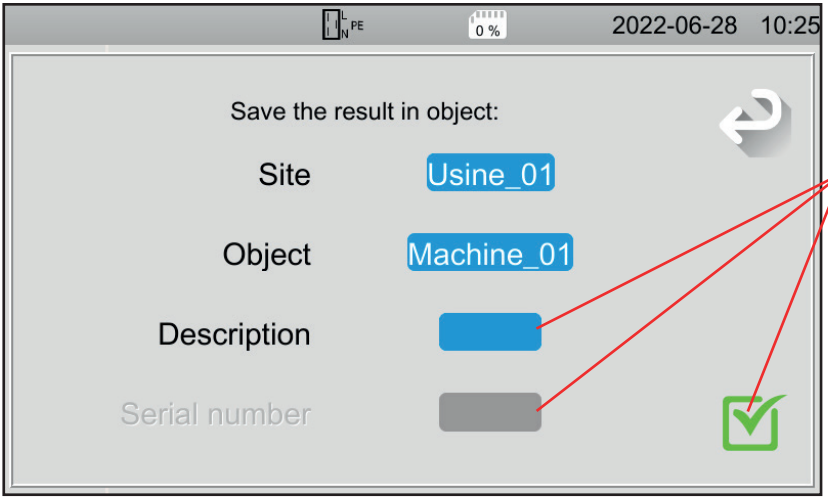

Figure 127

Enter the name of the object and confirm. Here Machine\_01.

The instrument displays all existing objects.

To create a new object, press New Object

For now, there are none.

and confirm.

You can add a description and serial number and then confirm.

- If the machine has a barcode, you can scan it using the optional barcode reader and the serial number will be automatically entered in the corresponding field.
- If the machine has an RFID chip, you can use the optional RFID receiver to fill in the corresponding field.

#### The measurement is saved.

The next time a measurement is saved, the instrument will offer the last Site and the last Object used. You can use them or create others.

# **6.3. REVIEW OF RECORDINGS**

To review measurements, start from the home screen and press

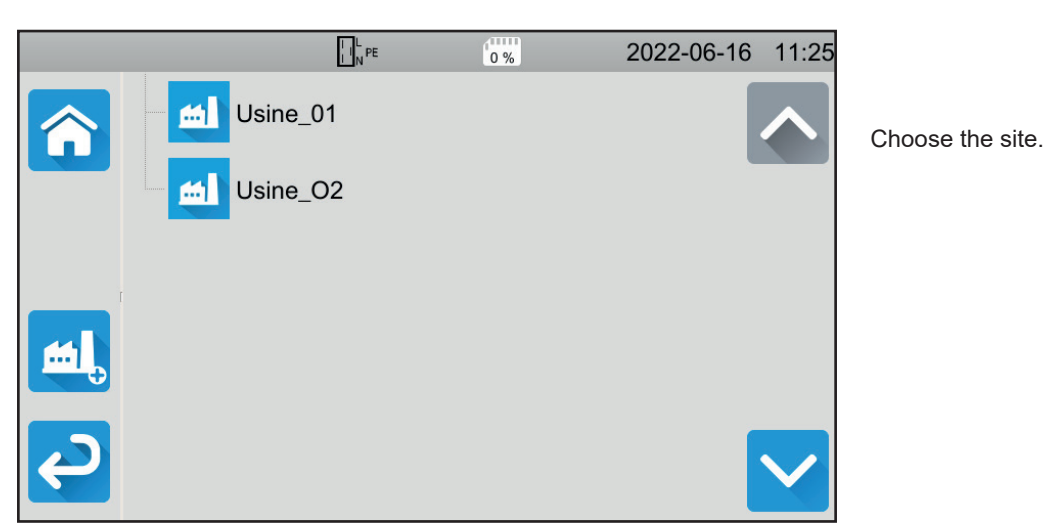

Figure 128

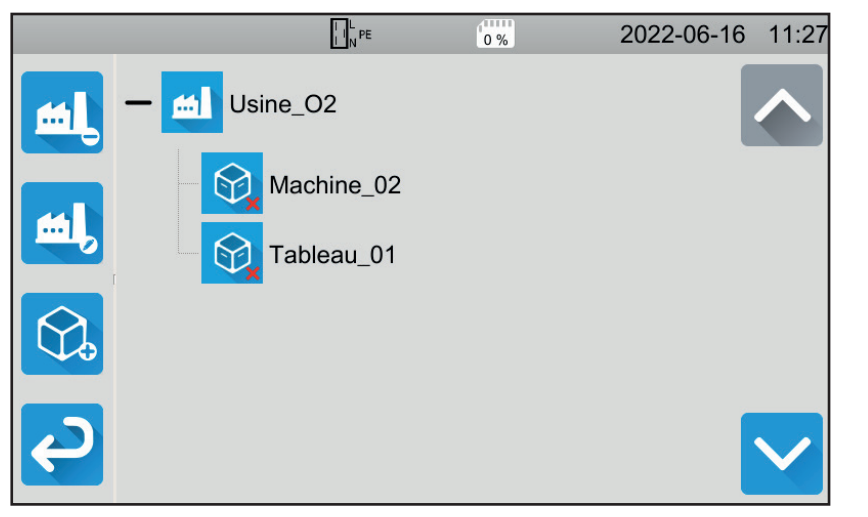

Choose the object.

- If the symbol is  $\mathbf{M}$ , then all the measure-ments made on this object are valid.
- If it is  $\mathbf{X}$ , at least one of the measurements is invalid.
- If it is  $\bigcirc$ , at least one of the measurements has been interrupted before the end.

Figure 129

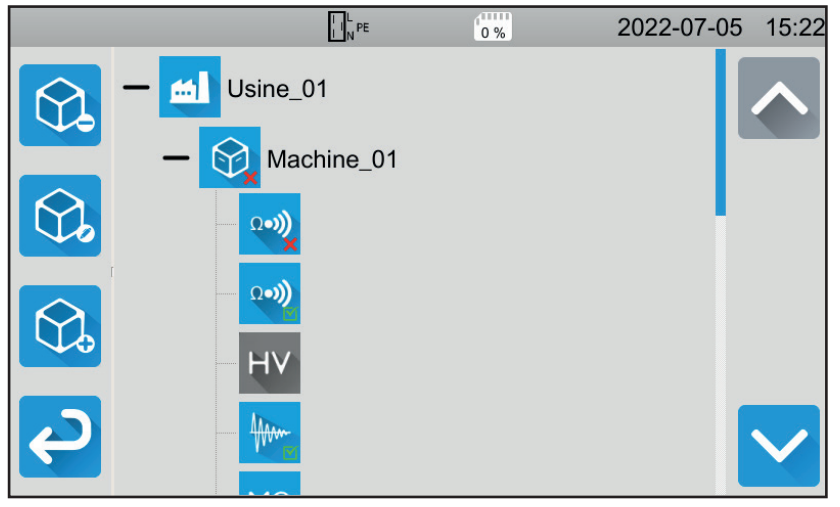

Figure 130

Press the object to see the measurements contained in the object.

The measurements are easily identifiable by their symbol. Their validity is also indicated. ■ If the symbol is 🗹, the measurement

- is valid. If it is  $\checkmark$ , the measurement is invalid. If it is  $\bigcirc$ , the measurement was interrupt-
- ed before the end.
- If there is no symbol, no threshold has been defined.
- If the measurement is greyed out, it was saved before it was completed.

To review a measurement, select it. The measurement is displayed as it was when it was saved.

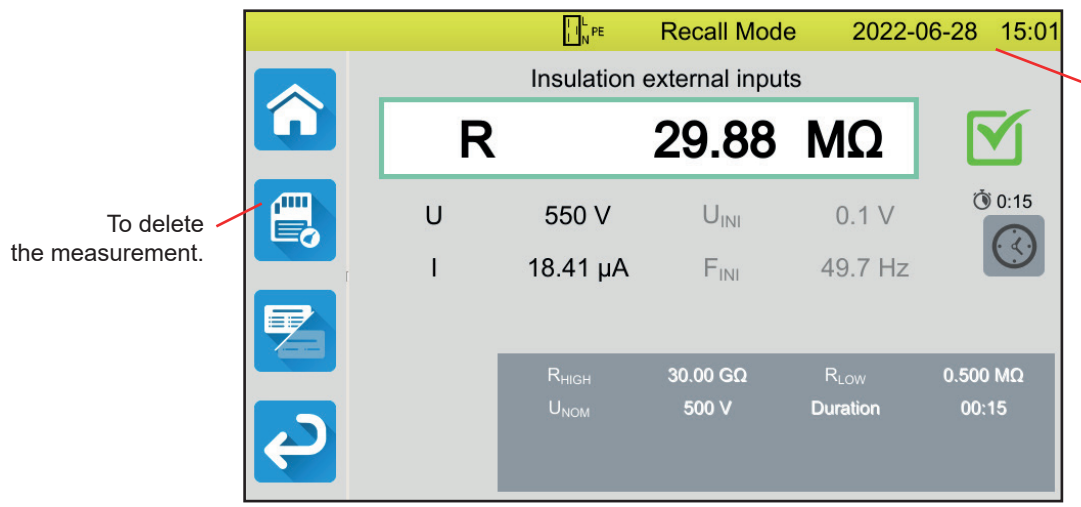

Figure 131

The yellow status bar indicates that this

is a memory replay.

# **6.4. MEMORY MANAGEMENT**

To manage memory, start from the Home screen and press

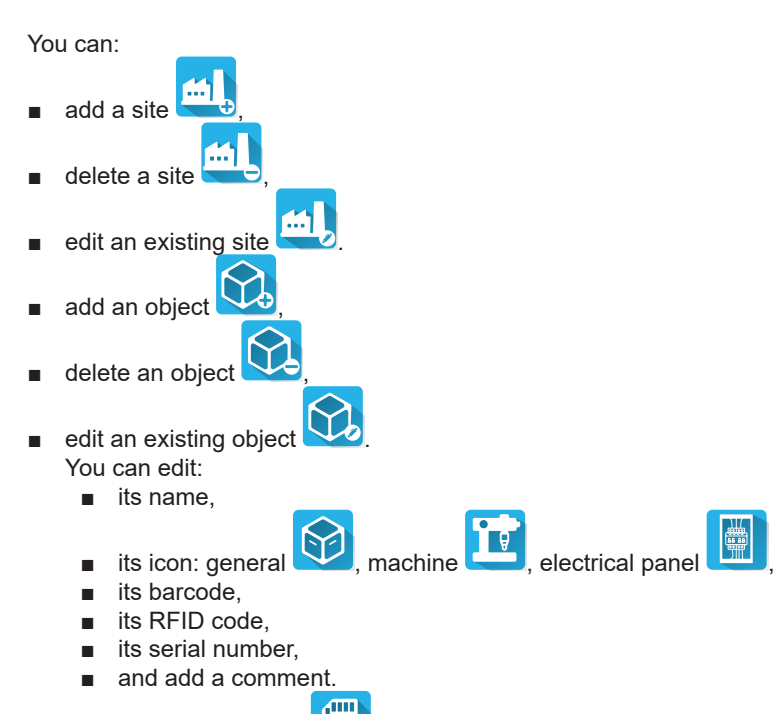

P

6.5. ERRORS

delete a measurement

When the memory is full, you can no longer save a measurement. You must then delete at least one object to be able to save your new measurement.

The MTT (Machine Tester Transfer) application software allows you to:

- configure the instrument and measurements,
- start the measurements,
- programme Auto Scripts,
- transfer the data recorded in the instrument to a PC.

MTT also allows exporting the configuration to a file and importing a configuration file.

# 7.1. GET MTT

Download the latest version of MTT software from our website: <a href="http://www.chauvin-arnoux.com">www.chauvin-arnoux.com</a>

Go to the **Support** tab, then **Download our software**. Then search on the name of your instrument. Download the software.

# 7.2. INSTALL MTT

To install MTT, run the file set-up.exe then follow the on-screen instructions.

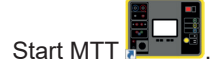

# 7.3. USING MTT

Connect the instrument to the PC using the supplied USB cable.

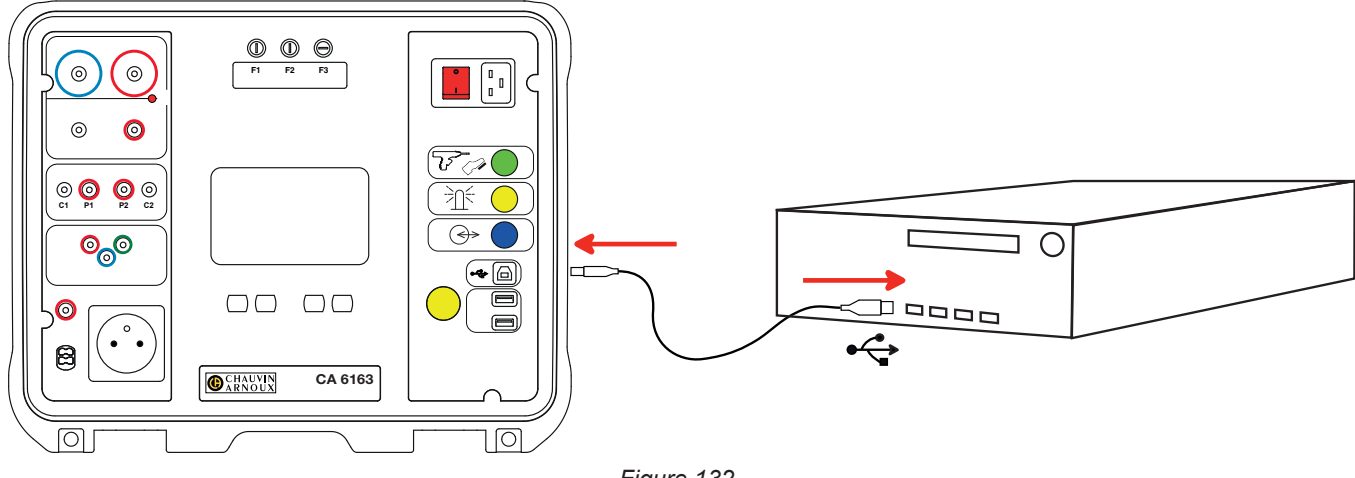

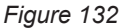

Turn on the instrument by pressing the Start / Stop switch and wait for your PC to detect it.

All measurements recorded in the instrument can be transferred to the PC. Transferring does not erase data saved in the instrument.

To use MTT, refer to its help or user manual.

# 8.1. GENERAL TERMS OF REFERENCE

| Quantity of influence | Reference values |
|-----------------------|------------------|
| Temperature           | 23 ± 2°C         |
| Relative humidity     | 45 to 75% RH     |
| Supply voltage        | 230 V, 50 Hz     |
| Electric field        | ≤ 1 V/m          |
| Magnetic field        | < 40 A/m         |

**Intrinsic uncertainty** is the error defined in the reference conditions. It is expressed in % of the reading (R) with an offset in number of points:

± (a % R + b pt)

**Operation uncertainty** encompasses the intrinsic uncertainty plus the variation of the influencing quantities (supply voltage, temperature, interference, etc.) as defined in standard IEC 61557.

# 8.2. ELECTRICAL CHARACTERISTICS

# 8.2.1. FREQUENCY MEASUREMENT

#### Particular reference conditions:

Sinusoidal voltage: 1 to 440 V AC voltage frequency: 45 to 55 Hz  $\cos \varphi$ : 0.5 capacitive to 0.8 inductive DC Component: None

#### **Frequency measurement**

| Measurement range     | 45.0 - 55.0 Hz   |
|-----------------------|------------------|
| Resolution            | 0.1 Hz           |
| Intrinsic uncertainty | ± (2 % R + 1 pt) |

# 8.2.2. CONTINUITY MEASUREMENT

#### Particular reference conditions:

Lead resistance: zero or compensated. Lead inductance: zero. External voltage on terminals: zero. Inductance in series with the resistor: zero.

Lead compensation:

- up to 5 Ω for a test current of 100 or 200 mA
- up to  $0.3 \Omega$  for a test current of 10 or 25 A.

The maximum allowable superimposed external alternating voltage is 5 V in sine.

The frequency of the measurement current is that of the mains voltage which supplies the instrument.

### Voltage measurement U, UINI

| Measurement range     | 1.0 - 300.0 V    |
|-----------------------|------------------|
| Resolution            | 0.1 V            |
| Intrinsic uncertainty | ± (3 % R + 3 pt) |

### Current measurement

| Measurement range     | 0.01 - 0.99 A    | 0.8 - 40.00 A |
|-----------------------|------------------|---------------|
| Resolution            | 10 mA            | 100 mA        |
| Intrinsic uncertainty | ± (3 % R + 3 pt) |               |

#### Continuity measurement under 100 mAAc

| Measurement range     | 0.05 - 19.99 Ω         | 18.0 - 120.0 Ω   |  |  |
|-----------------------|------------------------|------------------|--|--|
| Resolution            | 10 mΩ                  | 100 mΩ           |  |  |
| Intrinsic uncertainty | ± (2 % R + 2 pt)       | ± (3 % R + 3 pt) |  |  |
| No-load voltage       | > 4 VAC                |                  |  |  |
| Test current          | ≥ 100 mA for R < 100 Ω |                  |  |  |

#### Continuity measurement under 200 mAAc

| Measurement range     | 0.05 - 2.00 Ω         | 2.01 - 19.99 Ω   | 18.0 - 60.0 Ω    |  |
|-----------------------|-----------------------|------------------|------------------|--|
| Resolution            | 10 mΩ                 | 10 mΩ            | 100 mΩ           |  |
| Intrinsic uncertainty | ± (2 % R + 2 pt)      | ± (2 % R + 2 pt) | ± (3 % R + 3 pt) |  |
| No-load voltage       | > 4 VAC               |                  |                  |  |
| Test current          | ≥ 200 mA for R < 45 Ω |                  |                  |  |

#### Continuity measurement under 10 AAc

| Measurement range     | 0.005 - 0.500 Ω    |
|-----------------------|--------------------|
| Resolution            | 1 mΩ               |
| Intrinsic uncertainty | ± (2 % R + 2 pt)   |
| No-load voltage       | > 4 VAC            |
| Test current          | ≥ 10 A for R < 1 Ω |

#### Continuity measurement under 25 AAC (CA 6163)

| Measurement range     | 0.005 - 0.400 Ω      |
|-----------------------|----------------------|
| Resolution            | 1 mΩ                 |
| Intrinsic uncertainty | ± (2 % R + 2 pt)     |
| No-load voltage       | > 4 Vac              |
| Test current          | ≥ 25 A for R < 0.4 Ω |

# 8.2.3. INSULATION MEASUREMENT RESISTANCE

#### Particular reference conditions:

 $\begin{array}{l} \mbox{Parallel capacitance: < 1 nF} \\ \mbox{Input resistance: 8 M} \\ \mbox{Maximum permissible external AC voltage during measurement: < 1 V} \\ \mbox{Relative humidity on the$ **TEST SOCKET** $: < 50 %RH \end{array}$ 

#### Voltage measurement U, UINI

| Measurement range     | 0.5 - 399.9 V    | 380 - 1200V      |
|-----------------------|------------------|------------------|
| Resolution            | 0.1 V            | 1 V              |
| Intrinsic uncertainty | ± (1 % R + 2 pt) | ± (1 % R + 2 pt) |

Above 1,250 V, the instrument displays: > 1250 V

### **Current measurement**

| Measurement range     | 0.01 - 39.99 µA   | 32.0 - 399.99 µA | 0.320 - 1.500 mA |  |  |  |
|-----------------------|-------------------|------------------|------------------|--|--|--|
| Resolution            | 10 nA             | 100 nA           | 1 µA             |  |  |  |
| Intrinsic uncertainty | ± (10 % R + 3 pt) |                  |                  |  |  |  |

#### Insulation measurement CA 6161

| Measuring range under 100 V  | 0.000 - 9.999 MΩ | 8.00 <b>-</b> 99.99 MΩ | -                      | -                 |
|------------------------------|------------------|------------------------|------------------------|-------------------|
| Measuring range under 250 V  | 0.000 - 9.999 MΩ | 8.00 <b>-</b> 99.99 MΩ | -                      | -                 |
| Measuring range under 500 V  | 0.000 - 9.999 MΩ | 8.00 <b>-</b> 99.99 MΩ | 80.0 <b>-</b> 499.9 MΩ | -                 |
| Measuring range under 1000 V | 0.000 - 9.999 MΩ | 8.00 <b>-</b> 99.99 MΩ | 80.0 <b>-</b> 499.9 MΩ | 400.0 - 1000.0 MΩ |
| Resolution                   | 1 kΩ             | 10 kΩ                  | 100 kΩ                 | 100 kΩ            |
| Intrinsic uncertainty        |                  | ± (10 % R + 2 pt)      |                        |                   |

# Insulation measurement CA 6163

| Measuring range under 100 V  | 0.000 - 9.999 MΩ | 8.00 <b>-</b> 99.99 MΩ | -                      | -               |
|------------------------------|------------------|------------------------|------------------------|-----------------|
| Measuring range under 250 V  | 0.000 - 9.999 MΩ | 8.00 <b>-</b> 99.99 MΩ | -                      | -               |
| Measuring range under 500 V  | 0.000 - 9.999 MΩ | 8.00 <b>-</b> 99.99 MΩ | 80.0 - 999.9 MΩ        | 0.80 - 30.00 GΩ |
| Measuring range under 1000 V | 0.000 - 9.999 MΩ | 8.00 <b>-</b> 99.99 MΩ | 80.0 <b>-</b> 999.9 MΩ | 0.80 - 50.00 GΩ |
| Resolution                   | 1 kΩ             | 10 kΩ                  | 100 kΩ                 | 10 MΩ           |
| Intrinsic uncertainty        |                  | ± (10 % R + 2 pt)      |                        |                 |

### Typical discharge time of a capacitive element to reach 25 V

| Test voltage             | 100 V   | 250 V     | 500 V   | 1000 V    |
|--------------------------|---------|-----------|---------|-----------|
| Discharge time (C in μF) | 1 s x C | 1.5 s x C | 2 s x C | 2.5 s x C |

Discharge resistance: 600 k $\!\Omega$ 

**Typical curve of test voltage versus load** The voltage developed as a function of the measured resistance has the following form:

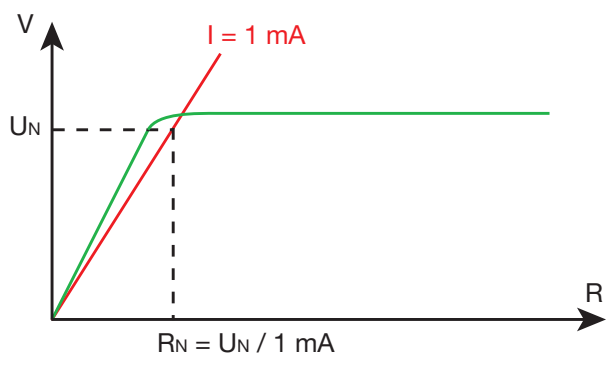

Figure 133

# 8.2.4. DIELECTRIC TEST

# Voltage generator

| Measurement range         | 100 - 3,000 V (CA 6161) | 100 - 4,000 V (CA 6163) | 4,010 - 5,350 V (CA 6163) |  |  |  |  |
|---------------------------|-------------------------|-------------------------|---------------------------|--|--|--|--|
| Resolution                | 10 V                    | 10 V                    | 10 V                      |  |  |  |  |
| Continuous current        | 100 mA                  | 100 mA                  | 40 mA                     |  |  |  |  |
| Maximum continuous power  | 300 VA                  | 400 VA                  | 200 VA                    |  |  |  |  |
| Maximum temporary current | < 200 mA                |                         |                           |  |  |  |  |
| Peak factor               | < \sqrt{2} + 3\%        |                         |                           |  |  |  |  |
| Intrinsic uncertainty     | ± (1 % R + 2 pt)        |                         |                           |  |  |  |  |

Output impedance  $\geq 1M\Omega$ 

### Voltage measurement U, UINI

| Measurement range     | 50 - 3,000 V (CA 6161) | 50 - 5,350 V (CA 6163) |  |  |
|-----------------------|------------------------|------------------------|--|--|
| Resolution            | 1 V                    | 1 V                    |  |  |
| Intrinsic uncertainty | ± (2 % R + 2 pt)       |                        |  |  |

For the CA 6161, above 3750 V, the instrument displays > 3750 V. For the CA 6163, above 6250 V, the instrument displays > 6250 V.

#### **Current measurement**

| Measurement range     | 0.5 - 99.9 mA    | 80 - 200 mA |  |
|-----------------------|------------------|-------------|--|
| Resolution            | 0.1 mA           | 1 mA        |  |
| Intrinsic uncertainty | ± (2 % R + 2 pt) |             |  |

# 8.2.5. DIFFERENTIAL TEST (RCD)

#### Particular reference conditions:

Voltage UL-PE: 230VAc  $\pm$  0.5%, sinusoidal signal without harmonics. Frequency UL-PE and UN-PE: 50  $\pm$  0.1 Hz Voltage UN-PE: < 1 V. Differential current IL-N: 0 mA.

#### Voltage measurement UL-N, UL-PE, UN-PE

| Measurement range     | 1.0 - 440.0 V    |  |  |
|-----------------------|------------------|--|--|
| Resolution            | 0.1 V            |  |  |
| Intrinsic uncertainty | ± (3 % R + 3 pt) |  |  |

# Measurement of the tripping time in pulse mode TTRIP

| Measurement range       | 0.0 - 300.0 ms  |
|-------------------------|-----------------|
| Resolution              | 0.1ms           |
| Intrinsic uncertainty   | ± 2 ms          |
| Measurement range UL-PE | 200.0 - 300.0 V |

### Generation of the tripping current in pulse mode

|                                                       | Without      | tripping       |                 |             |                       | V                          | Vith trippir          | g                     |                       |                      |                        |
|-------------------------------------------------------|--------------|----------------|-----------------|-------------|-----------------------|----------------------------|-----------------------|-----------------------|-----------------------|----------------------|------------------------|
| ma                                                    | 0.5 Ian      | 0.5 Ian        | 12              | 7N          |                       | 2 Ian                      |                       | <b>4</b> Ian          | 5                     | ΔΝ                   | 10 Ian                 |
| Ian (mA)                                              | AC           | DC             | AC              | HW          | AC                    | HW                         | DC                    | DC                    | AC                    | HW                   | DC                     |
| 10                                                    | 5            | 5              | 10              | 14          | 20                    | 28                         | 20                    | 40                    | 50                    | 70                   | 100                    |
| 30                                                    | 15           | 15             | 30              | 42          | 60                    | 84                         | 60                    | 120                   | 150                   | 210                  | 300                    |
| 100                                                   | 50           | 50             | 100             | 140         | 200                   | 280                        | 200                   | 400                   | 500                   | 700                  | 1000                   |
| 300                                                   | 150          | 150            | 300             | 420         | 600                   | 840                        | 600                   | 1200                  | 1500                  | -                    | -                      |
| 500                                                   | 250          | 250            | 500             | 700         | 1000                  | 1400                       | 1000                  | -                     | -                     | -                    | -                      |
| 1000                                                  | 500          | 500            | 1000            | 1400        | -                     | -                          | -                     | -                     | -                     | -                    | -                      |
| Var [6 mA; 1000 mA]                                   | Ivar         | lvar           | lvar            | 1.4<br>Ivar | 2 Ivar<br>1000<br>max | 2.8<br>Ivar<br>1400<br>max | 2 Ivar<br>1000<br>max | 4 Ivar<br>1200<br>max | 5 Ivar<br>1500<br>max | 7 Ivar<br>700<br>max | 10 Ivar<br>1000<br>max |
| Type G RCD max test duration                          |              |                | 300ms           |             |                       | 150ms                      |                       |                       | 40ms                  |                      |                        |
| Type S RCD max test duration                          | 1000 ms<br>m | or 2000        | 500ms           |             | 200ms                 |                            |                       |                       | 150ms                 |                      |                        |
| Type S RCD min test duration                          |              |                | 130             | )ms         | 60ms                  |                            |                       |                       | 50 ms                 |                      |                        |
| Measurement range UL-PE                               |              | 90.0 - 440.0 V |                 |             |                       |                            |                       |                       |                       |                      |                        |
| Frequency                                             | 45 - 55 Hz   |                |                 |             |                       |                            |                       |                       |                       |                      |                        |
| Intrinsic uncertainty of the generat-<br>ed current I | -(7 %        | - 2 mA)        | +(7 % I + 2 mA) |             |                       |                            |                       |                       |                       |                      |                        |

# Measurement of tripping current in ramp mode ITRIP

| Ian                     | 10, 30, 100, 300, 500 1000 mA |  |  |
|-------------------------|-------------------------------|--|--|
| Test current            | 0.9573 l∆n p/28               |  |  |
| Resolution              | 0.1ms                         |  |  |
| Intrinsic uncertainty   | 0 +(7 % R + 2 mA)             |  |  |
| Measurement range UL-PE | 90.0 - 440.0 V                |  |  |

 $p\in [9;\,31]$ 

The current ramp goes from 0.3 to 1.06 Ian in 22 steps of 3.3% Ian, each lasting 200 ms.

#### Measurement of fault voltage UF

| Measurement range     | 1.0 - 24.9 V   | 25.0 -70.0 V  |
|-----------------------|----------------|---------------|
| Resolution            | 0.1 V          | 0.1 V         |
| Intrinsic uncertainty | ± (15% + 3 pt) | ± (5% + 2 pt) |

# 8.2.6. LOOP IMPEDANCE MEASUREMENT

#### Particular reference conditions:

Voltage UL-N: 230 VAc ± 0.5%, sinusoidal signal without harmonics and without continuous component. Frequency UL-N: 50 ± 0.1 Hz Peak factor:  $\sqrt{2}$ Voltage UN-PE: zero. ZL < 0.1 Rs Lead resistance: zero or compensated.

#### Voltage measurement UINI

| Measurement range     | 1.0 - 440.0 V    |  |
|-----------------------|------------------|--|
| Resolution            | 0.1 V            |  |
| Intrinsic uncertainty | ± (3 % R + 3 pt) |  |

#### Loop impedance measurement without tripping Zs and Rs

| Measurement range       | 0.20 - 1.99 Ω                                                                                                    | 2.00 - 39.99 Ω    | 40.0 - 399.9 Ω   | 400 - 2,000 Ω    |
|-------------------------|----------------------------------------------------------------------------------------------------|-------------------|------------------|------------------|
| Resolution              | 10 mΩ                                                                                                    | 10 mΩ             | 100 mΩ           | 1 Ω              |
| Intrinsic uncertainty   | ± (15 % R + 3 pt)                                                                                                    | ± (10 % R + 3 pt) | ± (5 % R + 2 pt) | ± (5 % R + 2 pt) |
| Measurement range UL-PE | 90.0 - 440.0 V                                                                                                    |                   |                  |                  |
| ll-N                    | $\begin{array}{c} UL\text{-}N < 130 \text{ V}, \text{ IL-}N = UL\text{-}N \text{ / } 51.7 \ \Omega \\ 130 \text{ V} \leq UL\text{-}N < 280 \text{ V}, \text{ IL-}N = UL\text{-}N \text{ / } 87.7 \ \Omega \\ 280 \text{ V} \leq UL\text{-}N < 380 \text{ V}, \text{ IL-}N = UL\text{-}N \text{ / } 145.7 \ \Omega \\ 380 \text{ V} \leq UL\text{-}N, \qquad \qquad \qquad \qquad \qquad \qquad \qquad \qquad \qquad \qquad \qquad \qquad \qquad \qquad \qquad \qquad \qquad \qquad \qquad$ |                   |                  |                  |
| IN-PE                   | 12 mA at 7 Hz                                                                                                    |                   |                  |                  |

### Loop impedance measurement with tripping Zs and Rs

| Measurement range     | 0.005 - 0.499 Ω                                                                                                    | 0.500 - 3.999 Ω   | 4.00 - 39.99 Ω   | 40.0 - 400.0 Ω   |
|-----------------------|----------------------------------------------------------------------------------------------------|-------------------|------------------|------------------|
| Resolution            | 1 mΩ                                                                                                    | 1 mΩ              | 10 mΩ            | 100 mΩ           |
| Intrinsic uncertainty | ± (10 % R + 20 pt)                                                                                                    | ± (10 % R + 2 pt) | ± (5 % R + 2 pt) | ± (5 % R + 2 pt) |
| IL-PE                 | $\begin{array}{c} U_{L-PE} < 130 \text{ V}, \text{ IL-PE} = U_{L-PE} / 51.7 \Omega \\ 130 \text{ V} \le U_{L-PE} < 280 \text{ V}, \text{ IL-PE} = U_{L-PE} / 87.7 \Omega \\ 280 \text{ V} \le U_{L-PE} < 380 \text{ V}, \text{ IL-PE} = U_{L-PE} / 145.7 \Omega \\ 380 \text{ V} \le U_{L-PE}, \qquad \qquad \qquad \qquad \qquad \qquad \qquad \qquad \qquad \qquad \qquad \qquad \qquad \qquad \qquad \qquad \qquad \qquad \qquad$ |                   |                  | 2                |

#### Measurement of the inductive part of the impedance Ls

| Measurement range     | 0.1 - 15.0 mH     |  |
|-----------------------|-------------------|--|
| Resolution            | 0.1 mH            |  |
| Intrinsic uncertainty | ± (10 % R + 2 pt) |  |

Above 40 mH, the instrument displays > 40, mH.

If Rs > 14  $\Omega$ , then the instrument displays - - -.

The inductive part must be less than one tenth of the resistive part of the impedance, Ls < 0.1 Rs.

#### Short-circuit current measurement lk

| Measurement range     | 0 - 20,000 A     |
|-----------------------|------------------|
| Resolution            | 1 A              |
| Intrinsic uncertainty | ± (2 % R + 2 pt) |

#### Measurement of fault voltage UF

| Measurement range     | 1.0 - 24.9 V   | 25.0 -70.0 V  |
|-----------------------|----------------|---------------|
| Resolution            | 0.1 V          | 0.1 V         |
| Intrinsic uncertainty | ± (15% + 3 pt) | ± (5% + 2 pt) |

# 8.2.7. LINE IMPEDANCE MEASUREMENT

#### Particular reference conditions:

Voltage UL-N: 230 VAc  $\pm$  0.5%, sinusoidal signal without harmonics and without continuous component. Frequency UL-N: 50  $\pm$  0.1 Hz Peak factor:  $\sqrt{2}$ Voltage UN-PE: zero. ZL < 0.1 Rs Lead resistance: zero or compensated.

### Voltage measurement UINI

| Measurement range     | 1.0 - 440.0 V    |
|-----------------------|------------------|
| Resolution            | 0.1 V            |
| Intrinsic uncertainty | ± (3 % R + 3 pt) |

#### Line impedance measurement ZI, RI

| Measurement range      | 0.05 - 0.499 Ω                                                                                                    | 0.500 - 3.999 Ω    | 4.00 - 39.99 Ω   | 40.0 - 400.0 Ω   |
|------------------------|----------------------------------------------------------------------------------------------------|--------------------|------------------|------------------|
| Resolution             | 1 mΩ                                                                                                    | 1 mΩ               | 10 mΩ            | 100 mΩ           |
| Intrinsic uncertainty  | ± (10 % R + 20 pt)                                                                                                    | ± (10 % R + 20 pt) | ± (5 % R + 2 pt) | ± (5 % R + 2 pt) |
| Measurement range UL-N | 90.0 - 440.0 V                                                                                                    |                    |                  |                  |
| ll-N                   | $\begin{array}{c} UL\text{-}N < 130 \text{ V}, \text{ IL-}N = UL\text{-}N \text{ / } 51.7 \ \Omega \\ 130 \text{ V} \leq UL\text{-}N < 280 \text{ V}, \text{ IL-}N = UL\text{-}N \text{ / } 87.7 \ \Omega \\ 280 \text{ V} \leq UL\text{-}N < 380 \text{ V}, \text{ IL-}N = UL\text{-}N \text{ / } 145.7 \ \Omega \\ 380 \text{ V} \leq UL\text{-}N, \qquad \qquad \qquad \qquad \qquad \qquad \qquad \qquad \qquad \qquad \qquad \qquad \qquad \qquad \qquad \qquad \qquad \qquad \qquad$ |                    |                  |                  |

#### Measurement of the inductive part of the impedance LI

| Measurement range     | 0.1 - 15.0 mH     |
|-----------------------|-------------------|
| Resolution            | 0.1 mH            |
| Intrinsic uncertainty | ± (10 % R + 2 pt) |

Above 40 mH, the instrument displays > 40, mH.

If Rs > 14  $\Omega$ , then the instrument displays - - -.

The inductive part must be less than one tenth of the resistive part of the impedance, LI < 0.1 RI.

#### Short-circuit current measurement lk

| Measurement range     | 0 - 100,000 A    |
|-----------------------|------------------|
| Resolution            | 1 A              |
| Intrinsic uncertainty | ± (2 % R + 2 pt) |

#### Measurement of fault voltage UF

| Measurement range     | 1.0 - 24.9 V   | 25.0 -70.0 V  |
|-----------------------|----------------|---------------|
| Resolution            | 0.1 V          | 0.1 V         |
| Intrinsic uncertainty | ± (15% + 3 pt) | ± (5% + 2 pt) |

# 8.2.8. POWER ON THE TEST SOCKET

#### Particular reference conditions:

AC voltage frequency: 45 to 55 Hz Signal waveform: sinusoidal  $\cos \varphi$ : 0.5 capacitive to 0.8 inductive DC Component: None

#### **Current measurement**

| Measurement range     | 1 - 999 mA       | 0.80 - 16.00 A |  |
|-----------------------|------------------|----------------|--|
| Resolution            | 1 mA             | 10 mA          |  |
| Intrinsic uncertainty | ± (3 % R + 5 pt) |                |  |

Above 16 A, the instrument displays > 16.0 A.

#### Active power measurement P

| Measurement range     | 0.21 - 99.99 W   | 80.0 - 999.9 W | 800 - 4240 W |
|-----------------------|------------------|----------------|--------------|
| Resolution            | 10 mW            | 100 mW         | 1 W          |
| Intrinsic uncertainty | ± (2 % R + 2 pt) |                |              |

Above 7000 W, the instrument displays > 7000 W.

#### Apparent power measurement S

| Measurement range     | 0.21 - 99.99 VA  | 80.0 - 999.9 VA | 800 - 4240 VA |
|-----------------------|------------------|-----------------|---------------|
| Resolution            | 10 mVA           | 100 mVA         | 1 VA          |
| Intrinsic uncertainty | ± (2 % R + 2 pt) |                 |               |

Above 7000 VA, the instrument displays > 7000 VA.

#### Voltage measurement UL-N, UL-PE, UN-PE

| Measurement range     | 207.0 - 265.0 V  |
|-----------------------|------------------|
| Resolution            | 0.1 V            |
| Intrinsic uncertainty | ± (2 % R + 2 pt) |
| Input impedance       | 450 kΩ           |

Voltages are measured in RMS. Only UL-N is displayed. Above 300 V, the instrument displays > 300 V.

#### Measurement of $\cos \phi$

| Measurement range     | -1.00 to 1.00    |  |  |
|-----------------------|------------------|--|--|
| Resolution            | 0.01             |  |  |
| Intrinsic uncertainty | ± (5 % R + 5 pt) |  |  |

 $\cos \varphi = P_1 / S_1$ 

with  $\dot{P}_1$  fundamental active power

S<sub>1</sub> fundamental apparent power

#### Power factor measurement PF

| Measurement range     | -1.00 to 1.00    |  |  |
|-----------------------|------------------|--|--|
| Resolution            | 0.01             |  |  |
| Intrinsic uncertainty | ± (5 % R + 5 pt) |  |  |

PF = P/S

with P total active power

S total apparent power

#### THD measurements

# Particular reference conditions:

AC voltage frequency: 45 to 55 Hz THDu of the voltage source: 0.0 to 8.0% cos  $\varphi$ : 1 DC Component: None

#### Measurement of total harmonic voltage distortion THDu

| Measurement range     | 0.0 - 8.0%       |  |  |
|-----------------------|------------------|--|--|
| Resolution            | 0.1%             |  |  |
| Intrinsic uncertainty | ± (5 % R + 5 pt) |  |  |

#### Measurement of total harmonic current distortion THDi

| Measurement range     | 0.0 - 100.0 %    |  |
|-----------------------|------------------|--|
| Resolution            | 0.1%             |  |
| Intrinsic uncertainty | ± (5 % R + 5 pt) |  |

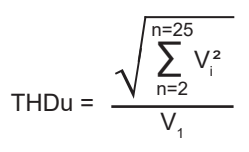

THDi = 
$$\frac{\sqrt{\sum_{n=2}^{n=25} l_i^2}}{l_1}$$

# 8.2.9. POWER ON THE TRIPOD CORD WITH THE G72 CLAMP (OPTIONAL)

The voltage is measured on the tripod socket and the current is measured by the current clamp.

#### Particular reference conditions:

AC voltage frequency: 45 to 55 Hz Signal waveform: sinusoidal  $\cos \varphi$ : 0.5 capacitive to 0.8 inductive DC Component: None

#### Voltage measurement U<sub>1-2</sub>, U<sub>2-3</sub>, U<sub>3-1</sub>

| Measurement range     | 0.5 - 440.0 V    |  |  |
|-----------------------|------------------|--|--|
| Resolution            | 0.1 V            |  |  |
| Intrinsic uncertainty | ± (2 % R + 2 pt) |  |  |

The device displays the voltage up to 500 V. Above that, the instrument displays: > 500 V.

#### Single-phase power measurement, measurement with the tripod lead and current clamp

| Measurement range     | 0.05 - 99.99 W   | 80.0 - 999.9 W | 800 - 9999 W | 8.00 - 17.60 kW |
|-----------------------|------------------|----------------|--------------|-----------------|
| Resolution            | 10 mW            | 100 mW         | 1 W          | 10 W            |
| Intrinsic uncertainty | ± (2 % R + 2 pt) |                |              |                 |

Above 20.00 kW, the instrument displays: > 20.00 kW.

#### Balanced three-phase power measurement, measurement with the tripod lead and the current clamp

| Measurement range     | 0.05 - 99.99 W   | 80.0 - 999.9 W | 800 - 9999 W | 8.00 - 52.80 kW |
|-----------------------|------------------|----------------|--------------|-----------------|
| Resolution            | 10 mW            | 100 mW         | 1 W          | 10 W            |
| Intrinsic uncertainty | ± (2 % R + 2 pt) |                |              |                 |

Above 60.00 kW, the instrument displays: > 60.00 kW.

#### Single-phase apparent power measurement, measurement with the tripod lead and current clamp

| Measurement range     | 0.05 - 99.99 VA  | 80.0 - 999.9 VA | 800 - 9999 VA | 8.00 - 17.60 kVA |
|-----------------------|------------------|-----------------|---------------|------------------|
| Resolution            | 10 mVA           | 100 mVA         | 1 VA          | 10 VA            |
| Intrinsic uncertainty | ± (2 % R + 2 pt) |                 |               |                  |

Above 20.00 kVA, the instrument displays: > 20.00 kVA.

#### Apparent power measurement in balanced three-phase, measurement with the tripod lead and the current clamp

| Measurement range     | 0.05 - 99.99 VA  | 80.0 - 999.9 VA | 800 - 9999 VA | 8.00 - 52.80 kVA |
|-----------------------|------------------|-----------------|---------------|------------------|
| Resolution            | 10 mVA           | 100 mVA         | 1 VA          | 10 VA            |
| Intrinsic uncertainty | ± (2 % R + 2 pt) |                 |               |                  |

Above 60.00 kVA, the instrument displays: > 60.00 kVA.

# Current measurement with the G72 clamp (optional)

See § 8.2.15.

Measurement of  $\cos \phi$ , power factor PF See § 8.2.8

### THD measurements

Particular reference conditions:AC voltage frequency: 45 to 55 Hzcos φ: 1DC Component: None

### Measurement of total harmonic voltage distortion THDu

| Measurement range     | 0.0 - 100.0 %    |
|-----------------------|------------------|
| Resolution            | 0.1%             |
| Intrinsic uncertainty | ± (5 % R + 5 pt) |

#### Measurement of total harmonic current distortion THDi

| Measurement range     | 0.0 - 100.0 %    |
|-----------------------|------------------|
| Resolution            | 0.1%             |
| Intrinsic uncertainty | ± (5 % R + 5 pt) |

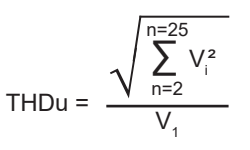

THDi = 
$$\frac{\sqrt{\sum_{n=2}^{n=25} l_i^2}}{l_1}$$

# 8.2.10. LEAKAGE CURRENT MEASUREMENT: DIRECT, DIFFERENTIAL OR BY SUBSTITUTION (CA 6163)

#### Particular reference conditions:

Peak factor = 2 DC component: zero Frequency: 50 ± 0.1 Hz

#### Voltage measurement UL-N

| Measurement range     | 207.0 - 265.0 V  |
|-----------------------|------------------|
| Resolution            | 0.1 V            |
| Intrinsic uncertainty | ± (2 % R + 2 pt) |
| Input impedance       | 450 kΩ           |

Voltages are measured in RMS.

Above 300 V, the instrument displays > 300 V.

### Measurement of currents IPE and IDIFF on the TEST SOCKET

| Measurement range     | 0.01 - 30.00 mA  |
|-----------------------|------------------|
| Resolution            | 0.01 mA          |
| Intrinsic uncertainty | ± (2 % R + 2 pt) |

Above 50.00 mA, the instrument displays: > 50.00 mA.

#### Measurement of currents IPE and IDIFF with the G72 clamp

| Measurement range     | 0.5 - 999.9 mA     | 0.800 - 9.999 A    | 8.00 - 40.00 A     |
|-----------------------|--------------------|--------------------|--------------------|
| Resolution            | 0.1 mA             | 1 mA               | 10 mA              |
| Intrinsic uncertainty | ± (2.5 % R + 3 pt) | ± (2.5 % R + 2 pt) | ± (2.5 % R + 2 pt) |

#### Substitution current measurement ISUBS (CA 6163)

| Measurement range     | 0.01 - 50.00 mA  |
|-----------------------|------------------|
| Resolution            | 0.01 mA          |
| Intrinsic uncertainty | ± (2 % R + 2 pt) |

The measurement circuit is defined in standard IEC 90974-4 The resistance is between 1 and 2  $k\Omega.$ 

# 8.2.11. POWER AND LEAKAGE CURRENT MEASUREMENT (CA 6163)

For power, see § 8.2.8. For leakage current, see § 8.2.10. For contact current, see § 8.2.12.

# 8.2.12. CONTACT CURRENT MEASUREMENT

#### Particular reference conditions:

Peak factor = 2 DC component: zero

#### Contact current measurement IMAX, IAC

| Measurement range     | 0.01 - 30.00 mA  |
|-----------------------|------------------|
| Resolution            | 0.01 mA          |
| Intrinsic uncertainty | ± (2 % R + 2 pt) |
| Frequency             | 45 - 55 Hz       |

#### Contact current measurement IDC

| Measurement range     | 0.01 - 30.00 mA  |
|-----------------------|------------------|
| Resolution            | 0.01 mA          |
| Intrinsic uncertainty | ± (2 % R + 2 pt) |

#### Voltage measurement UINI and U

| Measurement range     | 1.0 - 440.0 V    |
|-----------------------|------------------|
| Resolution            | 0.1 V            |
| Intrinsic uncertainty | ± (3 % R + 3 pt) |

# 8.2.13. PHASE ROTATION DIRECTION

#### Particular reference conditions:

Three-phase network Installation voltage: 190 to 440 V Frequency: 45 to 55 Hz Voltage waveform: sinusoidal Imbalance rate: ≤ 20%.

#### Voltage measurement U<sub>1-2</sub>, U<sub>2-3</sub>, U<sub>3-1</sub>

| Measurement range     | 190.0 - 440.0 V  |
|-----------------------|------------------|
| Resolution            | 0.1 V            |
| Intrinsic uncertainty | ± (3 % R + 3 pt) |

# 8.2.14. DISCHARGE TIME MEASUREMENT

### Voltage measurement on the mains socket (TEST SOCKET) UINI and UL-N

| Measurement range       | 207.0 - 265.0 V  |
|-------------------------|------------------|
| Resolution              | 0.1 V            |
| Intrinsic uncertainty   | ± (2 % R + 2 pt) |
| Impedance of each input | 27.8 ΜΩ          |

Voltages are measured in RMS. Only UL-N is displayed. Above 300 V, the instrument displays > 300 V.

#### Voltage measurement with tripod lead UINI and UL-N

| Measurement range       | 1.0 - 440.0 V    |
|-------------------------|------------------|
| Resolution              | 0.1 V            |
| Intrinsic uncertainty   | ± (3 % R + 3 pt) |
| Impedance of each input | 27.8 ΜΩ          |

Voltages are measured in RMS. Only UL-N is displayed.

#### Discharge time measurement

| Measurement range     | 0.1 - 9.9 s      |  |
|-----------------------|------------------|--|
| Resolution            | 0.1 s            |  |
| Intrinsic uncertainty | ± (1 % R + 1 pt) |  |

Voltages are measured in RMS. Only UL-N is displayed.

### 8.2.15. CURRENT MEASUREMENT

#### Particular reference conditions:

Frequency: 45 to 55 Hz Peak factor =  $\sqrt{2}$ Voltage waveform: sinusoidal DC component: zero Current account imbalance rate THDi: < 4%.

#### Current measurement with the G72 clamp (optional)

| Measurement range     | 0.5 - 999.9 mA     | 0.800 - 9.999 A    | 8.00 - 40.00 A     |  |
|-----------------------|--------------------|--------------------|--------------------|--|
| Resolution            | 0.1 mA             | 1 mA               | 10 mA              |  |
| Intrinsic uncertainty | ± (2.5 % R + 3 pt) | ± (2.5 % R + 2 pt) | ± (2.5 % R + 2 pt) |  |

Measurement made with 2 conductors of 6 mm<sup>2</sup> positioned in the centre of the clamp jaws.

# 8.3. VARIATIONS IN THE FIELD OF USE

# 8.3.1. INTRINSIC UNCERTAINTY AND OPERATING UNCERTAINTY

Machine and panel controllers comply with the IEC 61557 standard which requires that the operating uncertainty, called B, is less than 30%.

$$B = \pm \sqrt{A^{2} + \frac{4}{3} \sum_{i} E_{i}^{2}}$$

The operating uncertainty is calculated for each of the functions using the terms applicable to that function.

Influences are assessed one by one.

With:

- A = intrinsic uncertainty
- $E_1$  = influence of the change of position.
- $E_2$  = influence of the supply voltage.
- $E_{3}^{-}$  = influence of the temperature.
- $E_4 = influence of parasitic voltage.$
- $E_6 =$ influence of the phase angle.
- $E_7 =$ influence of the network frequency.
- $E_{_8}$  = influence of the network voltage.
- $E_{9}^{\circ}$  = influence of network harmonics.
- $E_{10}^{'}$  = influence of network direct current voltage.  $E_{11}^{'}$  = influence of the low-frequency external magnetic field.
- $E_{12}^{11}$  = influence of the load current.
- $E_{13}^{12}$  = influence of contact current due to common mode voltages.

 $E_{14}$  = influence of frequency.  $E_{15}$  = influence of repeatability.

The operating uncertainties below are only given for the measurements covered by standard IEC 61557.

# **8.3.2. CONTINUITY MEASUREMENT**

### Operating uncertainty in insulation measurement

| Influence quantities       | Code           | Area of influence | Influence        |
|----------------------------|----------------|-------------------|------------------|
| Position of the instrument | E <sub>1</sub> | all               | 0%               |
| Supply voltage UL-N        | E <sub>2</sub> | 207 253 Vac       | ± 2%             |
| Temperature                | E3             | 0 35°C            | ± 2%             |
| Operating uncertainty      | В              | -                 | ± 10%            |
| Temperature                |                | 35 45 °C          | ± 2 % /10°C      |
| Relative humidity          |                | 10 90% RH         | ± (1 % R + 1 pt) |

# 8.3.3. INSULATION MEASUREMENT

### Operating uncertainty in insulation measurement

| Influence quantities                                             | Code           | Area of influence | Influence        |
|------------------------------------------------------------------|----------------|-------------------|------------------|
| Position of the instrument                                       | E <sub>1</sub> | all               | 0%               |
| Supply voltage UL-N                                              | E <sub>2</sub> | 207 253 Vac       | ± 2%             |
| Temperature                                                      | E3             | 0 35°C            | ± 2%             |
| Operating uncertainty                                            | В              | -                 | ± 15%            |
| Temperature                                                      |                | 35 45 °C          | ± 2 % /10°C      |
| Relative humidity (measurement on terminals)                     |                | 10 90% RH         | ± (1 % R + 1 pt) |
| Relative humidity (measured on the <b>TES</b><br><b>SOCKET</b> ) | Г              | 10 50% RH         | ± (1 % R + 1 pt) |

# 8.3.4. DIELECTRIC TEST

### Operating uncertainty in dielectric test

| Influence quantities                                  | Code           | Area of influence                   | Influence                             |
|-------------------------------------------------------|----------------|-------------------------------------|---------------------------------------|
| Position of the instrument                            | E <sub>1</sub> | all                                 | 0%                                    |
| Supply voltage UL-N                                   | E <sub>2</sub> | 207 253 Vac                         | ± 2%                                  |
| Temperature                                           | E3             | 0 35°C                              | ± 2%                                  |
| Operating uncertainty                                 | В              | -                                   | ± 10%                                 |
| Temperature                                           |                | 35 45 °C                            | ± 2 % /10°C                           |
| Relative humidity                                     |                | 10 90% RH                           | ± (1 % R + 1 pt)                      |
| Voltage 50/60 Hz superimposed on the te<br>voltage UN | est            |                                     | ± (5 % R + 2 pt)                      |
| Capacitance in parallel with measured rea             | sistance       | 0 5 μF at 1 mA<br>0 2 μF at 2000 MΩ | ± (1 % R + 1 pt)<br>± (10 % R + 5 pt) |
## 8.3.5. DIFFERENTIAL TEST

The intrinsic uncertainty is determined under the following reference conditions:

- VN-PE < 1 V
- the network voltage does not vary by more than 1 V during the measurement.
- the leakage current in the network protected by the differential is negligible.
- Re = 100 Ω.

### Operating uncertainty on the test current for a test with tripping

| Influence quantities       | Code           | Area of influence | Influence   |
|----------------------------|----------------|-------------------|-------------|
| Position of the instrument | E <sub>1</sub> | all               | 0%          |
| Supply voltage UL-N        | E <sub>2</sub> | 207 253 Vac       | ± 1%        |
| Temperature                | E3             | 0 35°C            | ± 2%        |
| Network voltage UL-N       | E <sub>8</sub> | 207 253 Vac       | ± 1%        |
| Operating uncertainty B    |                | -                 | ± 10%       |
| Temperature                |                | 35 45 °C          | ± 2 % /10°C |
| Relative humidity          |                | 10 90% RH         | ± 1%        |
| Frequency of UL-N          |                | 45 55 Hz          | ± 2%        |

## Operating uncertainty on the non-tripping time for a test with tripping

| Influence quantities       | Code           | Area of influence | Influence   |
|----------------------------|----------------|-------------------|-------------|
| Position of the instrument | E <sub>1</sub> | all               | 0%          |
| Supply voltage UL-N        | E <sub>2</sub> | 207 253 Vac       | ± 1%        |
| Temperature                | E3             | 0 35°C            | ± 2%        |
| Network voltage UL-N       | E <sub>8</sub> | 207 253 Vac       | ± 1%        |
| Operating uncertainty B    |                | -                 | ± 10%       |
| Temperature                |                | 35 45 °C          | ± 2 % /10°C |
| Relative humidity          |                | 10 90% RH         | ± 1%        |
| Frequency of UL-N          |                | 45 55 Hz          | ± 2%        |

## 8.3.6. LOOP AND LINE IMPEDANCE MEASUREMENT

The intrinsic uncertainty is determined under the following reference conditions:

- the network on which the loop impedance measurement is carried out is under constant load conditions, with the exception of load changes caused by the measuring instrument.
- the measurements are carried out without modifying the existing loads in the network.
- the network voltage and frequency do not change by more than 0.5% during the measurement.
- the difference between the phase angle of the internal load and the loop impedance of the circuit under test is  $\leq 5^{\circ}$ .

#### Operating uncertainty in ground measurement RE

| Influence quantities                         | Code            | Area of influence                                                                                                    | Influence        |
|----------------------------------------------|-----------------|----------------------------------------------------------------------------------------------------|------------------|
| Position of the instrument                   | E <sub>1</sub>  | all                                                                                                    | 0%               |
| Supply voltage UL-N                          | E <sub>2</sub>  | 207 253 Vac                                                                                                    | ± 2%             |
| Temperature                                  | E3              | 0 35°C                                                                                                    | ± 2%             |
| Phase angle                                  | E <sub>6</sub>  | 0 18°                                                                                                    |                  |
| Frequency of UL-N                            | E <sub>7</sub>  | 47.5 52.5 Hz                                                                                                    | ± 2%             |
| Network voltage UL-N                         | E <sub>8</sub>  | 207 253 Vac                                                                                                    | ± 2%             |
| Harmonics of UL-N                            | E9              | 5 % of the 3 <sup>rd</sup> harmonic<br>with a phase angle of 0°<br>6 % of the 5 <sup>th</sup> harmonic<br>with a phase angle of 180°<br>5 % of the 7 <sup>th</sup> harmonic<br>with a phase angle of 0° | ± 10%            |
| DC voltage                                   | E <sub>10</sub> | ± 1.15 V                                                                                                    | ± 5%             |
| Operating uncertainty                        | В               | -                                                                                                    | ± 30%            |
| Repeatability                                |                 | 10 measurements spaced 10 seconds apart                                                                                                    | ± 1 pt           |
| Parasite current IL-PE, ZL-PE = 500 $\Omega$ |                 | 0 500 mA                                                                                                    | ± 5%             |
| Parasite current IL-Ν, RN = 1 Ω              |                 | 0 10 A                                                                                                    | ± 5%             |
| Temperature                                  |                 | 35 45 °C ± 2 % /10                                                                                                    |                  |
| Relative humidity                            |                 | 10 90% RH                                                                                                    | ± (1 % R + 1 pt) |

### 8.3.7. POWER ON THE TEST SOCKET

#### Influence on voltage measurement

| Influence quantities | Area of influence                    | Influence              |  |
|----------------------|--------------------------------------|------------------------|--|
| Temperature          | 0 45 °C                              | ±(0.5% R + 1pt) / 10°C |  |
| Relative humidity    | 10 90 %RH                            | ±(0.5% R + 1pt)        |  |
| Peak factor          | 1.8                                  | ±(1 % R + 1pt)         |  |
| Frequency            | 45 55 Hz                             | ±(1 % R + 1pt)         |  |
| cos φ                | -10.5 capacitive and 0.8 inductive 1 | ±(1 % R + 1pt)         |  |

#### Influence on the frequency measurement

| Influence quantities | Area of influence | Influence              |
|----------------------|-------------------|------------------------|
| Temperature          | 0 45 °C           | ±(0.5% R + 1pt) / 10°C |
| Relative humidity    | 10 90 %RH         | ±(0.5% R + 1pt)        |

## 8.3.8. LEAKAGE CURRENT MEASUREMENT WITH THE CURRENT CLAMP

The G72 clamp is class 3 according to IEC 61557-13 from 5 mA.

#### Operating uncertainty in leakage current measurement

| Influence quantities                               | Code            | Area of influence                                                                                                    | Influence        |
|----------------------------------------------------|-----------------|----------------------------------------------------------------------------------------------------|------------------|
| Position of the instrument                         | E <sub>1</sub>  | all                                                                                                    | 0%               |
| Supply voltage UL-N                                | E <sub>2</sub>  | 207 253 Vac                                                                                                    | ± 2%             |
| Temperature                                        | E3              | 0 35°C                                                                                                    | ± 2%             |
| Current harmonics                                  | E9              | 5 % of the 3 <sup>rd</sup> harmonic<br>with a phase angle of 0°<br>6 % of the 5 <sup>th</sup> harmonic<br>with a phase angle of 180°<br>5 % of the 7 <sup>th</sup> harmonic<br>with a phase angle of 0°                                              | ± 10%            |
| External magnetic field 15 to 400 Hz               | E <sub>11</sub> | Class 3 at 10 A/m from 5 mA                                                                                                    | ± 15%            |
| Load current<br>(for differential leakage current) | E <sub>12</sub> | Load current range                                                                                                    |                  |
| Contact current due to common mode Voltages        |                 | Contact current measured via circuit A1<br>according to IEC 6110-1 between<br>contact parts covered with aluminium foil<br>and ground. The conductor is maintained<br>at the maximum common mode voltage<br>and the highest nominal mains frequency. |                  |
| Frequency                                          | E <sub>14</sub> | 45 55 Hz                                                                                                    |                  |
| Repeatability                                      | E <sub>15</sub> | Difference between maximum<br>and minimum intrinsic uncertainty                                                                                                    |                  |
| Operating uncertainty                              | В               | -                                                                                                    | ± 40%            |
| Repeatability                                      |                 | 10 measurements spaced 10 seconds apart                                                                                                    | ± 1 pt           |
| Temperature                                        |                 | 35 45 °C ± 2 % /10°C                                                                                                    |                  |
| Relative humidity                                  |                 | 10 90% RH                                                                                                    | ± (1 % R + 1 pt) |
| Frequency                                          |                 | 40 100,000 Hz                                                                                                    |                  |

## 8.4. POWER SUPPLY

The instrument is powered by the mains, with a nominal voltage of 230 V ± 10% between phase and neutral.

Typical consumptions are as follows:

| Function                                        | Active power (W) | Apparent power (VA) | Current consumed (mA) |
|-------------------------------------------------|------------------|---------------------|-----------------------|
| Instrument turned on without active measurement | 6.8              | 102.2               | 444                   |
| Continuity (output shorted)                     | 54.6             | 114.8               | 501                   |
| Insulation under 1000 V                         | 8.7              | 102.6               | 447                   |
| Dielectric (output open)                        | 22.4             | 132.9               | 573                   |

The power supply input is protected by two fuses (F2 and F3) in the phase and in the neutral.

# **8.5. ENVIRONMENTAL CONDITIONS**

| Indoor use.                             |                                                |
|-----------------------------------------|------------------------------------------------|
| Specified operating range               | 0 to 45 °C and 10 to 90% RH non-condensing     |
| Storage range                           | -30 to +60 °C and 10% to 90% RH non-condensing |
| Operating altitude                      | < 2,000 m                                      |
| Storage altitude                        | < 10,000m                                      |
| Degree of pollution                     | 2                                              |
| Storage altitude<br>Degree of pollution | < 10,000m<br>2                                 |

## **8.6. COMMUNICATION**

### 8.6.1. WI-FI

2.4 GHz band IEEE 802.11 B/G/N radio TX power: +18 dBm Rx sensitivity: -97 dBm Security: WPA2

## 8.6.2. USB

Type B connector USB 2

## **8.7. MECHANICAL CHARACTERISTICS**

| Dimensions (W x D x H)<br>Weight | 407 x 341 x 205 mm<br>about 16 kg for the instrument<br>4.8 kg approximately for the accessories delivered with the CA 6161<br>5.5 kg approximately for the accessories delivered with the CA 6163 |
|----------------------------------|----------------------------------------------------------------------------------------------------|
| Protection index                 | IP 64 according to IEC 60 529 cover closed.<br>IP 40 cover open.<br>IP 20 on the <b>TEST SOCKET</b>                                                                                                |
|                                  | IK 08 according to IEC 62262                                                                                                    |
| Drop test                        | 0.5 m                                                                                                    |

## **8.8. COMPLIANCE WITH INTERNATIONAL STANDARDS**

The instrument complies with IEC/EN 61010-2-034 or BS EN 61010-2-034 up to 600 V in category III depending on type of measurement.

The instrument complies with IEC 61557 parts 1, 2, 3, 4, 6, 7, 10 and 14.

The equipped probes and test leads comply with IEC/EN 61010-031 or BS EN 61010-031 (as required by IEC/EN 61010-2-034 or BS EN 61010-2-034).

The G72 clamp (optional) conforms to IEC/EN 61010-2-032 or BS EN 61010-2-032 (as required by IEC/EN 61010-2-034 or BS EN 61010-2-034).

The instrument + G72 clamp assembly complies with IEC 61557-13.

# 8.9. ELECTROMAGNETIC COMPATIBILITY (EMC)

The instrument complies with IEC/EN 61326-1 or BS EN 61326-1 for an industrial environment.

## 8.10. RADIO EMISSIONS

The instruments are in compliance with directive RED 2014/53/EU and with FCC regulations. The wifi module is certified in accordance with FCC regulations under number XF6-RS9113SB.

## 8.11. GPL CODE

The source codes of the software under GNU GPL (General Public License) are available: <a href="http://www.chauvin-arnoux.com/COM/CA/doc/MT/Software\_CA616X.zip">www.chauvin-arnoux.com/COM/CA/doc/MT/Software\_CA616X.zip</a>

 $\triangle$ 

Except for the fuses and the **TEST SOCKET**, the instrument does not contain any parts that can be replaced by untrained and unauthorised personnel. Any unapproved work or replacement of any part by equivalents may gravely compromise safety.

# 9.1. CLEANING

Disconnect anything connected to the instrument and switch it off.

Use a soft cloth, moistened with soapy water. Rinse with a damp cloth and dry rapidly with a dry cloth or forced air. Do not use alcohol, solvents, or hydrocarbons.

To clean the case, close the lid and lower the latches. The instrument is then waterproof and can be cleaned with water. Dry it before reopening the lid.

# 9.2. FUSE REPLACEMENT

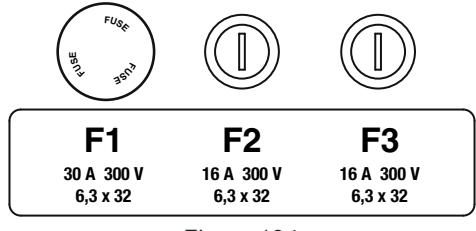

Figure 134

Ω•))

## 9.2.1. FUSE F1

Fuse F1 protects the instrument in continuity measurement with a high current (10 or 25 A).

To check F1:

- Put the instrument in continuity measurement,
- Choose external connection
- Make a short circuit by connecting a safety lead between terminals C1 and C2.
- For configuration, choose a measuring current of 10 A and a measurement of 2 wires
- Press the **Start / Stop** button to start the measurement.

If current I is close to 0, fuse F1 is faulty.

### 9.2.2. FUSES F2 AND F3

Fuses F2 and F3 protect the instrument's power supply.

To check F2 and F3:

- Connect the mains lead between the instrument socket and the mains.
- Press the **On / Off** switch. The instrument starts.

If the instrument does not start, one of the two fuses F2 or F3, or both fuses are defective. Either way, replace both fuses.

### 9.2.3. REPLACEMENT PROCEDURE

- Disconnect anything connected to the instrument and switch it off.
- For F1, press the fuse holder while unscrewing it a quarter turn.
- For F2 and F3, unscrew the fuse holder a quarter turn using a flat screwdriver.

Remove the defective fuse and replace it with a new fuse.

 $m \uparrow$  To ensure continuity of safety, replace a defective fuse only with a fuse with strictly identical characteristics.

F1: FF 30 A 300V 6.3 x 32mm F2 and F3: FF 16 A 300V 6.3 x 32mm

- Close the fuse holder by tightening it a quarter turn. For F1, press while tightening.
- Check the correct operation of the replaced fuse as described above in § 9.2.1 or § 9.2.2.

## 9.3. REPLACEMENT OF THE TEST SOCKET

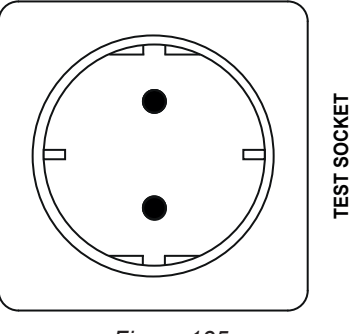

Figure 135

The TEST SOCKET on the front of the instrument can be replaced by another socket adapted to the electricity grid of your country.

- Disconnect anything connected to the instrument and switch it off.
- Using a flat screwdriver, remove the cover from the socket. Slide the screwdriver into the notch and lift the cover by levering it up.

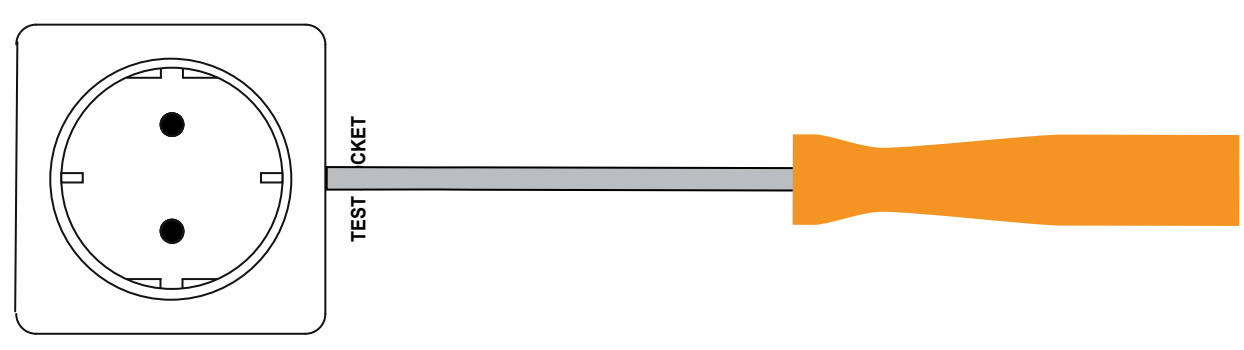

Figure 136

Unscrew the 4 screws and remove the socket from its housing.

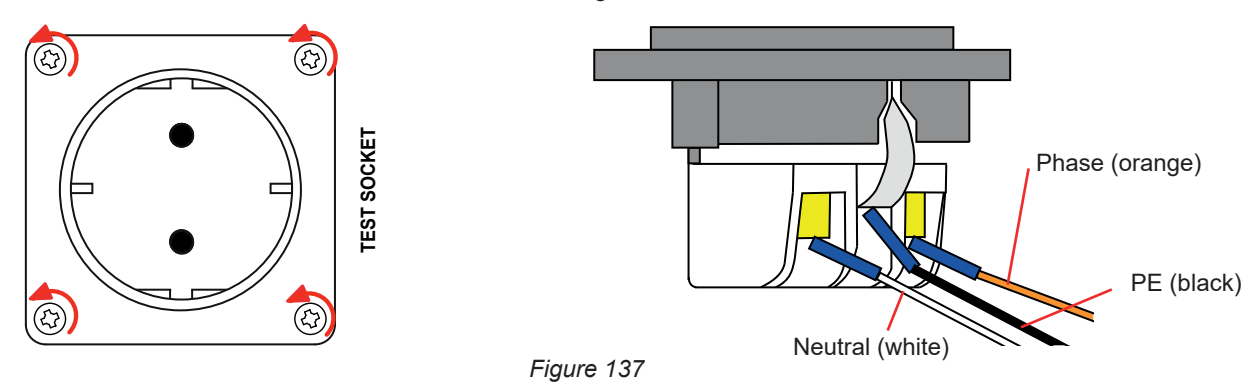

- Unscrew the 3 screws that hold the 3 fork lugs.
- Disconnect the 3 cables.
- Connect the 3 cables to the new socket, respecting the wiring of the phase, neutral and protective conductor. Be sure to tighten the screws enough to get good contact.

- Place the new socket in its housing.
- Tighten the 4 screws.
- Replace the socket cover.

To order the correct socket for your country, contact your dealer.

## 9.4. STORING THE INSTRUMENT

When the instrument is turned off, its internal clock continues to run for one month. After long-term storage, it may be necessary to update the date and time.

# 9.5. RESETTING THE INSTRUMENT

If the instrument freezes, turn it off by pressing the On / Off switch. Wait a few seconds and then turn it back on.

## 9.6. UPDATING THE EMBEDDED SOFTWARE

In a constant concern to provide the best possible service in terms of performance and technical developments, Chauvin Arnoux offers you the possibility of updating the software integrated into this instrument by downloading the new version free of charge from our website.

#### Our site:

#### www.chauvin-arnoux.com

In the Support heading, click on Download our software and enter the instrument name.

Firmware update depends on its compatibility with the instrument's hardware version. This version is given in the instrument configuration (see § 3.5).

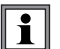

Updating the firmware will erase all configuration and recorded measurements. As a precaution, back up the data in memory on a PC before updating the firmware.

Unzip the downloaded file and copy it to a USB key. Plug the USB key into the instrument. Press the **Start / Stop** button while turning the instrument on.

The instrument starts in a special mode. It tells you that the USB key has been detected.

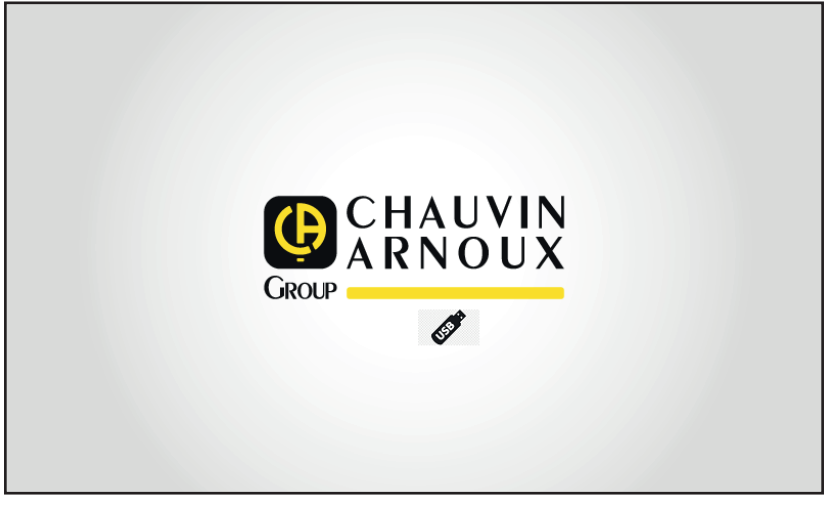

Figure 138

Then it starts the update. It tells you that it is in progress and that you should not turn off the instrument.

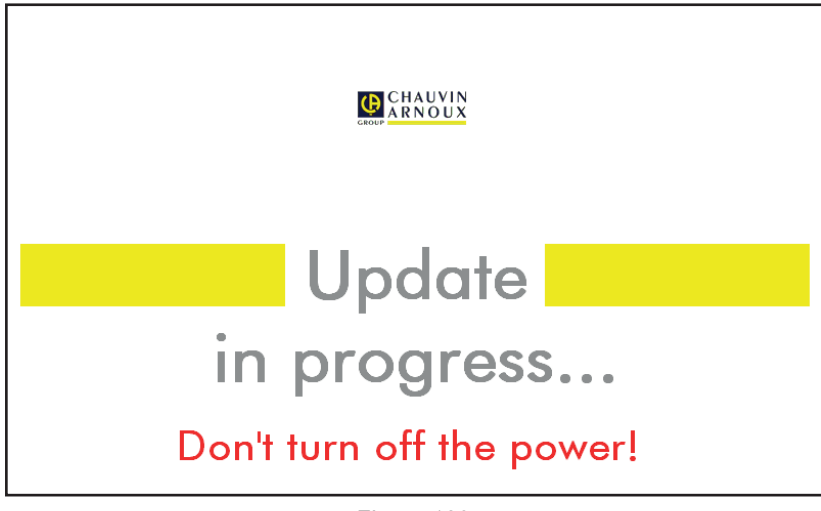

Figure 139

The update takes several minutes and then the instrument signals that it is complete. Restart it.

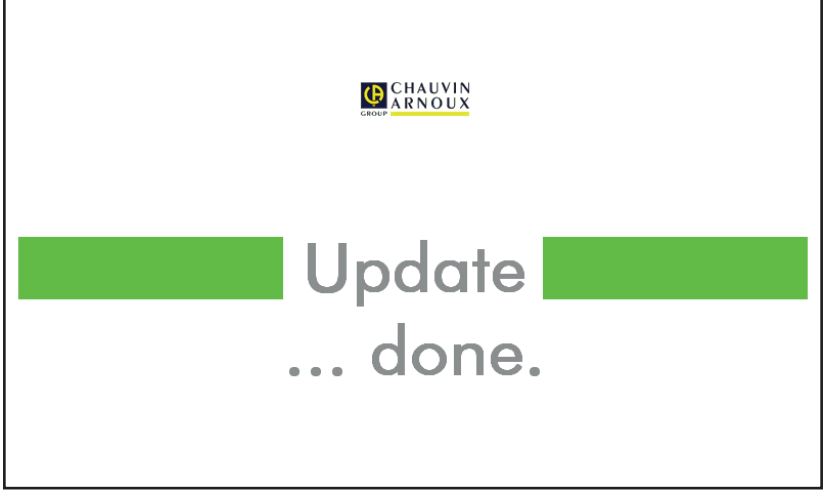

Figure 140

In the event of an error, the instrument reports it.

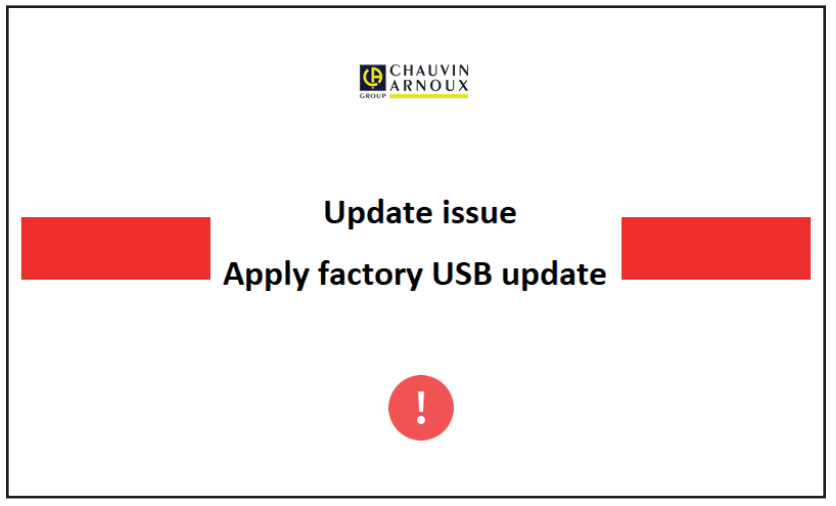

Figure 141

Repeat the update procedure. If there is a new error, contact customer service or your dealer.

# 9.7. CALIBRATING THE INSTRUMENT

Calibration must be carried out by qualified personnel. It is recommended to do this once a year. This operation is not covered by the warranty.

### 9.7.1. EQUIPMENT REQUIRED

- An AC voltage generator capable of generating 10 and 50 V at 50 Hz, accuracy 0.1%
- An AC voltage generator capable of generating 10 V and 100 mA at 45 Hz and 65 Hz, accuracy 0.1%
- A DC voltage generator capable of generating 0, 50, 100, 250, 500 and 1000 V, accuracy 0.1%
- ADC voltage generator capable of generating 102.33 V, 106, 298 V, accuracy 0.1%
- An AC generator capable of generating 1.5, 10, 20, 100 and 200 mA at 50 Hz, accuracy 0.1%
- An AC generator 5 A at 50 Hz, accuracy 0.1%
- Three resistors of 5.6 kΩ, 100 kΩ and 20 MΩ, accuracy 0.1%

## 9.7.2. CALIBRATION PROCEDURE

To access the calibration procedure, press then **D** About.

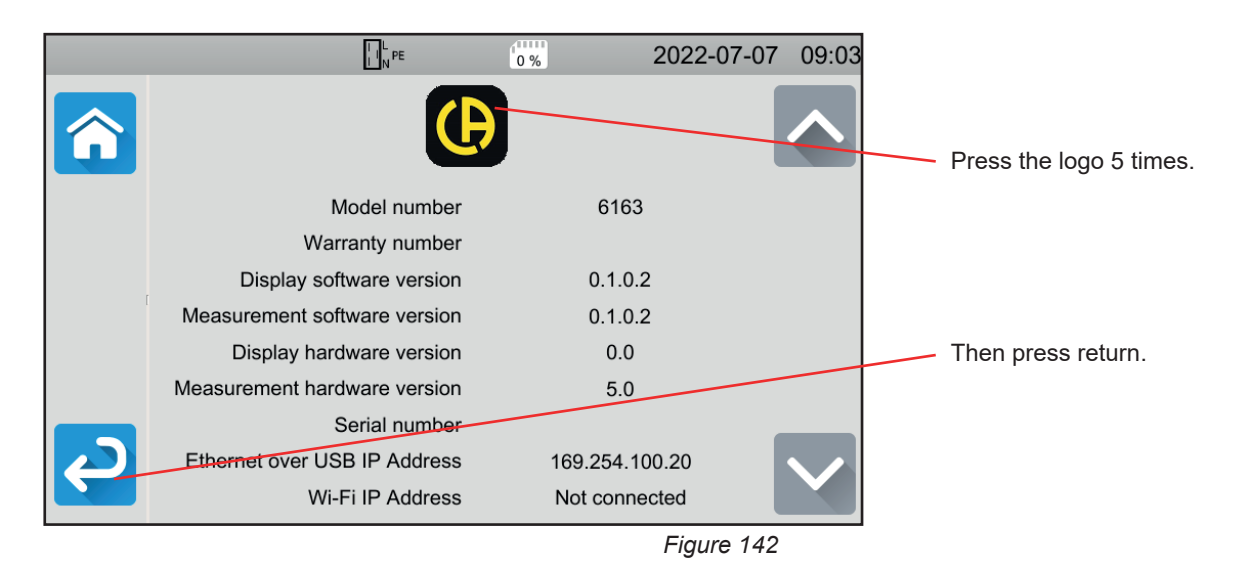

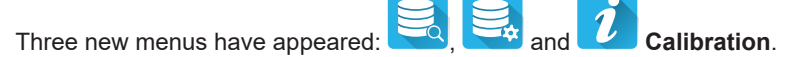

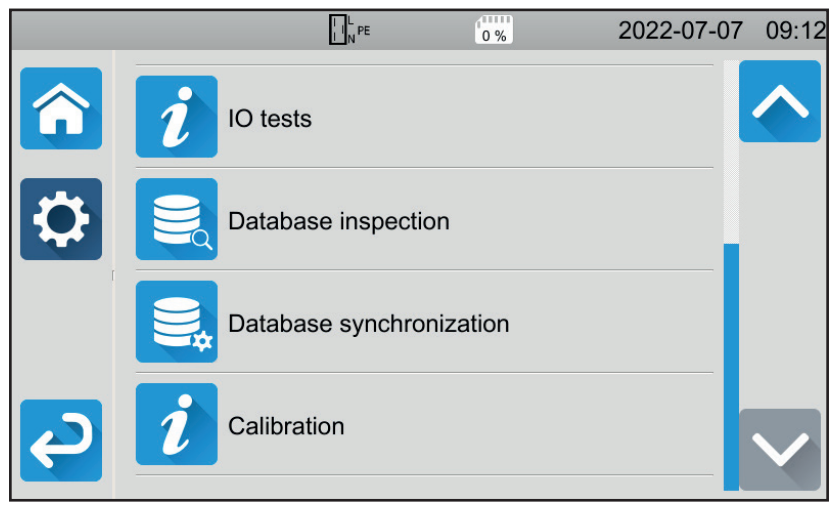

Figure 143

Press Calibration then enter the password: adjust@9876.

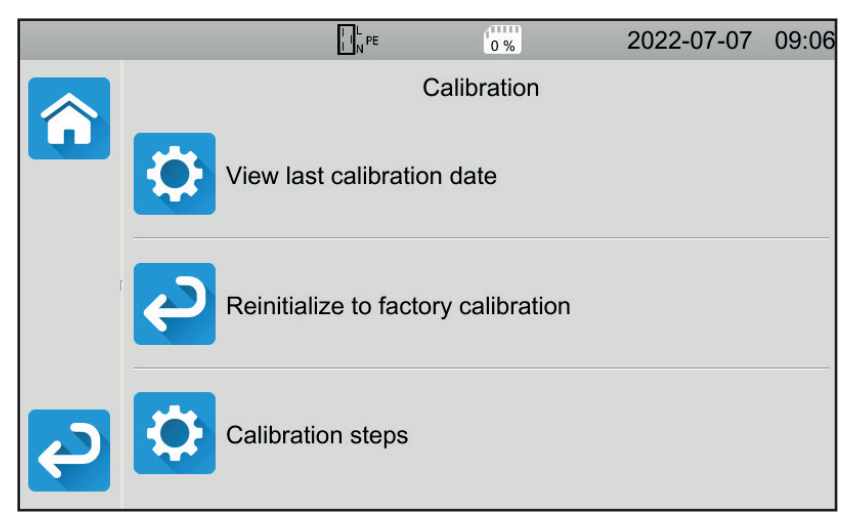

You can choose to:

- Consult the date of the last calibration.
- Restore the original calibration
- Calibrate the instrument, step by step.

Figure 144

#### Press Calibration steps.

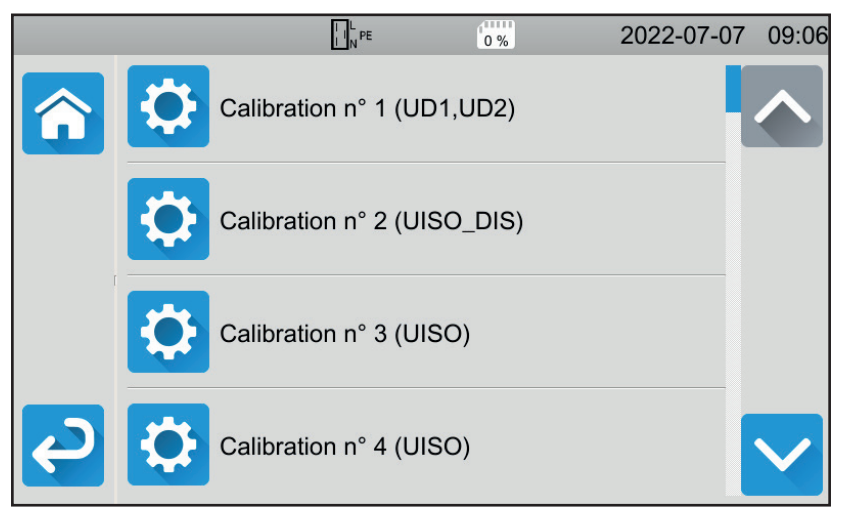

Figure 145

Press the first step.

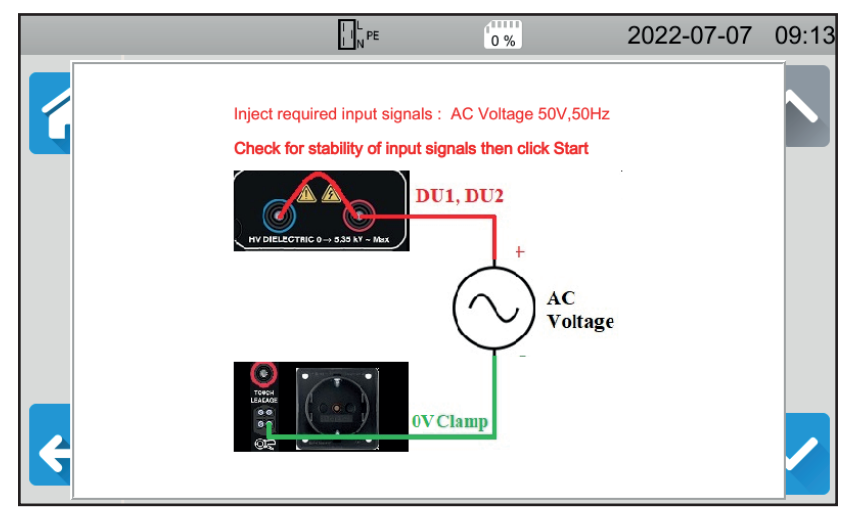

Figure 146

- Make the requested connection.
- Press the Start / Stop button. The instrument makes the first calibration and returns to the previous screen indicating whether the step has been confirmed or not X.
- Disconnect the instrument before proceeding to the next step.

|   |   | L L N PE            | 0 %       | 2022-07-07   | 09:06        |
|---|---|---------------------|-----------|--------------|--------------|
| î |   | Calibration n° 1 (U | JD1,UD2)  | $\checkmark$ |              |
|   |   | Calibration n° 2 (L | JISO_DIS) |              |              |
|   | ₽ | Calibration n° 3 (U | JISO)     |              |              |
| Q |   | Calibration n° 4 (L | JISO)     |              | $\checkmark$ |

Figure 147

Do this for the 35 steps of the calibration.

Some steps require completely disconnecting the instrument. Comply scrupulously with what is requested.

You can repeat the same step several times.

Follow the order of the steps because some steps depend on the previous steps.

If in doubt, you can reset the calibration coefficients.

At the end of the calibration, check that the date of the last calibration has been changed, then switch off your instrument.

## 9.8. MEMORY CHECK

When you have brought up the 3 hidden menus to calibrate the instrument, you can check and repair the database.

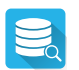

#### To check the database.

If the instrument shuts down while recording a measurement, it can corrupt the database. You then run the risk of encountering a malfunction when rereading the saved measurements. Run a diagnostic and the instrument will tell you if a repair is necessary.

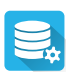

#### To repair the database.

To be used when the instrument has advised you to do so during the diagnosis.

Except as otherwise stated, our warranty is valid for **24 months** starting from the date on which the equipment was sold. The extract from our General Terms of Sale is available on our website. <u>www.chauvin-arnoux.com/en/general-terms-of-sale</u>

The warranty does not apply in the following cases:

- inappropriate use of the equipment or use with incompatible equipment;
- modifications made to the equipment without the explicit permission of the manufacturer's technical staff;
- work done on the instrument by a person not approved by the manufacturer;
- adaptation to a particular application not anticipated in the definition of the equipment or by the user manual;
- Damage caused by shocks, falls, or floods.

# **11.1. DEFINITION OF SYMBOLS**

Here is the list of symbols used in this document and on the instrument display.

|                    | test valid                                                                                                  |
|--------------------|----------------------------------------------------------------------------------------------------|
| X                  | test invalid                                                                                                |
| $\hat{\mathbf{O}}$ | test incomplete                                                                                             |
|                    | maximum value of the voltage according to the cross-sectional area of the cable for continuity measurements |
|                    | under 10 A.                                                                                                 |
| AC                 | alternating current signal.                                                                                 |
| C1, C2             | continuity current generation terminals.                                                                    |
| cosφ               | cosine of the phase shift of the voltage with respect to the current.                                       |
| DC                 | direct current signal.                                                                                      |
| RCD                | acronym for a Residual Current Differential device                                                          |
| F                  | signal frequency.                                                                                           |
| Fini               | frequency of the voltage on the terminals of the instrument before starting the measurement.                |
| FL-PE              | frequency of voltage UL-PE.                                                                                 |
| G                  | general type differential circuit breaker.                                                                  |
| Hz                 | Hertz, unit of frequency.                                                                                   |
| I                  | current.                                                                                                    |
| Інідн              | high current threshold.                                                                                     |
| llow               | low current threshold.                                                                                      |
| AN                 | rated operating current of the RCD.                                                                         |
| IAC                | AC part of the contact current.                                                                             |
| Іас-нідн           | upper threshold of the AC part of the contact current.                                                      |
| IDC                | DC part of the contact current.                                                                             |
| Ірс нідн           | upper threshold of the DC part of the contact current.                                                      |
| DIFF               | differential leakage current.                                                                               |
| DIFF-HIGH          | high threshold of the differential leakage current.                                                         |
| DIFF-LOW           | low threshold of the differential leakage current.                                                          |
| lk                 | short-circuit current between terminals L and N.                                                            |
| lk-ніgн            | high threshold of the short-circuit current.                                                                |
| IFACTOR            | multiplication factor of $I_{\Delta N}$ for the differential test.                                          |
| МАХ                | maximum value of the current during the dielectric test.                                                    |
| МАХ                | maximum contact current.                                                                                    |
| Ιουτ               | current measurement in continuity.                                                                          |
| İPE                | direct leakage current.                                                                                     |
| IPE-HIGH           | high threshold of the direct leakage current.                                                               |
| IPE-LOW            | low threshold of direct leakage current.                                                                    |
| ISC                | current that the fuse can withstand before it blows.                                                        |
| ISC-HIGH           | maximum current supported.                                                                                  |
| ISUBS              | Leakage current by substitution.                                                                            |
| ISUBS-HIGH         | high threshold of leakage current by substitution.                                                          |
| ISUBS-LOW          | low threshold of leakage current by substitution.                                                           |
| <br>               | type of earth connection defined in standard IEC 60364-6.                                                   |
| ITEST              |                                                                                                    |
|                    | contact current.                                                                                            |
| ITOUCH-HIGH        | PCD tripping current velue                                                                                  |
| iuip<br>i          |                                                                                                    |
| L<br>  1   2   2   | L terrinidat (priase).                                                                                      |
| LI, LZ, LJ         | phases in a unee-phase network.                                                                             |

| LI         | inductive part of line impedance ZI.                                                                                                    |
|------------|----------------------------------------------------------------------------------------------------|
| Ls         | inductive part of loop impedance Zs.                                                                                                    |
| Ν          | N terminal (neutral).                                                                                                    |
| φ          | phase shift of current with respect to voltage.                                                                                                    |
| Р          | active power P = U . I. PF.                                                                                                    |
| P1, P2     | continuity voltage measurement terminals.                                                                                                    |
| PE         | protective conductor.                                                                                                    |
| PF         | power factor (cos $\phi$ in a sinusoidal signal).                                                                                                    |
| Рнідн      | high threshold of active power.                                                                                                    |
| PLOW       | low threshold of active power.                                                                                                    |
| R          | resistance.                                                                                                    |
| RCD        | acronym designating a Residual Current Device                                                                                                    |
| Rсомр      | measurement lead compensation resistance.                                                                                                    |
| Re         | earth resistance.                                                                                                    |
| Rніgн      | high resistance threshold (continuity, insulation).                                                                                                    |
| Rı         | resistive part of line impedance ZI.                                                                                                    |
| RLOW       | low resistance threshold (continuity, insulation).                                                                                                    |
| Rмах       | maximum value of resistance during the measurement.                                                                                                    |
| RMS        | Root Mean Square: effective value of the signal obtained by calculating the square root of the mean value of the square of the signal.                                                                    |
| Rs         | resistive part of loop impedance Zs.                                                                                                    |
| S          | selective type differential circuit breaker.                                                                                                    |
| S          | apparent power S = U.I.                                                                                                    |
| Shigh      | upper threshold of apparent power.                                                                                                    |
| SLOW       | low threshold of apparent power.                                                                                                    |
| THDi       | total harmonic distortion current.                                                                                                    |
| THDu       | total harmonic distortion voltage.                                                                                                    |
| Тнідн      | maximum value of the discharge time.                                                                                                    |
| TN         | type of earth connection defined in standard IEC 60364-6.                                                                                                    |
| TRAMP-DOWN | uduration of voltage fall between UNOM and 0 in dielectric test.                                                                                                    |
| TRAMP-UP   | duration of voltage rise between USTART and UNOM in dielectric test.                                                                                                    |
| тт         | type of earth connection defined in standard IEC 60364-6.                                                                                                    |
| Ттеѕт      | duration during which the voltage UNOM is applied. It can range from 1 to 180 seconds.                                                                                                    |
| Ttrip      | value of the differential tripping time.                                                                                                    |
| U          | voltage                                                                                                    |
| U,,        | voltage between phases 1 and 2 of a three-phase network.                                                                                                    |
| U,         | voltage between phases 2 and 3 of a three-phase network.                                                                                                    |
| U,         | voltage between phases 3 and 1 of a three-phase network.                                                                                                    |
| Uc         | contact voltage appearing between conductive parts when they are touched simultaneously by a person or an animal (IEC 61557).                                                                             |
| UF         | fault voltage appearing during a fault condition between accessible conductive parts (and/or external conductive parts) and the reference ground (IEC 61557).<br>UF = Ik x ZA or UF = $I_{\Delta N} x RE$ |
| Uнigн      | voltage threshold for discharge time.                                                                                                    |
| υίνι       | voltage on the terminals of the instrument before the start of the measurement.                                                                                                    |
| UL         | maximum value of the contact voltage which can be continuously applied under the specified conditions of external influence, 50 Vac or 120VDc without ripple (IEC 61557).                                 |
| UL-N       | voltage measured between terminals L and N.                                                                                                    |
| UL-PE      | voltage measured between terminals L and PE.                                                                                                    |
| Илом       | nominal test voltage generated by the instrument (insulation, dielectric).                                                                                                    |
| Un-pe      | voltage measured between terminals N and PE.                                                                                                    |
| Ustart     | voltage value from which the rising voltage ramp begins in dielectric test.                                                                                                    |
| V          | Volt, unit of voltage.                                                                                                    |
| Vup        | peak supply voltage.                                                                                                    |

- **Zi** line impedance. It is the impedance in the loop between phase and neutral or between two phases (line loop impedance).
- **ZI-HIGH** high threshold of line impedance.
- ZL-N impedance in the L-N loop.
- **ZL-PE** impedance in the L-PE loop.
- Zs impedance in the loop between the phase and the protective conductor.
- **Zs-HIGH** high impedance threshold in the loop.

# **11.2. EARTH CONNECTION DIAGRAMS**

## 11.2.1. TT NETWORK

The neutral is connected to earth and the masses of the installation are connected to earth.

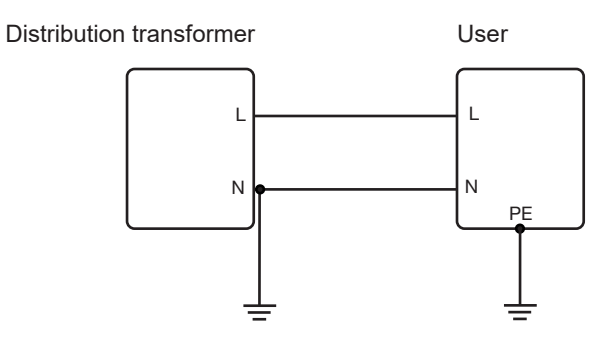

### 11.2.2. TN NETWORK

The neutral is connected to earth and the masses of the installation are connected to neutral. There are 2 TN schemes:

- TN-C where the neutral and protective conductors are combined.
- TN-S where the neutral and protective conductors are separated.

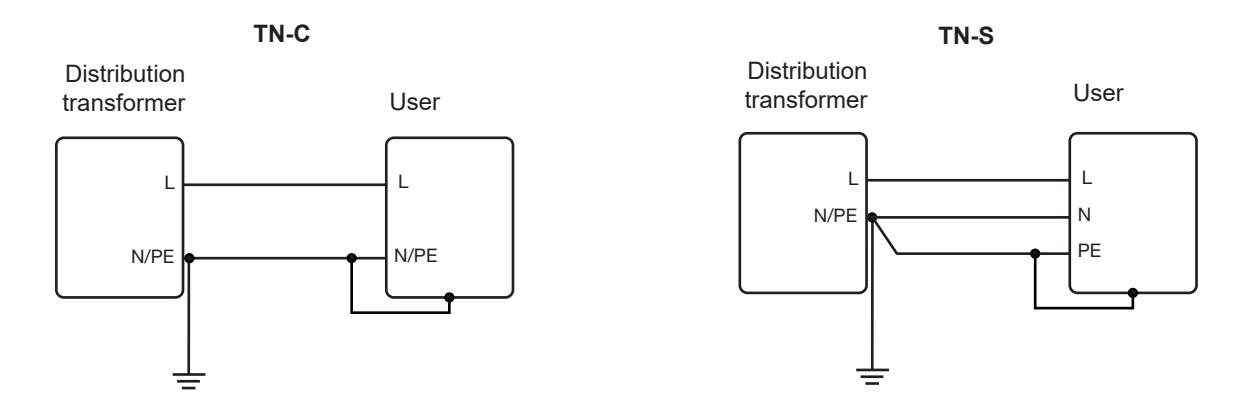

#### 11.2.3. IT NETWORK

The neutral is insulated or impedant and the masses of the installation are earthed.

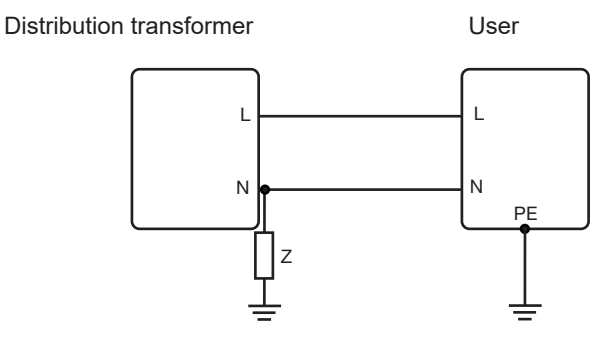

# 11.3. FUSE TABLE

According to standard EN60227-1 § 5.6.3 DIN gG according to standards IEC60269-1, IEC60269-2 and DIN VDE 0636-1/2

Iks: breaking current for a given time (breaking time indicated for each table)

### 11.3.1. BREAK TIME = 5 s

| Nominal current<br>I <sub>N</sub> (A) | Delayed fuse<br>Iks max (A) | DIN gG/gL fuse<br>Iks max (A) | RCD LS-B<br>Iks max (A) | RCD LS-C<br>Iks max (A) | RCD LS-D<br>Iks max (A) |
|---------------------------------------|-----------------------------|-------------------------------|-------------------------|-------------------------|-------------------------|
| 2                                     |                             | 6                             | 10                      | 20                      | 20                      |
| 4                                     |                             | 19                            | 20                      | 40                      | 40                      |
| 6                                     | 21                          | 28                            | 30                      | 60                      | 60                      |
| 8                                     |                             | 35                            |                         |                         |                         |
| 10                                    | 38                          | 47                            | 50                      | 80                      | 100                     |
| 13                                    |                             | 55                            | 65                      | 90                      | 100                     |
| 16                                    | 60                          | 65                            | 80                      | 100                     | 110                     |
| 20                                    | 75                          | 85                            | 100                     | 150                     | 150                     |
| 25                                    | 100                         | 110                           | 125                     | 170                     | 170                     |
| 32                                    | 150                         | 150                           | 160                     | 220                     | 220                     |
| 35                                    | 150                         | 173                           | 175                     | 228                     | 228                     |
| 40                                    | 160                         | 190                           | 200                     | 250                     | 250                     |
| 50                                    | 220                         | 250                           | 250                     | 300                     | 300                     |
| 63                                    | 280                         | 320                           | 315                     | 500                     | 500                     |
| 80                                    | 380                         | 425                           | 400                     | 500                     | 520                     |
| 100                                   | 480                         | 580                           | 500                     | 600                     | 650                     |
| 125                                   |                             | 715                           | 625                     | 750                     | 820                     |
| 160                                   |                             | 950                           |                         |                         |                         |
| 200                                   |                             | 1250                          |                         |                         |                         |
| 250                                   |                             | 1650                          |                         |                         |                         |
| 315                                   |                             | 2200                          |                         |                         |                         |
| 400                                   |                             | 2840                          |                         |                         |                         |
| 500                                   |                             | 3800                          |                         |                         |                         |
| 630                                   |                             | 5100                          |                         |                         |                         |
| 800                                   |                             | 7000                          |                         |                         |                         |
| 1000                                  |                             | 9500                          |                         |                         |                         |
| 1250                                  |                             |                               |                         |                         |                         |

## 11.3.2. BREAKING TIME = 400 ms

| Nominal current<br>I <sub>N</sub> (A) | Delayed fuse<br>Iks max (A) | DIN gG/gL fuse<br>Iks max (A) | RCD LS-B<br>Iks max (A) | RCD LS-C<br>Iks max (A) | RCD LS-D<br>Iks max (A) |
|---------------------------------------|-----------------------------|-------------------------------|-------------------------|-------------------------|-------------------------|
| 2                                     |                             | 6                             | 10                      | 20                      | 20                      |
| 4                                     |                             | 19                            | 20                      | 40                      | 40                      |
| 6                                     | 34                          | 46                            | 30                      | 60                      | 120                     |
| 8                                     |                             |                               |                         |                         |                         |
| 10                                    | 55                          | 81                            | 50                      | 100                     | 200                     |
| 13                                    |                             | 100                           | 65                      | 130                     | 260                     |
| 16                                    | 80                          | 107                           | 80                      | 160                     | 320                     |
| 20                                    | 120                         | 146                           | 100                     | 200                     | 400                     |
| 25                                    | 160                         | 180                           | 125                     | 250                     | 500                     |
| 32                                    | 240                         | 272                           | 160                     | 320                     | 640                     |
| 35                                    | 240                         | 309                           | 160                     | 320                     | 640                     |
| 40                                    | 280                         | 319                           | 200                     | 400                     | 800                     |
| 50                                    | 350                         | 464                           | 250                     | 500                     | 1000                    |
| 63                                    | 510                         | 545                           | 315                     | 630                     | 1260                    |
| 80                                    |                             | 837                           |                         |                         |                         |
| 100                                   |                             | 1018                          |                         |                         |                         |
| 125                                   |                             | 1455                          |                         |                         |                         |
| 160                                   |                             | 1678                          |                         |                         |                         |
| 200                                   |                             | 2530                          |                         |                         |                         |
| 250                                   |                             | 2918                          |                         |                         |                         |
| 315                                   |                             | 4096                          |                         |                         |                         |
| 400                                   |                             | 5451                          |                         |                         |                         |
| 500                                   |                             | 7516                          |                         |                         |                         |
| 630                                   |                             | 9371                          |                         |                         |                         |
| 800                                   |                             |                               |                         |                         |                         |

## 11.3.3. BREAKING TIME = 200 ms

| Nominal current<br>I <sub>N</sub> (A) | Delayed fuse<br>Iks max (A) | DIN gG/gL fuse<br>Iks max (A) | RCD LS-B<br>Iks max (A) | RCD LS-C<br>Iks max (A) | RCD LS-D<br>Iks max (A) |
|---------------------------------------|-----------------------------|-------------------------------|-------------------------|-------------------------|-------------------------|
| 2                                     |                             | 19                            |                         | 20                      |                         |
| 4                                     |                             | 39                            |                         | 40                      |                         |
| 6                                     |                             | 57                            | 30                      | 60                      | 120                     |
| 8                                     |                             |                               |                         |                         |                         |
| 10                                    |                             | 97                            | 50                      | 100                     | 200                     |
| 13                                    |                             | 118                           | 65                      | 130                     | 260                     |
| 16                                    |                             | 126                           | 80                      | 160                     | 320                     |
| 20                                    |                             | 171                           | 100                     | 200                     | 400                     |
| 25                                    |                             | 215                           | 125                     | 250                     | 500                     |
| 32                                    |                             | 308                           | 160                     | 320                     | 640                     |
| 35                                    |                             | 374                           | 175                     | 350                     | 700                     |
| 40                                    |                             | 381                           | 200                     | 400                     | 800                     |
| 50                                    |                             | 545                           | 250                     | 500                     | 1000                    |
| 63                                    |                             | 663                           | 315                     | 630                     | 1260                    |
| 80                                    |                             | 965                           | 400                     | 800                     | 1600                    |
| 100                                   |                             | 1195                          | 500                     | 1000                    | 2000                    |
| 125                                   |                             | 1708                          | 625                     | 1250                    | 2500                    |
| 160                                   |                             | 2042                          |                         |                         |                         |
| 200                                   |                             | 2971                          |                         |                         |                         |
| 250                                   |                             | 3615                          |                         |                         |                         |
| 315                                   |                             | 4985                          |                         |                         |                         |
| 400                                   |                             | 6633                          |                         |                         |                         |
| 500                                   |                             | 8825                          |                         |                         |                         |
| 630                                   |                             |                               |                         |                         |                         |

## 11.3.4. BREAKING TIME = 100 ms

| Nominal current<br>I <sub>N</sub> (A) | Delayed fuse<br>Iks max (A) | DIN gG/gL fuse<br>Iks max (A) | RCD LS-B<br>Iks max (A) | RCD LS-C<br>Iks max (A) | RCD LS-D<br>Iks max (A) |
|---------------------------------------|-----------------------------|-------------------------------|-------------------------|-------------------------|-------------------------|
| 2                                     |                             | 0                             |                         |                         |                         |
| 4                                     |                             | 47                            |                         |                         |                         |
| 6                                     |                             | 72                            | 30                      | 60                      | 120                     |
| 8                                     |                             | 92                            |                         |                         |                         |
| 10                                    |                             | 110                           | 50                      | 100                     | 200                     |
| 13                                    |                             | 140.4                         | 65                      | 130                     | 260                     |
| 16                                    |                             | 150                           | 80                      | 160                     | 320                     |
| 20                                    |                             |                               | 100                     | 200                     | 400                     |
| 25                                    |                             | 260                           | 125                     | 250                     | 500                     |
| 32                                    |                             | 350                           | 160                     | 320                     | 640                     |
| 35                                    |                             | 453.2                         | 175                     | 350                     | 700                     |
| 40                                    |                             | 450                           | 200                     | 400                     | 800                     |
| 50                                    |                             | 610                           | 250                     | 500                     | 1000                    |
| 63                                    |                             | 820                           | 315                     | 630                     | 1260                    |
| 80                                    |                             | 1100                          | 400                     | 800                     | 1600                    |
| 100                                   |                             | 1450                          | 500                     | 1000                    | 2000                    |
| 125                                   |                             | 1910                          | 625                     | 1250                    | 2500                    |
| 160                                   |                             | 2590                          |                         |                         |                         |
| 200                                   |                             | 3420                          |                         |                         |                         |
| 250                                   |                             | 4500                          |                         |                         |                         |
| 315                                   |                             | 6000                          |                         |                         |                         |
| 400                                   |                             | 8060                          |                         |                         |                         |
| 500                                   |                             |                               |                         |                         |                         |

## 11.3.5. BREAKING TIME = 35 ms

| Nominal current<br>I <sub>N</sub> (A) | Delayed fuse<br>Iks max (A) | DIN gG/gL fuse<br>Iks max (A) | RCD LS-B<br>Iks max (A) | RCD LS-C<br>Iks max (A) | RCD LS-D<br>Iks max (A) |
|---------------------------------------|-----------------------------|-------------------------------|-------------------------|-------------------------|-------------------------|
| 2                                     |                             |                               |                         |                         |                         |
| 4                                     |                             |                               |                         |                         |                         |
| 6                                     |                             | 103                           | 30                      | 60                      | 120                     |
| 8                                     |                             |                               |                         |                         |                         |
| 10                                    |                             | 166                           | 50                      | 100                     | 200                     |
| 13                                    |                             | 193                           | 65                      | 130                     | 260                     |
| 16                                    |                             | 207                           | 80                      | 160                     | 320                     |
| 20                                    |                             | 277                           | 100                     | 200                     | 400                     |
| 25                                    |                             | 361                           | 125                     | 250                     | 500                     |
| 32                                    |                             | 539                           | 160                     | 320                     | 640                     |
| 35                                    |                             | 618                           | 175                     | 350                     | 700                     |
| 40                                    |                             | 694                           | 200                     | 400                     | 800                     |
| 50                                    |                             | 919                           | 250                     | 500                     | 1000                    |
| 63                                    |                             | 1,217                         | 315                     | 630                     | 1260                    |
| 80                                    |                             | 1,567                         | 400                     | 800                     | 1600                    |
| 100                                   |                             | 2,075                         | 500                     | 1000                    | 2000                    |
| 125                                   |                             | 2,826                         | 625                     | 1250                    | 2500                    |
| 160                                   |                             | 3,538                         |                         |                         |                         |
| 200                                   |                             | 4,556                         |                         |                         |                         |
| 250                                   |                             | 6,032                         |                         |                         |                         |
| 315                                   |                             | 7,767                         |                         |                         |                         |
| 400                                   |                             |                               |                         |                         |                         |